# **MANUAL DEL USUARIO**

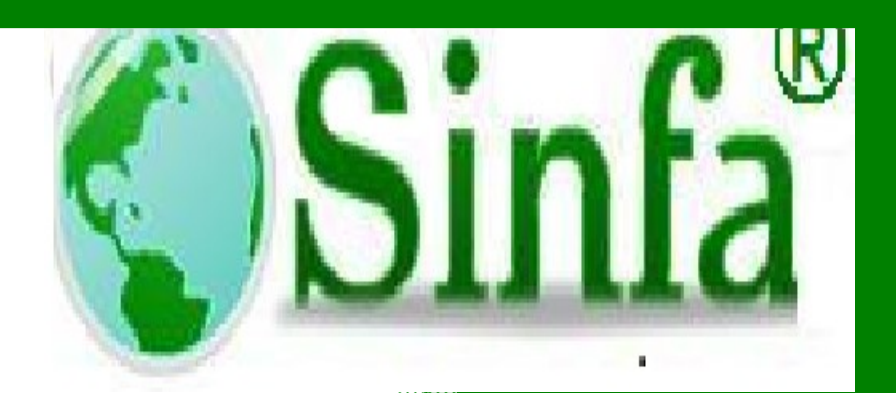

TALENTO HUMANO

SISTEMA DE INFORMACION FINANCIERO Y ADMINISTRATIVO S.A.S. NIT 900.271.100-5

2015

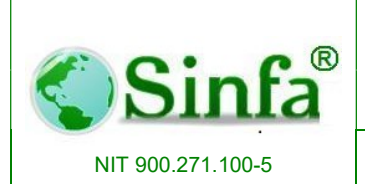

SISTEMA DE INFORMACION FINANCIERO Y ADMINISTRATIVO

## CONTENIDO

| INTRODUCCION                        | 11 |
|-------------------------------------|----|
| OBJETIVOS DEL MANUAL DEL USUARIO    | 12 |
| 1. SOPORTE TECNICO                  | 13 |
| 1.1 Información General Del Sistema | 14 |
| 1.2 Requerimientos Del Sistema      | 14 |
| 1.3 Instalación Del Sistema         | 15 |
| 1.4 Recomendaciones Generales       | 17 |
| 1.5 Ingreso Al Sistema              | 18 |
| 1.5.1 Ingreso al Software Nómina    | 18 |
|                                     |    |
| 2. ESTRUCTURA DEL SISTEMA           | 20 |
| 2.1 Archivo                         | 22 |
| 2.1.1 Personal                      | 22 |
| 2.1.1.1 Datos Personal              | 23 |
| 2.1.1.1.1 Datos Básicos             | 23 |
| 2.1.1.1.2 Información operativa     | 24 |
| 2.1.1.1.2.1 Fecha de Ingreso        | 25 |
| 2.1.1.1.2.2 Fecha de Retiro         | 25 |
| 2.1.1.1.2.3 Escalafón o Nivel       | 25 |
| 2.1.1.1.2.4 Cargo                   | 25 |
| 2.1.1.1.2.5 Categoría o Grado       | 25 |
| 2.1.1.1.2.6 Dependencia             | 26 |
| 2.1.1.1.2.7 Centro de Costo         | 26 |
| 2.1.1.1.2.8 Tipo de Empleado        | 26 |
| 2.1.1.1.2.9 Banco                   | 26 |
| 2.1.1.1.2.10 Cuenta                 | 26 |

|                         | SISTEMA ADMINISTRATIVO DE                             | <b>Código:</b><br>GC-MAN-AEI-<br>2015001 |
|-------------------------|-------------------------------------------------------|------------------------------------------|
| Sinfa                   | TALENTO HUMANO                                        | Versión: 2                               |
| NIT 900.271.100-5       | SISTEMA DE INFORMACION FINANCIERO Y<br>ADMINISTRATIVO | Página: 3 de 151                         |
| 2.1.1.1.2.11 Tipo de 0  | Cuenta                                                | 27                                       |
| 2.1.1.1.2.12 Sucursa    | I                                                     | 27                                       |
| 2.1.1.1.2.13 Estado o   | o Situación Administrativa                            | 27                                       |
| 2.1.1.1.2.14 Prima Té   | écnica                                                | 27                                       |
| 2.1.1.1.3 Salud Ocupa   | icional                                               | 28                                       |
| 2.1.1.1.4 Más           |                                                       | 28                                       |
| 2.1.1.1.5 Vinculacione  | S                                                     | 29                                       |
| 2.1.1.2 Afiliación a Er | ntidades Administradoras                              | 30                                       |
| 2.1.1.3 Educación Su    | uperior                                               | 31                                       |
| 2.1.1.4 Experiencia L   | aboral                                                | 32                                       |
| 2.1.1.5 Idiomas         |                                                       | 34                                       |
| 2.1.1.6 Otros Estudio   | 9S                                                    | 34                                       |
| 2.1.1.7 Grupo Familia   | ar                                                    | 35                                       |
| 2.1.1.8 Hobbies, Eve    | ntos Culturales y Deportivos                          | 35                                       |
| 2.1.2 Conceptos De      | Nomina                                                | 36                                       |
| 2.1.2.1 Código del Co   | oncepto                                               | 36                                       |
| 2.1.2.2 Nombre del C    | Concepto                                              | 36                                       |
| 2.1.2.3 Clase de Con    | icepto                                                | 36                                       |
| 2.1.2.3.1 Informativo   |                                                       | 37                                       |
| 2.1.2.3.2 Devengo       |                                                       | 37                                       |
| 2.1.2.3.3 Descuento     |                                                       | 37                                       |
| 2.1.2.3.4 Total Deveng  | go                                                    | 37                                       |
| 2.1.2.3.5 Total Descue  | ento                                                  | 37                                       |
| 2.1.2.3.6 Neto a Pagar  | r                                                     | 37                                       |
| 2.1.2.4 Unidad de Ex    | presión                                               | 38                                       |
| 2.1.2.5 Configuraciór   | n de Conceptos                                        | 38                                       |
| 2.1.2.6 Validaciones    |                                                       | 38                                       |
| 2.1.2.7 Equivalencias   | 6                                                     | 38                                       |
| 2.1.2.8 Configuraciór   | n de Conceptos Bases Para Aportes                     | 39                                       |

|                          | SISTEMA ADMINISTRATIVO DE                             | Código:<br>GC-MAN-AEI-  |
|--------------------------|-------------------------------------------------------|-------------------------|
| <b>Sinfa</b>             | TALENTO HUMANO                                        | Versión: 2              |
| NIT 900.271.100-5        | SISTEMA DE INFORMACION FINANCIERO Y<br>ADMINISTRATIVO | <b>Página:</b> 4 de 151 |
| 2.1.2.9 Otros            |                                                       | 39                      |
| 2.1.2.10 Configuración   | Descuentos                                            | 39                      |
| 2.1.2.11 Configuración   | Devengos                                              | 40                      |
| 2.1.2.12 Interface conta | able y presupuestal                                   | 40                      |
| 2.1.2.13 Listado de Co   | nceptos                                               | 42                      |
| 2.1.3 Niveles Escala     | fones                                                 | 42                      |
| 2.1.4 Cargos             |                                                       | 42                      |
| 2.1.5 Categorías /Gr     | rados                                                 | 43                      |
| 2.1.6 Tipos de emple     | eados                                                 | 44                      |
| 2.1.7 Centros de Co      | sto                                                   | 45                      |
| 2.1.8 Dependencias       |                                                       | 46                      |
| 2.1.9 Entidades Adm      | ninistradoras                                         | 46                      |
| 2.1.10 Procesos y Per    | iodos de Nomina                                       | 47                      |
| 2.1.11 Formulación de    | Nomina                                                | 48                      |
| 2.1.12 Variables de Lie  | quidación                                             | 49                      |
| 2.1.13 Archivos Secur    | ndarios                                               | 50                      |
| 2.1.13.1 Bancos          |                                                       | 51                      |
| 2.1.13.2 Causas de Re    | etiro                                                 | 51                      |
| 2.1.13.3 Actividades Pr  | rofesionales                                          | 52                      |
| 2.1.13.4 Entidades de    | Bienestar Social                                      | 52                      |
| 2.1.13.5 Tipo de Activio | dades y Hobbis                                        | 53                      |
| 2.1.13.6 Tipo de Accide  | entes                                                 | 54                      |
| 2.1.13.7 Tipo de Turno   | S                                                     | 54                      |
| 2.1.13.8 Tipo de Reloj   |                                                       | 55                      |
| 2.1.14 Parámetros del    | Sistema                                               | 55                      |
| 2.1.14.1 Información G   | eneral                                                | 56                      |
| 2.1.14.2 Configuración   | de Conceptos                                          | 56                      |
| 2.1.14.3 Sucursales      |                                                       | 57                      |
| 2.1.14.4 Parámetros de   | e Liquidación                                         | 58                      |

| <b>Sinfa</b> ®    |
|-------------------|
| NIT 900.271.100-5 |

SISTEMA DE INFORMACION FINANCIERO Y ADMINISTRATIVO

| 2 1 15 Festivos                              | 59 |
|----------------------------------------------|----|
| 2 1 16 Tipo de licencia e Incapacidades      | 60 |
| 2 1 17 Tabla de Retención en la Fuente       | 61 |
| 2.2 Procesos                                 | 61 |
| 2.2.1 Novedades de Nomina                    | 62 |
| 2.2.1.1 Novedades Generales                  | 62 |
| 2.2.1.1.1 Siempre a Todos                    | 63 |
| 2.2.1.1.2 Siempre a un Empleado              | 63 |
| 2.2.1.1.3 Al Periodo Para Todos              | 63 |
| 2.2.1.1.4 Al Periodo Para Un Empleado        | 63 |
| 2.2.1.1.5 Histórico Pagos                    | 64 |
| 2.2.1.1.6 Datos Empleados                    | 65 |
| 2.2.1.1.7 Liquidar                           | 65 |
| 2.2.1.1.8 Volante de Pago                    | 66 |
| 2.2.1.1.9 Filtrar                            | 66 |
| 2.2.1.1.10 Créditos y Libranzas              | 67 |
| 2.2.1.2 Vacaciones                           | 68 |
| 2.2.1.3 Licencias e Incapacidades            | 69 |
| 2.2.1.4 Encargo y Remplazos                  | 70 |
| 2.2.1.5 Trabajo Por Turno                    | 71 |
| 2.2.1.6 Cesantías                            | 72 |
| 2.2.1.7 Importar Novedades de Excel          | 72 |
| 2.2.1.8 Factores Salariales                  | 73 |
| 2.2.1.9 Leer Novedades de Reloj              | 74 |
| 2.2.2 Créditos y Libranzas                   | 74 |
| 2.2.2.1 Programa crédito y Libranzas         | 75 |
| 2.2.2.2 Embargos                             | 75 |
| 2.2.2.3 Recuperación de Créditos y Libranzas | 76 |
| 2.2.2.4 Importar Novedades desde Archivos    | 77 |

|                           | SISTEMA ADMINISTRATIVO DE                             | <b>Código:</b><br>GC-MAN-AEI-<br>2015001 |
|---------------------------|-------------------------------------------------------|------------------------------------------|
| <b>Sinfa</b>              | TALENTO HUMANO                                        | Versión: 2                               |
| NIT 900.271.100-5         | SISTEMA DE INFORMACION FINANCIERO Y<br>ADMINISTRATIVO | Página: 6 de 151                         |
| 2.2.3 Liquidación de No   | omina                                                 | 77                                       |
| 2.2.3.1 Todos Los Emp     | leados                                                | 78                                       |
| 2.2.3.2 Tipo de Emplea    | ido                                                   | 78                                       |
| 2.2.3.3 Nivel o Escalafo  | ón                                                    | 78                                       |
| 2.2.3.4 Por Cargo         |                                                       | 78                                       |
| 2.2.3.5 Categoría         |                                                       | 78                                       |
| 2.2.3.6 Centro de Coste   | o                                                     | 78                                       |
| 2.2.3.7 Dependencia       |                                                       | 79                                       |
| 2.2.3.8 Seleccionar Em    | pleado                                                | 79                                       |
| 2.2.4 Cuadre de Nomin     | a por tipo de Concepto                                | 80                                       |
| 2.2.5 Auditoria de Nom    | ina                                                   | 80                                       |
| 2.2.6 Autoliquidación de  | e Seguridad Social y Aportes Parafiscales             | 82                                       |
| 2.2.6.1 Generar Autolic   | juidación                                             | 82                                       |
| 2.2.6.2 Afiliación Period | do Siguiente                                          | 83                                       |
| 2.2.6.3 Novedades de      | Autoliquidación para Fondos                           | 84                                       |
| 2.2.6.4 Aporte por Emp    | oleado y Periodo                                      | 84                                       |
| 2.2.6.5 Conceptos De      | Autoliquidación                                       | 85                                       |
| 2.2.6.6 Archivo Sistema   | a de Seguridad Social                                 | 85                                       |
| 2.2.6.7 Fondo Naciona     | I del Ahorro                                          | 86                                       |
| 2.2.7 Especiales          |                                                       | 87                                       |
| 2.2.7.1 Liquidación Fina  | al de Prestaciones Sociales                           | 87                                       |
| 2.2.7.2 Ascenso a Esca    | alafón                                                | 88                                       |
| 2.2.7.3 Incremento Sala   | arial                                                 | 89                                       |
| 2.2.7.4 Calculo Porcent   | taje de Retención en la Fuente                        | 89                                       |
| 2.2.8 Interface Contable  | e y Presupuestal                                      | 90                                       |
| 2.2.8.1 Resumen Por C     | Centro de Costo                                       | 90                                       |
| 2.2.8.2 Cuentas Por Pa    | agar y Disponibilidad                                 | 92                                       |
| 2.2.8.2.1 Comprobante     | Contable                                              | 93                                       |
| 2.2.8.2.2 Disponibilidad  | l Presupuestal                                        | 93                                       |

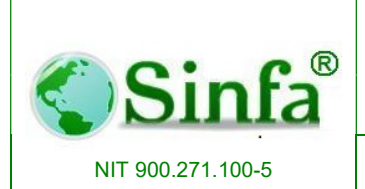

SISTEMA DE INFORMACION FINANCIERO Y ADMINISTRATIVO

| 2.2.8.2.3 Verificación de Configuración contable | 93  |
|--------------------------------------------------|-----|
| 2.2.8.2.4 Distribución de Centros de Costos      | 93  |
| 2.2.8.2.5 Verificar Descuadre de Interfaces      | 93  |
| 2.3 Informes                                     | 94  |
| 2.3.1 Pre nómina/ Volante de Pago                | 94  |
| 2.3.1.1 Pre nómina                               | 95  |
| 2.3.1.2 Volante de Pago                          | 95  |
| 2.3.2 Informe de Banco                           | 96  |
| 2.3.3 Resumen y Acumulado                        | 97  |
| 2.3.3.1 Totalización de Nomina                   | 97  |
| 2.3.3.2 Sabana de Nomina                         | 98  |
| 2.3.3.3 Tarjeta de Resumen                       | 99  |
| 2.3.3.4 Acumulados de Nomina                     | 100 |
| 2.3.3.5 Resumen de Nomina Por Conceptos          | 101 |
| 2.3.3.6 Provisiones y Parafiscales               | 101 |
| 2.3.3.7 Gráficos de Resumen                      | 102 |
| 2.3.4 Informe de Novedades                       | 103 |
| 2.3.4.1 Novedades en un Periodo                  | 104 |
| 2.3.4.2 Control de Novedades mensuales           | 104 |
| 2.3.4.3 Reporte Turno de Nomina                  | 105 |
| 2.3.4.4 Listado de cesantías                     | 106 |
| 2.3.4.5 Planilla de horas extras y festivos      | 107 |
| 2.3.4.6 Detalle de docentes                      | 108 |
| 2.3.5 Informe de Créditos y libranzas            | 109 |
| 2.3.5.1 Descuentos                               | 109 |
| 2.3.5.2 Estado de Diferidos o financiables       | 110 |
| 2.3.5.3 Planilla Corsocial                       | 111 |
| 2.3.5.4 Informe de Embargos                      | 112 |
| 2.3.6 Informe de Autoliquidación y parafiscales  | 112 |

|                           | SISTEMA ADMINISTRATIVO DE                             | <b>Código:</b><br>GC-MAN-AEI-<br>2015001 |
|---------------------------|-------------------------------------------------------|------------------------------------------|
| <b>Sinfa</b>              | TALENTO HUMANO                                        | Versión: 2                               |
| NIT 900.271.100-5         | SISTEMA DE INFORMACION FINANCIERO Y<br>ADMINISTRATIVO | <b>Página:</b> 8 de 151                  |
| 2.3.6.1 Seguridad Soci    | al                                                    | 113                                      |
| 2.3.6.2 Planilla de auto  | liquidación Mensual                                   | 115                                      |
| 2.3.6.3 Formato de Paç    | go Aportes Medio Electrónico                          | 116                                      |
| 2.3.6.4 Planilla Caja de  | Compensación                                          | 117                                      |
| 2.3.6.5 Aportes por cer   | ntro de costo                                         | 118                                      |
| 2.3.7 Informes Persona    | al                                                    | 120                                      |
| 2.3.7.1 Hoja de Vida y    | Datos Personales                                      | 120                                      |
| 2.3.7.2 Planta de Perso   | onal                                                  | 121                                      |
| 2.3.7.3 Licencias y carr  | nbio de Cargo                                         | 122                                      |
| 2.3.8 Certificados        |                                                       | 123                                      |
| 2.3.8.1 Certificados de   | Retención                                             | 124                                      |
| 2.3.8.2 Certificado de la | ngreso                                                | 126                                      |
| 2.3.8.3 Certificados Lal  | borales                                               | 128                                      |
| 2.3.9 Informes a Entida   | ides de Control                                       | 128                                      |
| 2.3.9.1 Informes SIDEF    | =                                                     | 129                                      |
| 2.3.9.2 Contraloría Ger   | neral de la Republica                                 | 129                                      |
| 2.3.9.3 Resolución de l   | a DIAN                                                | 130                                      |
| 2.3.9.4 Informes S.U.I    |                                                       | 131                                      |
| 2.3.9.5 Ministerio de Ec  | ducación Nacional                                     | 131                                      |
| 2.3.9.6 FIDU- Previsora   | a Docentes                                            | 132                                      |
| 2.3.10 Informe de Deve    | engos por Código Presupuestal                         | 133                                      |
| 2.3.11 Contraloría de C   | Cundinamarca                                          | 134                                      |
| 2.4 Administración        |                                                       | 135                                      |
| 2.4.1 Parámetros Gene     | erales                                                | 136                                      |
| 2.4.2 Autorizaciones      |                                                       | 136                                      |
| 2.4.3 Menús               |                                                       | 137                                      |
| 2.4.4 Opciones            |                                                       | 138                                      |
| 2.4.5 Formularios         |                                                       | 138                                      |
| 2.4.6 Ingreso con Usua    | rio Diferente                                         | 139                                      |

|                          | SISTEMA ADMINISTRATIVO DE                             | Código:<br>GC-MAN-AEI-  |
|--------------------------|-------------------------------------------------------|-------------------------|
|                          | TALENTO HUMANO                                        | Versión: 2              |
| NIT 900.271.100-5        | SISTEMA DE INFORMACION FINANCIERO Y<br>ADMINISTRATIVO | <b>Página:</b> 9 de 151 |
| 2.5 Utilidades           |                                                       | 139                     |
| 2.5.1 Generador de Co    | nsultas                                               | 139                     |
| 2.5.1.1 Lista de Consul  | tas                                                   | 139                     |
| 2.5.1.2 Presentar        |                                                       | 139                     |
| 2.5.1.3 Nueva            |                                                       | 140                     |
| 2.5.1.4 Diseñar          |                                                       | 140                     |
| 2.5.2 Archivos Planos    |                                                       | 141                     |
| 2.5.2.1 Archivos         |                                                       | 141                     |
| 2.5.2.1.1 Código del Ar  | chivo                                                 | 141                     |
| 2.5.2.1.2 Origen de los  | Datos                                                 | 142                     |
| 2.5.2.1.3 Nombre del A   | rchivo                                                | 142                     |
| 2.5.2.1.4 Path o Directo | prio Destino                                          | 142                     |
| 2.5.2.1.5 Generar Arch   | ivo                                                   | 142                     |
| 2.5.2.2 Variable del Arc | hivo                                                  | 143                     |
| 2.5.2.2.1 Posición       |                                                       | 143                     |
| 2.5.2.2.2 Variable o Ca  | mpo                                                   | 143                     |
| 2.5.2.2.3 Formato        |                                                       | 143                     |
| 2.5.2.2.4 Ajuste         |                                                       | 143                     |
| 2.5.2.2.5 Longitud       |                                                       | 143                     |
| 2.5.3 Configuración Im   | portar Novedades                                      | 145                     |
| 2.5.4 Copia de Segurid   | ad                                                    | 145                     |
| 3. BARRA DE HERRAI       | MIENTAS                                               | 146                     |

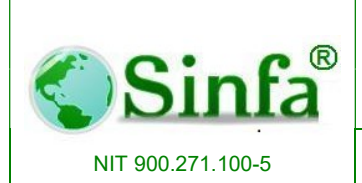

SISTEMA DE INFORMACION FINANCIERO Y ADMINISTRATIVO

## INTRODUCCION

El módulo de Nómina SINFA es uno de los módulos del Software SINFA y ha sido desarrollado para apoyar las Entidades del sector público en el manejo y estructuración de la información del personal.

Efectúa procesos como los descritos a continuación:

- El manejo y control de créditos, deudas a juzgados, libranzas, aportes a corsocial, aportes a fondos de pensionados, cuotas a empresas varias (Los olivos, Recordar, Colsubsidio, etc.).
- ingreso de licencias e incapacidades.
- Manejo de Novedades para fondos (traslados, retiros, etc.).
- Manejo de datos personales, información operativa, salud ocupacional.
- Proceso de autoliquidación de aportes.
- Liquidación de nómina por diferentes opciones
- Liquidación de vacaciones.
- Liquidación de prima de navidad.
- Liquidación de retroactivo.
- Liquidación de pensionados
- Liquidaciones de personal parcial y definitivo, según factores salariales que maneje cada Entidad.

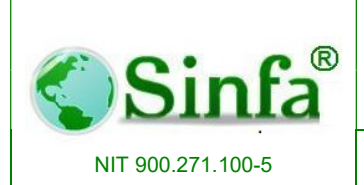

SISTEMA DE INFORMACION FINANCIERO Y ADMINISTRATIVO

## OBJETIVO DEL MANUAL DEL USUARIO

Presentar una visión general del funcionamiento del Software modulo Nómina y describir los procedimientos para el manejo y utilización del programa dentro de la organización, logrando así que las personas que tienen acceso al sistema, obtengan el beneficio total que el Software les ofrece.

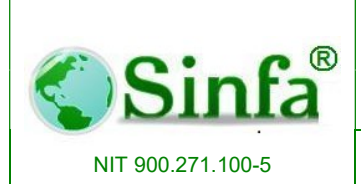

SISTEMA DE INFORMACION FINANCIERO Y ADMINISTRATIVO

#### 1 SOPORTE TECNICO

La Red de soporte del SOFTWARE SINFA ofrece opciones de soporte técnico de gran calidad que le permitirán obtener lo que requiere: Soluciones eficientes, eficientes y efectivas.

En el momento de surgir inquietudes o dificultades sobre un producto del SOFTWARE SINFA, realice lo siguiente

- ✓ Consulte la documentación y la información impresa incluida con el producto.
- ✓ Consulte la ayuda en pantalla.
- ✓ Consulte las memorias, documentación o boletines de los seminarios, foros o cursos de capacitación, realizados por SINFA S.A.S.

Si no encuentra la solución, acuda al soporte ofrecido por SINFA: Comunicándose al teléfono (1)896 65 05 y/o envíe su solicitud al correo soporte@sinfa.com.co.

Cuando el soporte sea atendido telefónicamente deberá estar frente a su **PC**, tener a mano la documentación del producto y acceso a internet (si llega a requerir el control remoto). Así mismo, esté preparado para proporcionar la siguiente información:

- ✓ El número de la versión del producto del SOFTWARE SINFA que esté utilizando.
- ✓ El tipo de hardware que esté utilizando.
- ✓ Cita textual de todo el mensaje que aparezca en la pantalla.
- Una descripción de lo ocurrido y de lo que intentaba hacer cuando se produjo el problema.
- ✓ Una descripción de cómo ha intentado resolver el problema.

#### 1.1. Información General Del Sistema

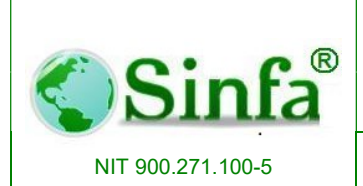

SISTEMA DE INFORMACION FINANCIERO Y ADMINISTRATIVO

Este sistema se diseñó para el manejo de información referente al manejo de Talento Humano se denomina "SOFTWARE SINFA módulo de Nómina". La aplicación se ejecuta sobre ambiente Windows 98, Me, XP Pro, XP Edt, 2000, 2007 y como tal sigue los estándares de este sistema operativo.

Si el proceso de instalación se realiza satisfactoriamente en el explorador de Windows, disco C aparece la opción NominaXP.

#### 1.2. Requerimientos Del Sistema

Para utilizar el SOFTWARE SINFA módulo de NominaXP se necesita:

- Un PC con procesador 486 o superior (Pentium recomendado) de 66 MHz o más rápido.
- Sistema operativo Windows
- 128 MB de memoria RAM o más
- 20 GB de espacio disponible en disco duro.
- Unidad de CD-ROM y/o Puerto para USB
- Monitor de vídeo VGA o de mayor resolución.
- Mouse
- Instaladores del sistema suministrados por SINFA S.A.S.
- Acceso a Internet

#### 1.3. Instalación Del Sistema

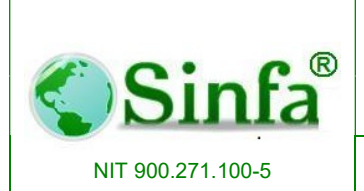

SISTEMA DE INFORMACION FINANCIERO Y ADMINISTRATIVO

El proceso de instalación del software SINFA módulo de Almacén e Inventarios se realiza de la siguiente manera:

Ingrese a la a http://www.sinfa.com.co/nomina.php, en la parte inferior encontrara como adjunto el ejecutable clic sobre este, inmediatamente aparecerá una ventana donde consulta si desea ejecutar o guardar el archivo, seleccione ejecutar y espere mientras se realiza la descarga.

| $\leftarrow$ $\rightarrow$ C $\square$ sinfa.com.co/ | nomina.php                                                               | \$2] ∎ |
|------------------------------------------------------|--------------------------------------------------------------------------|--------|
|                                                      | Permite generar informes para la superintendencia de servicios públicos. |        |
|                                                      | Permite generar informes para el Ministerio de Educación.                |        |
|                                                      |                                                                          |        |
|                                                      | Descargue aquí : ActNomina_2012-10-25 exe 3.01 MB                        |        |
|                                                      |                                                                          |        |
|                                                      | Descargue aquí : Actualizacion_Nomina2007.exe 3.01 MB                    |        |
|                                                      |                                                                          |        |
|                                                      |                                                                          |        |
|                                                      |                                                                          |        |
|                                                      |                                                                          |        |

En seguida le consulta si está seguro que desea ejecutar este Software, clic en ejecutar a continuación observara una venta de Bienvenida al Asistente de instalación de Actualización de Nomina, lea detenidamente y proceda a hacer clic en Siguiente para continuar.

Seguidamente aparecerá la opción de Escoger la ubicación de la Instalación la predeterminada es C:\Sinfa Finalizar (Recomendada), si desea en otra carpeta por favor siga las recomendaciones que aparecen en esta ventana, de lo contrario avanzar con Siguiente, aparecerá la opción de seleccionar Acceso Directo está predeterminado para crear un Icono de acceso directo en el Escritorio, clic en siguiente.

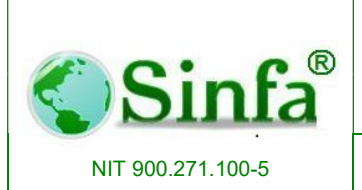

SISTEMA DE INFORMACION FINANCIERO Y ADMINISTRATIVO

Lea detenidamente, estando de acuerdo proceda a instalar, espere mientras se ejecuta la instalación, aparece la ventana Completando el Asistente de Instalación clic en Finalizar.

Terminando este proceso el Modulo de Nomina se abre inmediatamente y para empezar a trabajar primero se debe Vincular datos con la Opción CONECTAR DB.

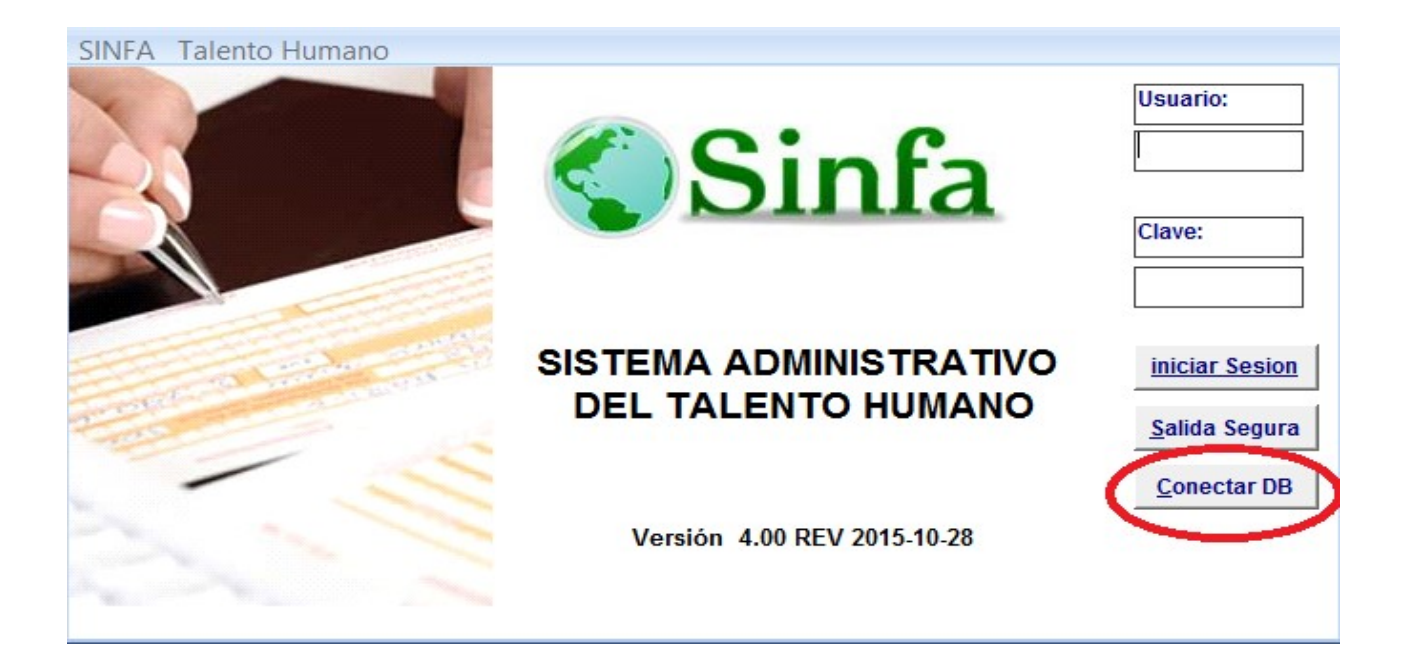

En la celda nombre del servidor o TCP/IP digite el nombre que le tienen asignado al SERVIDOR, nombre de la instancia SQL se le asigna la que le dieron al momento de instalar SQLserver generalmente es SQL2008R2. Autenticación WINDOWS, dar clic en verificación de conexión, seleccione la base de datos DB\_NOMINA y finalmente aceptar.

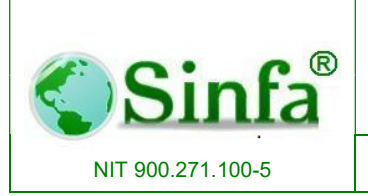

Código: GC-MAN-AEI-2015001 Versión: 2

SISTEMA DE INFORMACION FINANCIERO Y ADMINISTRATIVO Página: 16 de 151

| Conexión con SQL Serve       | er ×         |
|------------------------------|--------------|
| Nombre del Servidor o TCP/IP |              |
| Autenticación                | Windows      |
| Usuario SQL<br>Contraseña    |              |
| Verific                      | car Conexión |
| Base de Datos                |              |
|                              | 0%           |
| << <u>R</u> egresar          | Conectar     |

Al finalizar este proceso podrá ingresar con el usuario y contraseña asignados.

#### 1.4 Recomendaciones Generales

Es conveniente que el usuario final directo del sistema interactúe adecuadamente con cada uno de las pantallas y opciones habilitadas. Para esto es necesario que aprenda a comunicarse con la herramienta básicamente en términos de saber que significa cada mensaje o despliegue de datos, utilizar las ayudas y los textos que aparecen en la parte inferior de la pantalla, y las listas de valores.

El sistema contiene mecanismos propios para garantizar la integridad de los datos; sin embargo es indispensable que el usuario responda correctamente a cada pregunta o requerimiento que se le haga.

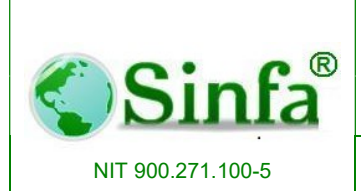

SISTEMA DE INFORMACION FINANCIERO Y ADMINISTRATIVO

Antes de dar comienzo al uso real del sistema, efectúe pruebas de navegación y entendimiento total.

Cuando se utiliza o ingresa por primera vez a la aplicación, es indispensable configurar o definir los parámetros del sistema antes de empezar a trabajar.

#### 1.5. Ingreso Al Sistema

El ingreso al software SINFA módulo de Nómina se realiza de la siguiente manera:

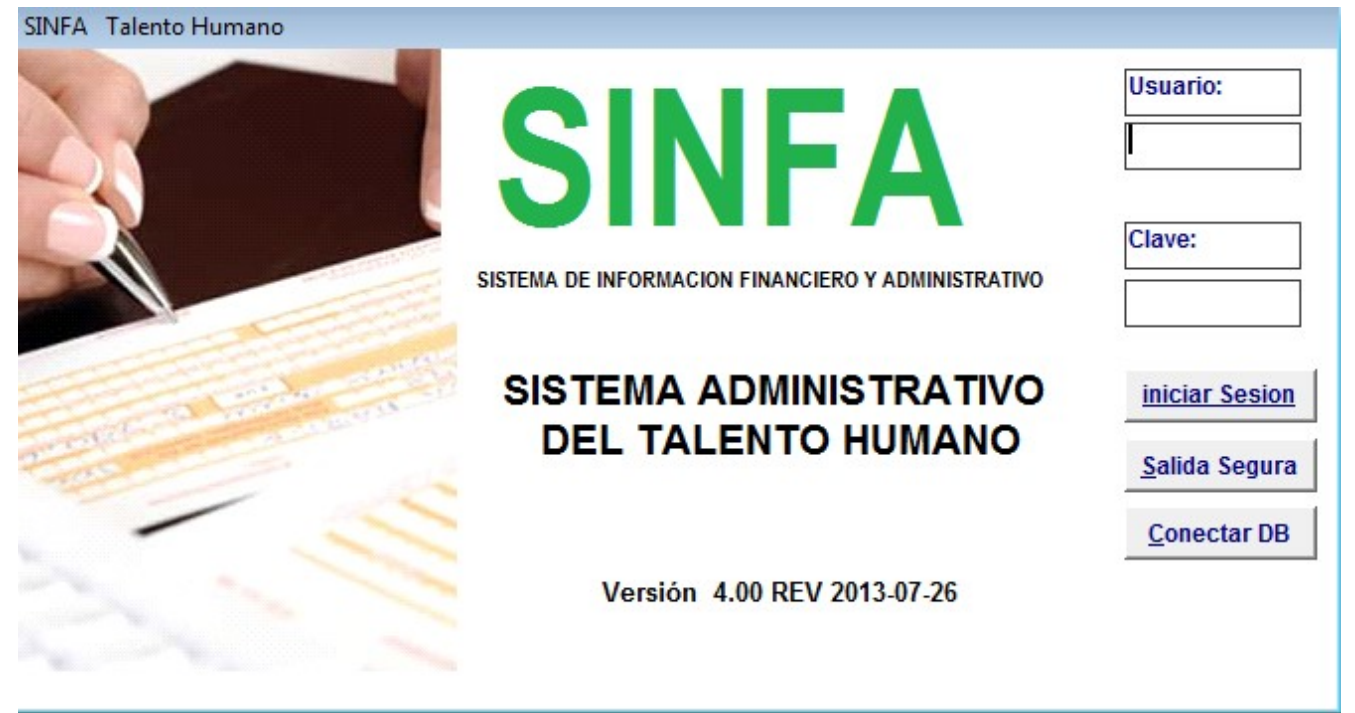

#### 1.5.1. Ingreso al Software Nómina

Haga clic en el icono del Software Nomina que aparece en el escritorio como Acceso Directo.

Digitar el usuario (Identificación del usuario que entra al sistema) y contraseña asignados. El número máximo de caracteres asignado a cada usuario es de ocho. (La

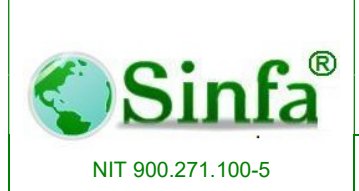

SISTEMA DE INFORMACION FINANCIERO Y ADMINISTRATIVO

creación e identificación del usuario y la clave de acceso, se definen en la opción Parámetros de Configuración con el comando Autorizaciones y Permisos). El sistema detecta y diferencia al digitar la contraseña Mayúsculas o minúscula.

Si las instrucciones son correctas hacer CLIC en el botón Iniciar Sesión para así entrar al menú principal del sistema.

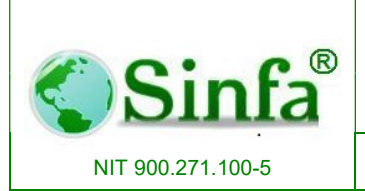

SISTEMA DE INFORMACION FINANCIERO Y ADMINISTRATIVO

## 2. ESTRUCTURA DEL SISTEMA

El software SINFA Módulo de **Nómina** presenta una estructura con el siguiente Menú Principal:

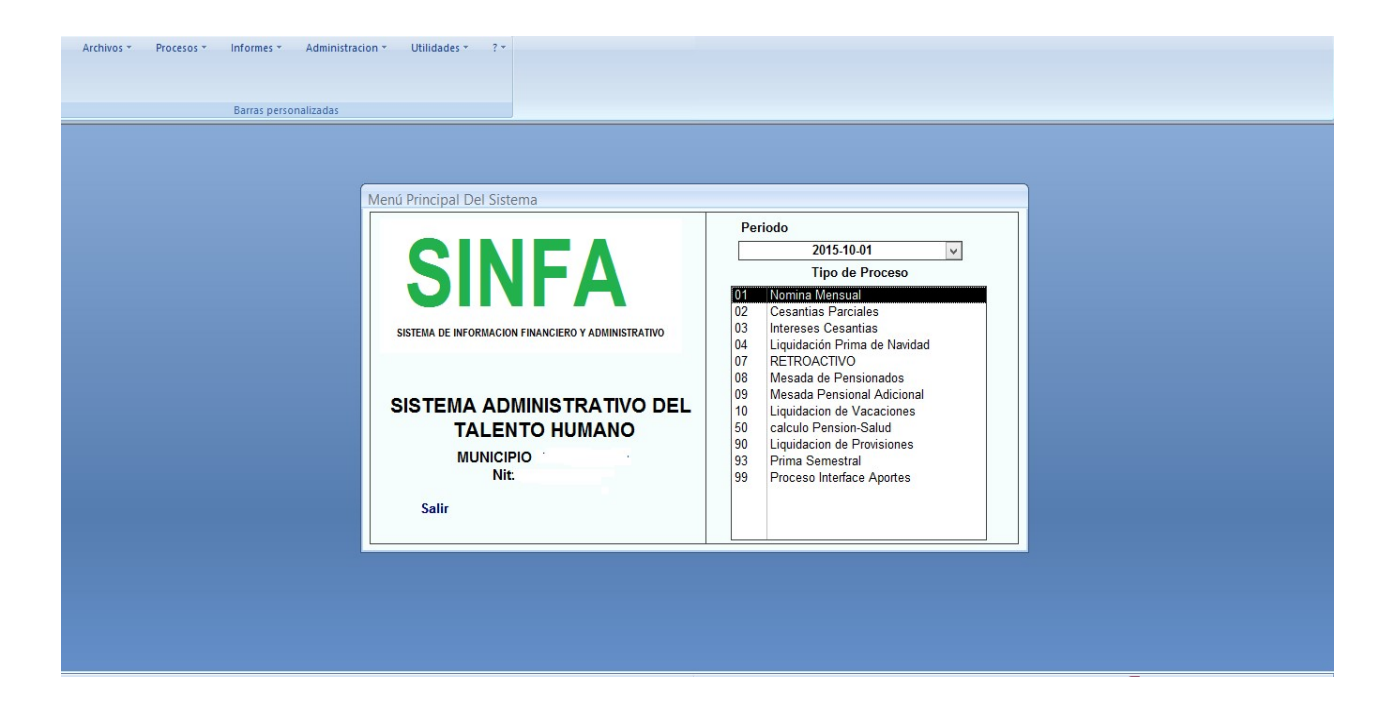

El modulo de Nomina se maneja por procesos y periodos separados de acuerdo a las necesidades de la entidad, estos se diferencian unos de otros por códigos, dentro de los procesos más comunes están los siguientes:

- Nomina Mensual
- Liquidación de Prima semestral
- Liquidación de prima de Navidad
- Liquidación de Vacaciones

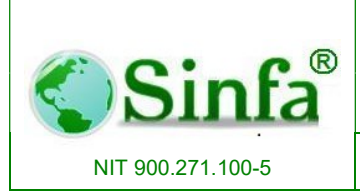

SISTEMA DE INFORMACION FINANCIERO Y ADMINISTRATIVO Página: 20 de 151

- Retroactivo
- Proceso Interface Aportes
- Liquidación de provisiones
- Mesada Pensional

|                                                    | Pe       | eriodo                                                |
|----------------------------------------------------|----------|-------------------------------------------------------|
|                                                    |          | 2013-09-01                                            |
|                                                    |          | Tipo de Proceso                                       |
|                                                    | 01       | Nomina Mensual<br>Cesantias Finales                   |
| SISTEMA DE INFORMACION FINANCIERO Y ADMINISTRATIVO | 04<br>05 | Liquidación Prima de Navidad<br>Horas Extras Docentes |
|                                                    | 06       | Personal Por Contrato<br>Mesada Adicional Pensionados |
| SISTEMA ADMINISTRATIVO DEL                         | 10       | Liquidacion de Vacaciones<br>Retroactivo              |
| TALENTO HUMANO                                     | 99       | Proceso Interface Aportes                             |
| INSTALADOR<br>Nit:800073475-1                      | V        |                                                       |
| Salir                                              |          |                                                       |

En la parte superior encontramos los menús principales, para realizar los cambios, liquidaciones y configuraciones necesarias; en la realización de estas modificaciones usted debe anticipadamente seleccionar periodo y proceso al que quiere efectuar los ajustes o novedades.

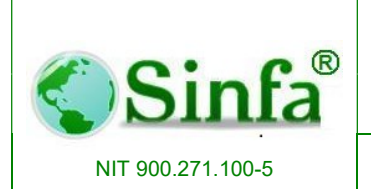

Código: GC-MAN-AEI-2015001 Versión: 2

SISTEMA DE INFORMACION FINANCIERO Y ADMINISTRATIVO Página: 21 de 151

#### 2.1. Archivo

| Arc              | hivos                                   |
|------------------|-----------------------------------------|
|                  | Personal                                |
| 13               | Conceptos de Nómina                     |
|                  | Niveles o Escalafones                   |
| ≕∄               | Cargos                                  |
| 3)-              | Categorias / Grados                     |
| R                | Tipos de Empleado                       |
| <b>9</b> .       | Centr <u>o</u> s de Costo               |
| 훕                | <u>D</u> ependencias                    |
| 1                | Entidades Administradoras               |
| -                | Procesos y Periodos de Nó <u>m</u> ina  |
| *                | Eormulación de Nómina                   |
| ±∫ <sub>××</sub> | Variables de Liquidación                |
|                  | Datos Basicos Docentes 🔹 🕨              |
|                  | Archivos Secundarios                    |
| θ                | Parametros del Sistema                  |
| 600              | Festivos                                |
| 茚                | Tipos de <u>L</u> icencia e Incapacidad |
| *                | Tabla de Retención En La Fuente         |
| -                | Salir                                   |

#### 2.5.1. Personal

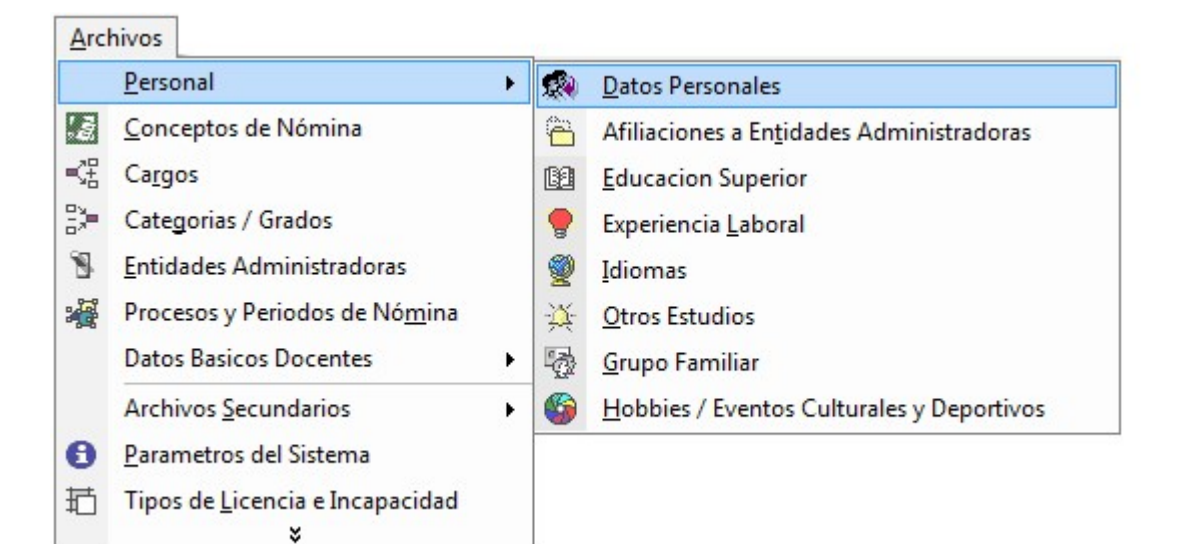

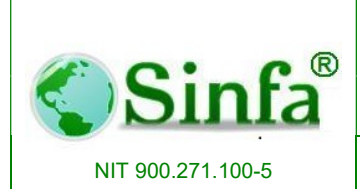

## 2.1.1.1. Datos Personal

Permite consultar y registrar la planta de personal: datos básicos, información operativa, salud ocupacional, Más (Información Complementaria) y vinculaciones

## 2.1.1.1.1 Datos básicos

Se registrar datos básicos del empleado:

- Cédula: En este campo se digita el número del documento de identificación del funcionario o empleado, si la cédula ya se encuentra registrada en el sistema, éste automáticamente lo ubica en el registro determinado. En éste campo no se debe incluir caracteres especiales.
- Código: En este campo se incluye el número interno de identificación que se le asigna al funcionario o empleado. Si dentro de los parámetros del sistema se establece la búsqueda por código interno éste campo es obligatorio.
- Primer Apellido, Segundo Apellido, Nombres: En estos campos se relacionan el primer apellido, segundo apellido y nombre completo del funcionario o empleado. En algunos casos en los cuales la persona no posee alguno de los anteriores atributos, para el sistema no son obligatorios.
- Género o Sexo: En este campo se incluye el género o sexo del empleado, seleccionando de la lista los valores que aparecen Masculino / Femenino.
- Estado Civil: Al desplegar el cuadro de lista se puede seleccionar uno de los diferentes códigos de estado civil como soltero, casado, viudo, divorciado etc.
- Fecha de Nacimiento: En este campo se digita la fecha de nacimiento del empleado o funcionario en el formato dd/mm/yyyy.
- Tipo de Documento: Al desplegar el cuadro de lista se puede seleccionar uno de los diferentes tipos de documentos como cédula, tarjeta de identidad, pasaporte u otro.

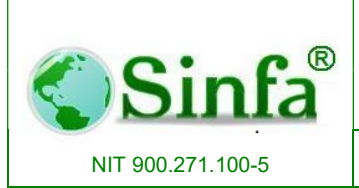

- Departamento de la cédula, de nacimiento, de residencia: Seleccionado de los respectivos cuadros de lista es posible establecer el código de departamento; estos provienen del archivo de departamentos.
- Ciudad de la cédula, de nacimiento, de residencia: Seleccionado de los respectivos cuadros de lista es posible establecer el código de la ciudad; estos provienen del archivo de ciudades y corresponden al departamento seleccionado.
- **Dirección:** En este campo se diligencia la dirección de residencia del empleado o funcionario, se permiten caracteres especiales como (#,No,-).
- Teléfono: En éste campo se diligencia el número telefónico del empleado o funcionario, se permiten caracteres especiales.

En la opción de datos básicos también se encuentra el histórico de todos los empleados que ha habido en la entidad, con su fecha de ingreso, retiro, cargo, salario escalafón, en fin todos los datos a la fecha de retiro.

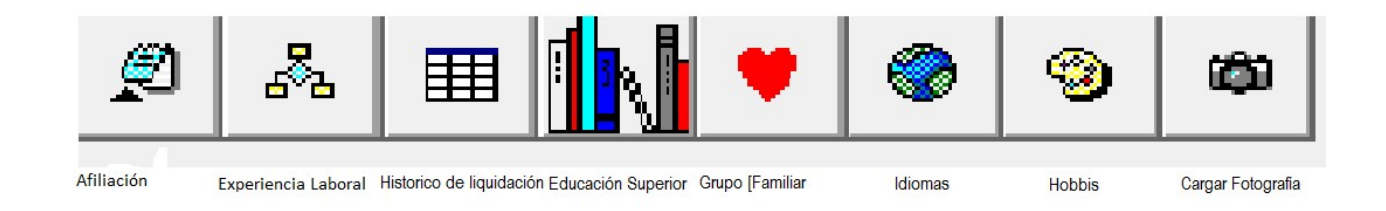

## 2.1.1.1.2 Información Operativa

Registra los datos del cargo que tiene cada persona en la entidad. Contiene datos que son básicos para la liquidación del total devengado por persona en el mes.

Registro de la información operativa del funcionario:

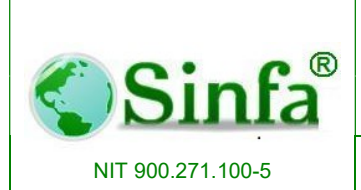

SISTEMA DE INFORMACION FINANCIERO Y ADMINISTRATIVO

#### 2.1.1.1.2.1. Fecha de Ingreso.

En este campo se incluye la fecha de ingreso a la entidad del empleado en formato dd/mm/aaaa . Es indispensable establecer un valor puesto que de ello depende la liquidación de los diferentes factores.

#### 2.1.1.1.2.2. Fecha de Retiro.

Si el funcionario es retirado se debe establecer el valor de dicha fecha en el formato dd/mm/aaaa. Indicador de Sindicato: Este es un campo de tipo falso / verdadero, en el cual se establece si el funcionario o empleado está sindicalizado.

#### 2.1.1.1.2.3. Escalafón o Nivel.

Este campo permite establecer desde el archivo de niveles el código que se asigna al empleado. Es indispensable dar un valor, puesto que de este código dependen la categoría y el cargo del funcionario.

2.1.1.1.2.4. Cargo.

Seleccionado del cuadro de lista se establece el código del cargo que se asigna al funcionario dependiente del nivel o escalafón. En caso que el sistema detecte que no existen vacantes para dicho cargo, presenta una ventana de advertencia para que el usuario del sistema tome una decisión.

#### 2.1.1.1.2.5. Categoría o Grado.

Seleccionado del cuadro de lista se establece el código del grado que se asigna al funcionario dependiente del nivel o escalafón. El grado determina la asignación básica del empleado para efectos de su liquidación.

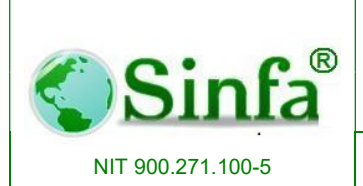

## 2.1.1.1.2.6. Dependencia.

Seleccionado del cuadro de lista se establece el código de la dependencia en la cual labora el funcionario o empleado.

## 2.1.1.1.2.7. Centro de Costo.

Seleccionado del cuadro de lista se establece el código del centro de costo que se asigna al funcionario o empleado. Estos centros de costo son los establecidos en la configuración contable de la entidad.

## 2.1.1.1.2.8. Tipo de Empleado.

Seleccionado del cuadro de lista se establece el código del tipo de empleado que se asigna al funcionario o empleado. Este código es indispensable puesto que en la liquidación de nómina es importante distinguir los diferentes tipos de empleados para efectos de cálculos.

## 2.1.1.1.2.9. Banco.

Seleccionado del cuadro de lista se establece el código del banco en el cual se efectúa la consignación del pago de nómina del funcionario o empleado.

## 2.1.1.1.2.10. Cuenta.

En este campo se establece el número de la cuenta personal del funcionario para efectos del pago de nómina. Este atributo permite la inclusión de caracteres especiales.

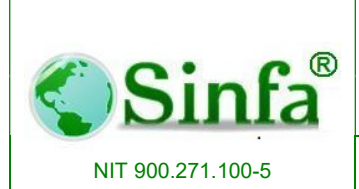

SISTEMA DE INFORMACION FINANCIERO Y ADMINISTRATIVO

#### 2.1.1.1.2.11. Tipo de Cuenta.

Permite establecer por medio de un cuadro de selección el tipo de cuenta en la cual se consigna al empleado (Corriente o de Ahorro).

#### 2.1.1.1.2.12. Sucursal.

Este campo hace referencia al factor de riesgos profesionales que se asigna al empleado, dependiendo de los diferentes porcentajes que tenga contratados la entidad con la entidad administradora de riesgos profesionales.

#### 2.1.1.1.2.13. Estado o Situación Administrativa.

Seleccionado del cuadro de lista se establece la situación administrativa del empleado o funcionario como (Activo, pensionado, retirado, en comisión, inactivo para liquidación, suspensión preventiva).

#### 2.1.1.1.2.14. Prima Técnica.

Si la entidad dentro de los factores de liquidación contempla la prima técnica, en este campo se introduce el porcentaje que se asigna al empleado si éste lo posee.

| < Si                                                  | nfa®                                   | SISTEMA ADMI<br>TALENTO      | NISTRATIVO DE<br>HUMANO                     | Código:<br>GC-MAN-AEI-<br>2015001<br>Versión: 2 |
|-------------------------------------------------------|----------------------------------------|------------------------------|---------------------------------------------|-------------------------------------------------|
| NIT 900.271                                           | .100-5                                 | SISTEMA DE INFORM<br>ADMINIS | IACION FINANCIERO Y<br>STRATIVO             | Página: 27 de 151                               |
| Información del P     Archivo de Pe     Datos Básicos | Personal<br>Personal<br>  & Informació | Nombres: CARRILLO GONZALF    | EZ JORGE SADY <u>3028118</u>                |                                                 |
| Fecha de Ingreso:<br>Escalatón:                       | 23/01/201                              | Fecha de Retiro: 24/02/2013  | Situacion Actual: Retirado<br>Categoria: 06 | 1,677,050                                       |
| Cargo:                                                | INSPECTOR DE PO                        | )LICIA                       | Salario anterior 🛛 🛛 🖇 ir                   | ncremn 0.00                                     |
| Dependencia:                                          | *SECRETARIA GE                         | NERAL Y DE GOBIERNO          | Información Personal Docente –              |                                                 |
| Centro de Costo:                                      | INVERSION ADMIN                        |                              | Establecimiento:                            | •                                               |
| Tipo Empleado:                                        | ADMINISTRACION                         |                              | Sede                                        |                                                 |
| Banco:                                                | BANCOLOMBIA                            | -                            |                                             |                                                 |
| Tipo Vinculación                                      |                                        | •                            | Observaciones:                              |                                                 |
| Número Cuenta:<br>Sucursal ARP:<br>Régimen Cesantias: | 34378731773                            | Tipo Cuenta: Ahorro          | No liquida Auxilio de transporte ?          |                                                 |
| F L D L L                                             | Loy 00                                 |                              | No liquida prima de alimentacion ?          |                                                 |
| Fecha Retroactivo:                                    |                                        |                              | Dias de Ausentismo: 0                       |                                                 |
| Registro: I                                           | 4                                      | •I  ▶**  de 220              | Sub Tipo Pila <u>00</u> .v                  |                                                 |

## 2.1.1.1.3 Salud Ocupacional

Contiene la información referente a la salud de la persona en el desempeño de su labor:

- Grupo sanguíneo
- Medico: Nombres del médico personal
- Teléfono: del médico personal
- Alergias
- Enfermedades Congénitas
- Relación de Accidentes de trabajo
- Datos sobre dotación: Tallas de calzado, camisa y pantalón

| <u> </u>                                         | <b>R</b>        | SISTEMA ADMINISTRATIVO                              | DE Código:<br>GC-MAN-AEI-<br>2015001     |
|--------------------------------------------------|-----------------|-----------------------------------------------------|------------------------------------------|
| SI                                               | nfa             | TALENTO HUMANO                                      | Versión: 2                               |
| NIT 900.271                                      | .100-5          | SISTEMA DE INFORMACION FINANCIER(<br>ADMINISTRATIVO | D Y <b>Página:</b> 28 de 15 <sup>°</sup> |
| Información del D                                | erronal         |                                                     |                                          |
| Archivo de Pe                                    | rsonal          | Nome ARRILLO Store VEZ JORGE SADY                   | ✓ 3028118                                |
| Datos Básicos                                    | A Información O | perativa 🔆 Salud Ocupacional 🛞 Mas Vinculaciones    |                                          |
|                                                  |                 |                                                     |                                          |
| Grupo Sangunieo: 🎚                               |                 |                                                     |                                          |
| Alergias:                                        |                 | E hrermedades Congenitas:                           |                                          |
|                                                  |                 |                                                     |                                          |
|                                                  | Rela            | ción De Accidentes De Trabajo                       |                                          |
| Fecha                                            | Tipo Acciden    | te Lugar Accidente Dias Incap.                      |                                          |
|                                                  | D               | escripción del accidente                            |                                          |
|                                                  |                 |                                                     |                                          |
|                                                  |                 |                                                     |                                          |
|                                                  |                 | Viagnostico                                         |                                          |
|                                                  |                 | Diagnostico                                         |                                          |
|                                                  |                 |                                                     |                                          |
| Registro: 14 4                                   | 1               | Ulagnostico                                         |                                          |
| Registro: I◀ ◀<br>Datos sobre dota               | 1               | Diagnostico                                         |                                          |
| Registro: I◀ ◀<br>- Datos sobre dota<br>Calzado: | cion:           | Diagnostico                                         |                                          |

Registro: 14 4 4 4 10 4 10 220

## 2.1.1.1.4 Más

Registra la continuidad en el cargo, acta de posesión e información adicional de cada persona como son: cédula de extranjería, nacionalidad, Número de celular, certificado judicial y licencia de conducción entre otros.

| Información del Personal                  |                                                 |
|-------------------------------------------|-------------------------------------------------|
| Archivo de Personal                       | Nombres: CARRILLO GONZALEZ JORGE SADY - 3028118 |
| 🛄 Datos Básicos 🛛 🖧 Información Operativa | 🖞 🤆 Salud Ocupacional 🦓 Mas Vnculaciones        |
| Información Complementaria Pa             | ra Empleados Públicos y Personar pocente        |
| Continuidad                               | Información Personal Docente                    |
| Fecha de Ingreso Entidad: 27/01/2012      | Establecimiento:                                |
| Fecha de Retiro Entidad:                  | Nombre :                                        |
| Resolución Continuid                      | Fuente Recursos: 0                              |
| Nombre Entidad:                           | Tipo Vinculación 0                              |
| Acta Posesión                             | Otra Información Personal                       |
| Fecha Acto Nombramiento                   | Cédula Extranjeria:                             |
| Acto Nombramiento                         | Nacionalidad:                                   |
| Fecha Acto Posesión                       | No. Celular:                                    |
| Acto de Posesión                          | Certificado Judicial:                           |
| Prima de Antiguedad                       | 0 Licencia Conducción:                          |
| Sustitución Pensional                     |                                                 |
| Cédula Causante Primer Apellido           | Segundo Apellido                                |
| Primer Nombre                             | Segundo Nombre                                  |
|                                           |                                                 |
|                                           |                                                 |
|                                           |                                                 |
|                                           | 220                                             |

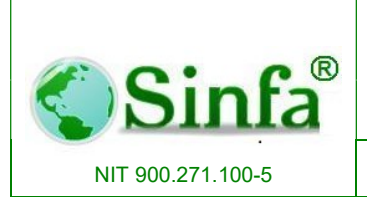

SISTEMA DE INFORMACION FINANCIERO Y ADMINISTRATIVO Página: 29 de 151

#### 2.1.1.1.5 Vinculaciones

Historial de vinculaciones del funcionario

| Información del Personal |                                         |                  |                       |            |          | <b>X</b> |
|--------------------------|-----------------------------------------|------------------|-----------------------|------------|----------|----------|
| Archivo de Persona       | al N                                    | ombres: CARRILLO | GONZALEZ JORGE        | E SADY     | - 302811 | В        |
| Datos Básicos 🖧 In       | formación Operativa                     | A Salud Ocupa    | cional 👹 <u>M</u> as. | Vinculacio | ones     |          |
|                          |                                         |                  |                       |            |          | -        |
| Tipo Vinculaci           | ion Fecha<br>Vinculacio                 | Fecha Esta       | bkecimien             | Sede       | Cedula   |          |
|                          | +                                       | Reuro            | +                     | -          | emplazo  |          |
| P P                      |                                         |                  |                       |            |          |          |
|                          |                                         |                  |                       |            |          |          |
|                          |                                         |                  |                       |            |          |          |
|                          |                                         |                  |                       |            |          |          |
|                          |                                         |                  |                       |            |          |          |
|                          |                                         |                  |                       |            |          |          |
|                          |                                         |                  |                       |            |          |          |
|                          |                                         |                  |                       |            |          |          |
|                          |                                         |                  |                       |            |          |          |
|                          |                                         |                  |                       |            |          |          |
| Registro: Id I I         |                                         | e 1              |                       |            |          |          |
|                          | 1 / / / / / /                           |                  |                       |            |          | _        |
|                          |                                         |                  |                       |            |          |          |
|                          |                                         |                  |                       |            |          |          |
| Registro: I4   4         | 4 • • • • • • • • • • • • • • • • • • • | 20               |                       |            |          |          |
|                          |                                         | 20               |                       |            |          |          |

#### 2.1.1.2. Afiliaciones a Entidades Administradoras

Configuración de los fondos de seguridad social, ARL y cesantías a los que está afiliado el empleado, de igual forma si hay novedad de cambio de Administradoras se hace en el periodo correspondiente a la novedad

|                                                                    | C.®                                                                        | s                                                        | SISTEMA ADMINIST                                                                                                    |                  |                                                                                                    | Código:<br>GC-MAN-AE<br>2015001                                                         | 1-                    |           |
|--------------------------------------------------------------------|----------------------------------------------------------------------------|----------------------------------------------------------|----------------------------------------------------------------------------------------------------|------------------|----------------------------------------------------------------------------------------------------|-----------------------------------------------------------------------------------------|-----------------------|-----------|
|                                                                    | oinra                                                                      |                                                          | I ALENIO HUI                                                                                                    |                  |                                                                                                    | Version: 2                                                                              |                       |           |
|                                                                    |                                                                            |                                                          | SISTEMA DE INFORMACION                                                                                                    | FINA             | NCIERO Y                                                                                                    | Página: 30                                                                              | ) de                  | 151       |
| NIT 900                                                            | 0.271.100-5                                                                |                                                          | ADMINISTRATI                                                                                                    | /0               |                                                                                                    |                                                                                         |                       |           |
|                                                                    |                                                                            |                                                          |                                                                                                    |                  |                                                                                                    |                                                                                         |                       |           |
| Derron                                                             | al Fondos                                                                  |                                                          |                                                                                                    |                  |                                                                                                    |                                                                                         | ſ                     | ~         |
| Persona                                                            | airondos                                                                   |                                                          |                                                                                                    |                  |                                                                                                    |                                                                                         | L                     | ~         |
|                                                                    | PERSO                                                                      | NAL                                                      | ENTIDADES ADM                                                                                                    |                  | STRADOF                                                                                                    | RAS                                                                                     |                       |           |
| Cédula                                                             | 1026261545                                                                 | - No                                                     |                                                                                                    | D LAUF           | RA                                                                                                    |                                                                                         |                       | -         |
| Doric                                                              | do Eondo S                                                                 | Colud                                                    | Ingraco Eando Bansi                                                                                                    | ón               | Ingraca D                                                                                                    | iacaac Brof                                                                             |                       |           |
| N DO12                                                             |                                                                            |                                                          | 02/01/2013 COLEONDOS                                                                                                    | -                | 02/01/2013/COLP                                                                                                    |                                                                                         | -                     | - 6       |
|                                                                    |                                                                            | L.I.J. *                                                 |                                                                                                    |                  | 02/01/20131606                                                                                                    |                                                                                         |                       | _         |
| 2013.0                                                             |                                                                            | FPS .                                                    | 02/01/2013 COLEONDOS                                                                                                    | -                | 02/01/2013 COLP                                                                                                    |                                                                                         | -                     | - C -     |
| 2013-0                                                             | 06 COMPENSAR                                                               | E.P.S                                                    | 02/01/2013 COLFONDOS                                                                                                    | -                | 02/01/2013 COLP                                                                                                    |                                                                                         | -                     | -         |
| 2013-0<br>2013-0<br>2013-0                                         | COMPENSAR<br>COMPENSAR                                                     | E.P.S. •<br>E.P.S. •                                     | 02/01/2013 COLFONDOS<br>02/01/2013 COLFONDOS<br>02/01/2013 COLFONDOS                                                                                                 | •                | 02/01/2013 COLP<br>02/01/2013 COLP<br>02/01/2013 COLP                                                                             | ATRIA ARL                                                                               | -                     |           |
| 2013-0<br>2013-0<br>2013-0<br>2013-0<br>2013-0                     | COMPENSAR<br>COMPENSAR<br>COMPENSAR<br>COMPENSAR                           | E.P.S. •<br>E.P.S. •<br>E.P.S. •                         | 02/01/2013 COLFONDOS<br>02/01/2013 COLFONDOS<br>02/01/2013 COLFONDOS<br>02/01/2013 COLFONDOS                                                                         | -<br>-<br>-      | 02/01/2013 COLP<br>02/01/2013 COLP<br>02/01/2013 COLP<br>02/01/2013 COLP                                                          | ATRIA ARL<br>ATRIA ARL<br>ATRIA ARL                                                     | -<br>-<br>-<br>-      | יוטוטוט   |
| 2013-0<br>2013-0<br>2013-0<br>2013-0<br>2013-0<br>2013-0           | COMPENSAR<br>COMPENSAR<br>COMPENSAR<br>COMPENSAR<br>COMPENSAR              | E.P.S. •<br>E.P.S. •<br>E.P.S. •<br>E.P.S. •             | 02/01/2013 COLFONDOS<br>02/01/2013 COLFONDOS<br>02/01/2013 COLFONDOS<br>02/01/2013 COLFONDOS<br>02/01/2013 COLFONDOS                                                 | *<br>*<br>*<br>* | 02/01/2013 COLP<br>02/01/2013 COLP<br>02/01/2013 COLP<br>02/01/2013 COLP<br>02/01/2013 COLP<br>02/01/2013 COLP                    | ATRIA ARL<br>ATRIA ARL<br>ATRIA ARL<br>ATRIA ARL<br>ATRIA ARL                           | -<br>-<br>-<br>-<br>- |           |
| 2013-0<br>2013-0<br>2013-0<br>2013-0<br>2013-0<br>2013-0<br>2013-0 | COMPENSAR<br>COMPENSAR<br>COMPENSAR<br>COMPENSAR<br>COMPENSAR<br>COMPENSAR | E.P.S. •<br>E.P.S. •<br>E.P.S. •<br>E.P.S. •<br>E.P.S. • | 02/01/2013 COLFONDOS<br>02/01/2013 COLFONDOS<br>02/01/2013 COLFONDOS<br>02/01/2013 COLFONDOS<br>02/01/2013 COLFONDOS<br>02/01/2013 COLFONDOS<br>02/01/2013 COLFONDOS |                  | 02/01/2013 COLP<br>02/01/2013 COLP<br>02/01/2013 COLP<br>02/01/2013 COLP<br>02/01/2013 COLP<br>02/01/2013 COLP<br>02/01/2013 COLP | ATRIA ARL<br>ATRIA ARL<br>ATRIA ARL<br>ATRIA ARL<br>ATRIA ARL<br>ATRIA ARL<br>ATRIA ARL | -<br>-<br>-<br>-<br>- | مامامامام |

Fondos de Pensión, Salud, Cesantías y Riesgos Profesionales: Para ingresar la información correspondiente a las entidades administradoras se debe seguir la siguiente ruta de acceso: Archivos- Entidades administradoras- se ubica a la persona y se digita los fondos a los cuales está afiliada. Importante no puede dejar celdas vacías ya que esto genera error en los procesos de liquidación de seguridad Social, si el funcionario no registra afiliación se debe selección "SIN AFILAICION".

#### 2.1.1.3. Educación Superior

En este archivo se lleva el registro de los estudios realizados por el empleado, referentes a la educación superior, pregrados y postgrados.

- Profesión o Título: Permite seleccionar de la tabla o archivo de profesiones el código de la actividad profesional que tiene el empleado, dependiendo de la modalidad.
- Semestres Aprobados: Indica el número de periodos académicos que curso el empleado en cada uno de sus estudios realizados.
- Fecha de terminación de los estudios.

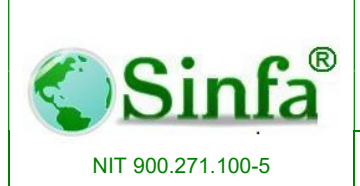

SISTEMA DE INFORMACION FINANCIERO Y ADMINISTRATIVO Página: 31 de 151

- Establecimiento o lugar donde cursó los estudios.
- Departamento donde realizo los estudios.
- Ciudad o municipio donde realizó los estudios.
- Número de la tarjeta profesional.

#### 2.1.1.4. Experiencia Laboral

Se hace el registro de la experiencia laboral por empleado:

- Nombre de la empresa: Este campo indica la razón social o el nombre de la empresa donde laboró.
- Clase de Empresa: Esta opción permite seleccionar entre empresas públicas, privadas y mixtas de acuerdo a la estipulación de cada empresa.
- Departamento: Es el departamento donde está ubicada la Empresa.
- Municipio ubicación de la Empresa
- Dirección actual de la Empresa
- Teléfono o conmutador de la Empresa.
- Fecha de ingreso: Fecha de iniciación de labores en la entidad.
- Fecha de retiro: Fecha de terminación de labores en la entidad.
- Días de servicio. Indica el número de días que estuvo al servicio de la Empresa.
- Dedicación. Indica si es de tiempo completo, medio tiempo, tiempo parcial u otra dedicación
- Otra dedicación:
- Cargo o contrato.
- Departamento: Es el departamento donde está ubicada la Empresa.
- Municipio ubicación de la Empresa
- Dirección actual de la Empresa
- Teléfono o conmutador de la Empresa.
- Fecha de ingreso: Fecha de iniciación de labores en la entidad.
- Fecha de retiro: Fecha de terminación de labores en la entidad.

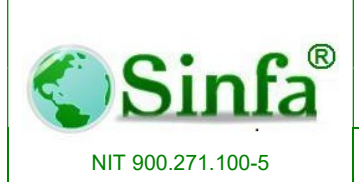

SISTEMA DE INFORMACION FINANCIERO Y ADMINISTRATIVO

- Días de servicio. Indica el número de días que estuvo al servicio de la Empresa.
- Dedicación. Indica si es de tiempo completo, medio tiempo, tiempo parcial u otra dedicación
- Otra dedicación:
- Cargo o contrato Clase de Empresa: Esta opción permite seleccionar entre empresas públicas, privadas y mixtas de acuerdo a la estipulación de cada empresa.
- Departamento: Es el departamento donde está ubicada la Empresa.
- Municipio ubicación de la Empresa
- Dirección actual de la Empresa
- Teléfono o conmutador de la Empresa.
- Fecha de ingreso: Fecha de iniciación de labores en la entidad.
- Fecha de retiro: Fecha de terminación de labores en la entidad.
- Días de servicio. Indica el número de días que estuvo al servicio de la Empresa.
- Dedicación. Indica si es de tiempo completo, medio tiempo, tiempo parcial u otra dedicación
- Otra dedicación:
- Cargo o contrato

| Experiencia Laboral                      | ncia Laboral                  |
|------------------------------------------|-------------------------------|
| Cédula 1026261545 J Nombre MOLANO MONTEN | EGRO LAURA                    |
| Nombre Empresa                           | Clase Empresa                 |
| Dirección                                |                               |
| Dias Servicio                            | Dedicación                    |
| Otro dedicación Dependencia              | Cargo o Contrato Causa Retiro |
|                                          |                               |
|                                          |                               |

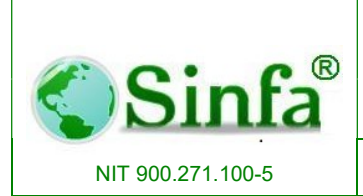

SISTEMA DE INFORMACION FINANCIERO Y ADMINISTRATIVO

#### 2.1.1.5. Idiomas

Registro de idiomas y nivel de dominio por empleado.

| 🖪 Idiomas |            |            |                 |               | <b>×</b> |
|-----------|------------|------------|-----------------|---------------|----------|
|           | Idi        | omas Qu    | e Domina El     | Empleado      |          |
| Cédula    | 1026261545 | • Nombre   | MOLANO MONTENEG | RO LAURA      |          |
| Idio      | oma Lo H   | abla Lo le | e Lo Escribe    | Observaciones |          |
|           |            | -          | • •             |               |          |
|           |            |            |                 |               |          |
|           |            |            |                 |               |          |
|           |            |            |                 |               |          |
|           |            |            |                 |               |          |
|           |            |            |                 |               |          |
|           |            |            |                 |               |          |
|           |            |            |                 |               |          |
| Registro: |            | 1          | de 1            |               |          |

#### 2.1.1.6. Otros Estudios

Registro de otros estudios por empleado como: seminarios, capacitaciones, entre otros.

| Cédula 1026261545   Nombre MOLANO MONTENEGRO LAURA |              |   |  |                 |            |             |  |
|----------------------------------------------------|--------------|---|--|-----------------|------------|-------------|--|
|                                                    | Nombre Curso |   |  | Establecimiento | Núm. Horas | Fecha Term. |  |
|                                                    |              | 1 |  |                 |            |             |  |
|                                                    |              |   |  |                 |            |             |  |
|                                                    |              |   |  |                 |            |             |  |
|                                                    |              |   |  |                 |            |             |  |
|                                                    |              |   |  |                 |            |             |  |
|                                                    |              |   |  |                 |            |             |  |

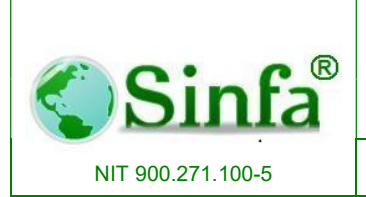

SISTEMA DE INFORMACION FINANCIERO Y ADMINISTRATIVO

### 2.1.1.7. Grupo familiar

Registro del grupo familiar y/o personas a cargo por empleado

| 🔳 Grupo Familia | r             |                 |                  | <b>×</b> |
|-----------------|---------------|-----------------|------------------|----------|
|                 | Grup          | o Familiar      | Del Empleado     | )        |
| Cédula 103      | 26261545 💽 I  | lombre MOLANO   | MONTENEGRO LAURA |          |
| Identificació   | ón Parentesco | Fch. Nacimiento | Apellidos        | Nombres  |
| _ <b>F</b> µ    |               |                 |                  |          |
|                 |               |                 |                  |          |
|                 |               |                 |                  |          |
|                 |               |                 |                  |          |
|                 |               |                 |                  |          |
| Registro: 📕     | 1             | ▶   ▶ *   de 1  | <u> </u>         |          |

#### 2.1.1.8. Hobbies, eventos culturales y Deportivos

Registro de los Hobbies, eventos culturales y deportivos por empleado

| lobbies /  | Eventos<br>Hobbies | / Eventos Culturales Y Deportivos |  |
|------------|--------------------|-----------------------------------|--|
| Cédula     | 1026261545         | Nombre MOLANO MONTENEGRO LAURA    |  |
| ) Hobbie   | es - Pasatiempos   | Eventos Culturales Y Deportivos   |  |
| ► II       | Actividad          | / Hobbie Periodicidad             |  |
| <b>-</b> p |                    |                                   |  |
|            |                    |                                   |  |
|            |                    |                                   |  |
|            |                    |                                   |  |
| Registro:  | 14 4               | 1 ▶ ▶ ▶ ♦ ₩ de 1                  |  |

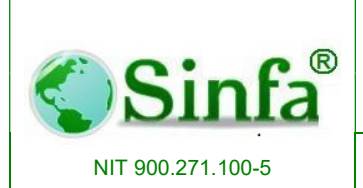

Página: 35 de 151

# 2.5.2. Conceptos de Nomina

Son todos aquellos factores que intervienen directamente en el proceso de liquidación de nómina, ya sea mensual o Prima, vacaciones, cesantías, etc.

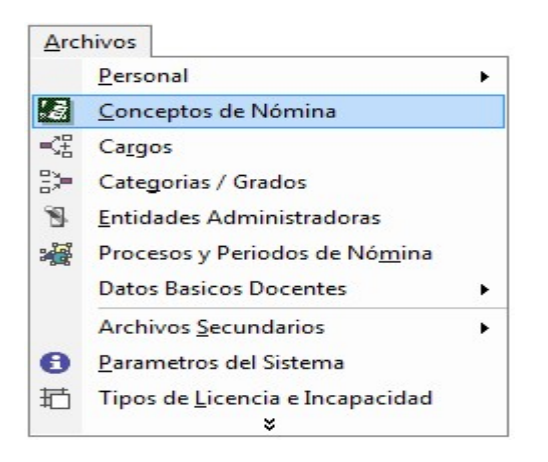

# 2.1.1.9. Código del concepto.

Campo alfanumérico que identifica el código del concepto, no puede contener valores nulos ni duplicados.

# 2.1.1.10. Nombre del concepto.

Descripción del concepto de nómina. Ejemplo: Asignación Básica y Días Laborados.

# 2.1.1.11. Clase de Concepto.

Permite establecer la clasificación del concepto según las siguientes opciones:

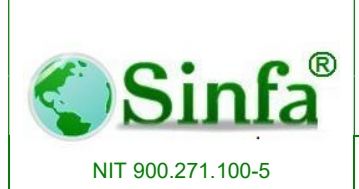

SISTEMA DE INFORMACION FINANCIERO Y ADMINISTRATIVO

#### 2.1.2.3.1. Informativo.

Concepto que va a utilizar únicamente para establecer novedades de nómina y no va a ser calculado por el sistema, ejemplo: número de días laborados, días de disfrute de vacaciones, número de horas extras laboradas.

#### 2.1.2.3.2. Devengo.

Concepto que incide en la liquidación del funcionario como devengo de nómina, por regla general son calculados por el sistema ejemplo: sueldo, auxilio de transporte, auxilio de alimentación, vacaciones en dinero, prima técnica, prima de navidad, prima de junio.

#### 2.1.2.3.3. Descuento.

Concepto que incide en la liquidación de un funcionario como deducible de nómina por regla general son calculados por el sistema, ejemplo: salud, pensión, fondo de solidaridad, embargos, préstamos, retención en la fuente, etc.

#### 2.1.2.3.4. Total devengo.

Es un único concepto que almacena el valor del total devengado por el funcionario.

#### 2.1.2.3.5. Total descuento.

Es un único concepto que almacena el valor del total deducido al funcionario.

#### 2.1.2.3.6. Neto a pagar.

Es la diferencia del total devengado menos el total deducido.
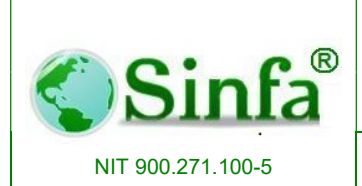

# 2.1.2.4. Unidad de expresión.

Identifica la unidad en la que se expresa el concepto en la inclusión de novedades.

# 2.1.2.5. Configuración del concepto.

Permite establecer si el concepto permite novedad, histórico calculable, financiable, controla indicador y días trabajados.

## 2.1.2.6. Validaciones.

Indicadores que permiten clasificar específicamente los conceptos.

## 2.1.2.7. Equivalencias.

Configuración del aplicativo para la generación de los diferentes reportes a presentarse a los diferentes Entes. El se debe seleccionar según sea el caso.

- Conceptos DIAN
- Equivante SIDEF
- Codigo CGR
- Tipo de devengo
- Tipo Prima MEN
- Factor salarial
- Tipo Parfiscal MEN
- Factor Previsora

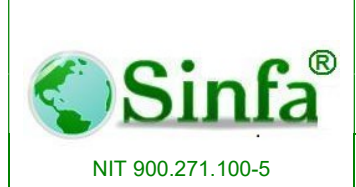

### 2.1.2.8. Configuración de Conceptos Base Para Aportes.

En esta sección, permite indicar si el concepto en el que está ubicada forma parte de Base para ARP, Base para Aportes o Base Parafiscales, colocando el indicado si aplica.

### 2.1.2.9. Otros.

Indicadores asociados al concepto, en el se clasifica en que interviene dicho concepto:

- Provisiones y parafiscales
- Cesantías
- Presentar en Sabana
- Caja de compensación
- Interface de Aportes
- Ahorro Fom. Const. Vivienda

### 2.1.2.10. Configuración Descuentos.

Cuando el concepto creado es de origen descuento se debe configurar a que hace referencia:

- Corporación Social
- Aportes a Otras Corporaciones
- Créditos o Libranzas
- Aportes Salud Empleados
- Aportes Pensión Empleado
- Fondo de Solidaridad Pensional
- Fondo de Subsistencia
- Embargos

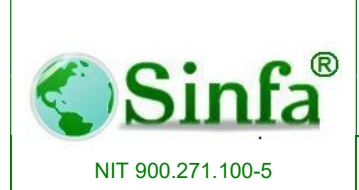

SISTEMA DE INFORMACION FINANCIERO Y ADMINISTRATIVO

### 2.1.2.11. Configuración de Devengos

Cuando el concepto es de tipo Devengo se debe establecer el indicador al que pertenece:

- Licencia/ Incapacidad
- Encargo y Reemplazo
- Horas Extras y Recargos
- Salario
- Auxilio de Transporte
- Subsidio de Alimentación

| Configuración 🛅 Config    | uración Por Periodo       |                                       |                                   |
|---------------------------|---------------------------|---------------------------------------|-----------------------------------|
| efinicion del Concepto    |                           | Asociar con                           |                                   |
| Codigo : 🛄 Equiva         | lente Cod. Sabana         | OTROS                                 | CONFIGURACION DESCUENTOS          |
| Nombre: ASIGNACIÓN BASICA | λ                         | No 🗌 Provisiones / Parafiscales       | No 🔲 Corporacion Social           |
| Clase: Informativo        | Unidad: Moneda            | 🗾 🛛 No 🔲 Cesantias                    | No 🔲 Aporte a Otras Corporaciones |
| Configuracion             | Validaciones              | Sí 🔽 Presentar En Sabana              | No 🔲 Creditos o libranzas         |
| Sí 🔽 Permite Novedad      | Validación:               | No 🗌 Caja Compensacion                | No Aporte Salud Empleado          |
| No Histórico / Calculable | Relacionado:              | No 🗌 Interfase de Aportes             | No Englidade Pension Empleado     |
| No Es Financiable         | Tine de Fender Mingune    | 📕 🛛 No 📋 Ahorro Forn. Const. Vivienda | No Fondo de Subsistencia          |
| No Controla Indicador     |                           |                                       | No 🗌 Embargos                     |
| No Dias Trabaiados        | Prioridad                 | CONFIGURAC                            | ION DEVENGOS                      |
|                           |                           | No Licencias / Incapacidades          | No 🔲 Salario                      |
| Equivalencias             |                           | No 🗌 Encargos y Reemplazos            | No 🔲 Auxilio de transporte        |
| Concepto DIAN             |                           | 🔹 🛛 No 📋 Horas Extras Recargos        | No 🔲 Subsidio de Alimentacion     |
| Equivalente SIDEF         |                           | ·                                     |                                   |
| Codigo CGR                |                           | Tino de Devengo                       | •                                 |
| Credito de                |                           | Interfase Contable u                  | Tercero                           |
| Tipo Devendo MEN          |                           | Presupuestal                          |                                   |
| Tipo Prima MEN            | Tipo Parafiscal MEN       |                                       |                                   |
| Factor Salarial:          | Factor PREVISORA:         | Listado de Conceptos No               | Nomina Adicional                  |
| CONFIGURACION DE          | No 🗆 Base A.B.P           | A.R.P. ESAP CAJA                      | COM Aporte Salud Patrono          |
| CONCEPTOS BASE PAI        | RA No 🗆 Base para Aportes | 🔲 I.C.B.F. 🔲 SENA 🗮 MIN.I             | EDUCACION 🔲 Aporte Pension Patron |
| APUHTES                   |                           |                                       |                                   |

### 2.1.2.12. Interface Contable y Presupuestal

Permite realizar la configuración Contable y Presupuestal por Centro de costo. Para realizar interface de nomina hacia contabilidad y presupuesto dar clic en el botón

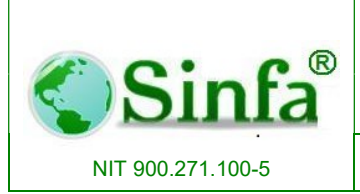

SISTEMA DE INFORMACION FINANCIERO Y ADMINISTRATIVO

Interfase Contable y

Presupuestal de inmediato abrirá la ventana para configurar el concepto por centro de costos, permite configurar cuentas contable, cuentas presupuestales y código de tercero

| Vigencia     | 2013      | Proceso            | Nomina     | Men            | sual 🗾       |     |                  |                   |           |                                |                |                |   |
|--------------|-----------|--------------------|------------|----------------|--------------|-----|------------------|-------------------|-----------|--------------------------------|----------------|----------------|---|
| Destino      | 2014      | Copiar             |            |                |              |     |                  |                   |           |                                |                |                |   |
|              | Centro    | o de Costo         |            | iscrimina<br>r | Débito Conta | ble | Crédito Contable | Crédit<br>Presupu | o<br>esto | Presupuesto<br>Entidad Oficial | Código Tercero | Débito Alterno |   |
| N0001        | - FUN     | ICIONARIOS ALUMBR  | ADO PUBLIC |                | 520201       | -   |                  | 2343112214        | 9( 🔹      |                                | 890680008 🔹    | /              | Γ |
| N0002        | - COM     | IISARIA DE FAMILIA |            |                | 520201       | -   | •                | 2343251338        | 9( 👻      | -                              | 890680008 💌    | ÿ              |   |
| N0003        | - COM     | ICEJO MUNICIPAL    |            |                | 51010101     | -   |                  | 21111001          | 90( 👻     | -                              | 890680008 💌    | 2              |   |
| N0004        | - PLA     | NTA CENTRAL        |            |                | 51010101     | -   | •                | 21311079          | 90( 👻     | -                              | 890680008 💌    | 7              |   |
| N0005        | ✓ INSI    | PECCIONES DE POLIC | IA         |                | 520201       | +   | •                | 2343251337        | 9( 👻      | -                              | 890680008 🔹    | 7              |   |
| N0006        | ▼ MA1     | ADERO MUNICIPAL    |            |                | 520201       | +   | •                | 2343181278        | 9( 🗸      | -                              | 890680008 🔹    | 7              |   |
| N0007        | PRC       | Y AGROTECNOLOGI    | 0          |                | 51010101     | +   | -                | 21311079          | 90( 👻     | -                              | 890680008 🔹    | 7              |   |
| N0008        | ✓ SEC     | RETARIA DE EDUCAC  | CION RP    |                | 520201       | +   | •                | 21411142          | 90( 👻     | •                              | 890680008 🔹    | 7              |   |
| N0009        | ▼ SEC     | RETARIA DE SALUD   |            |                | 520201       | -   | •                | 21511166          | 90( 👻     | •                              | 890680008 🔹    | 7              |   |
| N0010        | ▼ UM/     | ATA                |            |                | 520201       | -   | •                | 2343131232        | 9( 👻      | -                              | 890680008 🔹    | 2              |   |
| N1000        | ✓ PEN     | ISIONADOS          |            |                | 520201       | -   | •                |                   |           | -                              | •              | 2              |   |
| N1011        | SEC       | RETARIA DE EDUCAC  | CION SGP   |                | 550101001    | -   | •                | 2311411084        | 9% 🕶      | •                              | 890680008 🔹    | 2              |   |
|              | -         |                    |            |                |              | -   | •                | -                 | -         | -                              | •              |                |   |
|              |           |                    |            |                |              |     |                  |                   |           |                                |                |                |   |
| Insertar Cer | tros de C | oniar Interface    |            |                |              |     |                  |                   |           | _                              |                |                |   |

Para incorporar los Centros de costo, se bebe dar Clic en icono insertar centros de costo, automáticamente el sistema cargara los diferentes centros de costo incorporados en el aplicativo.

De la misma forma el aplicativo permite copiar interface de conceptos ya configurados, botón copiar interface.

Finalmente, si la configuración contable y presupuestal de un año al otro es igual, puede copiar la interface de un año a otro.

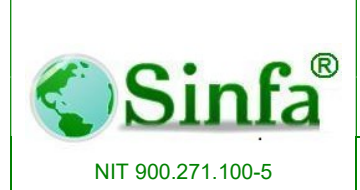

SISTEMA DE INFORMACION FINANCIERO Y ADMINISTRATIVO

#### 2.1.2.13. Listado de Conceptos.

Presentación general de listado de conceptos habilitados.

Listado de Conceptos

### 2.1.3 Niveles o escalafones

En una planta global de personal el punto de partida son los niveles o escalafones en que se pueden clasificar los empleados, ya sea por sus labores administrativas, Responsabilidades y calificación de trabajo.

| Equivalente SIDEF Directivo Asesor | COD-TA                                                                                                    |
|------------------------------------|----------------------------------------------------------------------------------------------------|
| Directivo -                        | GA -                                                                                                    |
| Asesor -                           |                                                                                                    |
|                                    | GA 👻                                                                                                    |
| Ejecutivo 👻                        | GPS 🔸                                                                                                    |
| Profesional 🚽                      | GA 👻                                                                                                    |
| Tecnico 🚽                          | GA 🝷                                                                                                    |
| Administrativo 💌                   | GA 👻                                                                                                    |
| Operativo 🗾                        | GA 🔫                                                                                                    |
| Docente 🗸                          | GA 🝷                                                                                                    |
| •                                  | -                                                                                                    |
| Asesor -                           | GA 👻                                                                                                    |
| Administrativo -                   | GA 🔻                                                                                                    |
| Administrativo -                   | GA -                                                                                                    |
| Administrativo 🔹                   | GA -                                                                                                    |
| -                                  | - CA -                                                                                                    |
| <u>`</u>                           | ua 🔹                                                                                                    |
|                                    | Administrativo +<br>Administrativo +<br>Operativo +<br>Docente +<br>Administrativo +<br>Administrativo +<br>Administrativo +<br>Administrativo + |

### 2.1.4 Cargos

La definición de los cargos de la entidad es el segundo paso para la elaboración de la planta de personal, permite la discriminación de los cargos por los niveles o escalafones vistos en el numeral anterior.

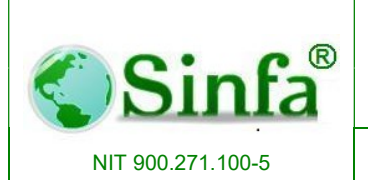

#### SISTEMA DE INFORMACION FINANCIERO Y ADMINISTRATIVO

Página: 42 de 151

| Escalatón   |   | Código | Denominación                                 | Plazas | Copadas | Carrera |
|-------------|---|--------|----------------------------------------------|--------|---------|---------|
| DIBECTIVO   |   | 1001   | PEBSONEBA MUNICIPAL                          | 1      | 1       |         |
| ASESOR      | ~ | 001    | JEFE DE LA OFICINA ASESORA DE CONTROL INTERI | 1      | 1       |         |
| DIRECTIVO   | ~ | 005    | ALCALDE                                      | 1      | 0       |         |
| DIRECTIVO   | ~ | 020    | SECRETARIO DE DESPACHO                       | 6      | 6       |         |
| PROFESIONAL | ~ | 202    | COMISARIO DE FAMILIA                         | 1      | 1       |         |
| PROFESIONAL | v | 215    | JEFE DE ALMACEN                              | 1      | 1       |         |
| PROFESIONAL | ~ | 219    | PROFESIONAL UNIVERSITARIO                    | 1      | 0       |         |
| TECNICO     | ~ | 303    | INSPECTOR DE POLICIA                         | 1      | 0       |         |
| TECNICO     | ~ | 367    | TECNICO ADMINISTRATIVO                       | 9      | 9       |         |
| ASISTENCIAL | ~ | 367    | TECNICO ADMINISTRATIVO                       | 1      | 1       |         |
| ASISTENCIAL | ~ | 407    | AUXILIAR ADMINISTRATIVA                      | 2      | 2       |         |
| TECNICO     | ~ | 407    | AUXILIAR ADMINISTRATIVO                      | 1      | 1       |         |
| ASISTENCIAL | ~ | 438    | SECRETARIA EJECUTIVA DESPACHO DEL ALCALDE    | 1      | 1       |         |
| ASISTENCIAL | ~ | 440    | SECRETARIA                                   | 2      | 2       |         |
| ASISTENCIAL | ~ | 470    | AUXILIAR DE SERVICIOS GENERALES              | 1      | 1       |         |
| ASISTENCIAL | ~ | 480    | CONDUCTOR                                    | 2      | 2       |         |
| ASISTENCIAL | ~ | 482    | CONDUCTOR MECANICO                           | 1      | 1       |         |
| TECNICO     | ~ | 482    | CONDUCTOR MECANICO                           | 1      | 1       |         |
| TECNICO     | ~ | 487    | OPERARIO MAQUINARIA                          | 1      | 1       |         |
| ASISTENCIAL | ~ | 487    | OPERARIO MAQUINARIA                          | 1      | 1       |         |
| ASISTENCIAL | ~ | 488    | OPERARIO                                     | 4      | 4       |         |
|             |   |        |                                              |        |         |         |

# 2.1.5 Categorías / Grados

Registro de categorías de Empleados de acuerdo al nivel o escalafón, grado, porcentaje de incremento, año incremento (Ultimo), asignación básica, gastos representación, anterior (Asignación básica inmediatamente anterior), Valor hora extra.

- Código del cargo: es un campo alfanumérico con el cual se identifica un único código para cada cargo.
- Nombre: es el nombre o descripción del cargo.
- Número de plazas: es un campo numérico que indica cuántas plazas hay por cada cargo.
- Indicador de carrera: es un campo de tipo falso o verdadero que indica si el campo pertenece o no a carrera administrativa.

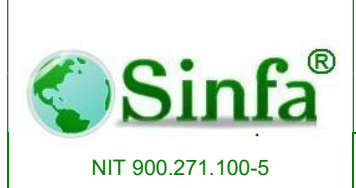

SISTEMA DE INFORMACION FINANCIERO Y ADMINISTRATIVO

 Responsabilidades y funciones: en este campo se describen las funciones y responsabilidades de cada cargo.

| Tabla             | 1 0 | le Ca | itegoria           | is de Ei              | mpleados             |                          |              |                     |                     |                              |                       |
|-------------------|-----|-------|--------------------|-----------------------|----------------------|--------------------------|--------------|---------------------|---------------------|------------------------------|-----------------------|
| Nivel o Escalafón |     | Grado | porc.<br>Incemento | Año<br>Increment<br>o | Asjgnación<br>Básica | Gastos<br>Representación | Anterior     | Valor Hora<br>Extra | Equivalen<br>te MEN | Equivalen<br>te<br>previsora | Asignacio<br>Penultim |
| ASESOR            | •   | 02    | 6.00               | 2012                  | 2,457,635.00         | 0.00                     | 2,318,524.00 | 0.00                |                     |                              |                       |
| ASESOR            | •   | 03    | 6.00               | 2012                  | 2,528,492.00         | 0.00                     | 2,385,370.00 | 0.00                |                     |                              |                       |
| ASESOR            | -   | 04    | 5.00               | 2012                  | 3,409,243.00         | 0.00                     | 3,246,898.00 | 0.00                |                     |                              |                       |
| ASESOR            | *   | 05    | 6.00               | 2012                  | 3,596,460.00         | 0.00                     | 3,425,200.00 | 0.00                |                     |                              | 5                     |
| ASISTENCIAL       | *   | 00    | 7.00               | 2011                  | 873,177.00           | 0.00                     | 816,053.00   | 0.00                |                     |                              | 10                    |
| ASISTENCIAL       | *   | 01    | 7.00               | 2012                  | 931,691.00           | 0.00                     | 870,739.00   | 0.00                |                     |                              |                       |
| ASISTENCIAL       | -   | 02    | 7.00               | 2012                  | 973,346.00           | 0.00                     | 909,669.00   | 0.00                | 2                   |                              | 94<br>-               |
| ASISTENCIAL       | -   | 03    | 7.00               | 2012                  | 1,003,850.00         | 0.00                     | 938,178.00   | 0.00                |                     |                              | 2                     |
| ASISTENCIAL       | •   | 04    | 7.00               | 2012                  | 1,054,040.00         | 0.00                     | 985,084.00   | 0.00                |                     |                              |                       |
| ASISTENCIAL       | •   | 05    | 7.00               | 2012                  | 1,154,422.00         | 0.00                     | 1,078,899.00 | 0.00                |                     |                              |                       |
| ASISTENCIAL       | •   | 06    | 7.00               | 2012                  | 1,299,906.00         | 0.00                     | 1,144,911.00 | 0.00                |                     |                              |                       |
| ASISTENCIAL       | •   | 07    | 7.00               | 2012                  | 1,225,222.00         | 0.00                     | 1,145,067.00 | 0.00                |                     |                              | 5                     |
| ASISTENCIAL       | +   | 08    | 7.00               | 2012                  | 1,459,376.00         | 0.00                     | 1,363,903.00 | 0.00                |                     |                              | 100                   |
| ASISTENCIAL       | •   | 09    | 7.00               | 2012                  | 1,492,460.00         | 0.00                     | 1,394,822.00 | 0.00                |                     |                              |                       |
| ASISTENCIAL       | •   | 10    | 7.00               | 2012                  | 1,778,680.00         | 0.00                     | 1,662,318.00 | 0.00                |                     |                              | 94<br>-               |
| ASISTENCIAL       | •   | 11    | 7.00               | 2011                  | 1,198,470.00         | 0.00                     | 1,120,065.00 | 0.00                |                     |                              | 20                    |
| ASISTENCIAL       | -   | A6    | 4.00               | 2013                  | 1,299,906.00         | 0.00                     | 1,144,911.00 | 0.00                | 06                  |                              | <i>2</i>              |

### 2.1.6 Tipos de Empleados

La configuración de este archivo constituye el tercer paso en la elaboración de la planta de personal, en este se discriminan los diferentes grados o categorías por cada nivel o escalafón para así establecer la asignación básica de cada funcionario.

| - npos u |                          |                  |   |                                         |   |          |      |         |
|----------|--------------------------|------------------|---|-----------------------------------------|---|----------|------|---------|
|          | Ті                       | ipos de Empleado | S |                                         |   |          |      | <b></b> |
| Código   | Descripción              | Proceso Asociado |   | Equivalente PILA                        |   | Parafisc | ales |         |
| ▶ 01     | EMP. PUBLICOS /S. NORMAL | Nomina Mensual   | V | Dependiente                             | V |          | Sí   |         |
| 02       | SALARIO INTEGRAL         | Nomina Mensual   | < | Dependiente                             | V |          | Sí   |         |
| 03       | TEMPORALES               | Nomina Mensual   | ~ | Dependiente                             | V |          | Sí   |         |
| 04       | EMPLEADOS OFICIALES      | Nomina Mensual   | < | Dependiente                             | V | ⊻        | Sí   |         |
| 05       | SENA ETAPA LECTIVA       | Nomina Mensual   | ~ | Aprendices del SENA en etapa lectiva    | V |          | Sí   |         |
| 06       | PENSIONADOS              | Nomina Mensual   | ~ | Dependiente                             | V | ⊻        | Si   |         |
| 07       | REGIMEN ANTIGUO          | Nomina Mensual   | ~ | Dependiente                             | V |          | Sí   |         |
| 10       | DOCENTES                 | Nomina Mensual   | < | Dependiente                             | V | ⊻        | Si   |         |
| 12       | SENA ETAPA PRODUCTIVA    | Nomina Mensual   | < | Aprendices del SENA en etapa productiva | V |          | Sí   |         |
| *        |                          |                  | ~ |                                         | V |          | Si   |         |
|          |                          |                  |   |                                         |   |          |      | -       |

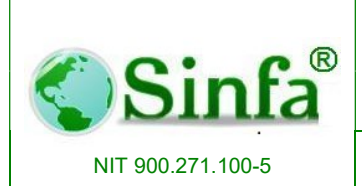

### 2.1.7 Centros de Costo

Los Centros de Costo son aquellas divisiones de la entidad o empresa que desde el punto de vista contable causan erogación o gastos.

- Código: Es un campo alfanumérico que identifica cada centro de costo, no permite valores nulos y es la clave principal del archivo.
- Nombre: es la descripción de cada centro de costo. Permite el uso de espacios y caracteres especiales.
- Tipo de centro de costo: Permite establecer si el centro de costo es principal o auxiliar, este último significa que es un sub Centro de costo.
- Indicador de movimiento: Es un campo de tipo falso / verdadero que indica si el centro de costo desde el punto de vista contable tiene movimiento o no.

| -8 | Centros   | s de Costo                          |           |   |    |      |               |                  |       |       |           | х        |
|----|-----------|-------------------------------------|-----------|---|----|------|---------------|------------------|-------|-------|-----------|----------|
|    |           | Centros de Co                       | sto       |   |    |      | <u>C</u> opia | r Interfase      |       |       |           |          |
|    | Código    | Descripción                         | Clase     | Э | М  | lov. | SGP           | Sucursal<br>Pila | Firma | Cargo | DEP.SIDEF | Compania |
| •  | 0101      | ALCALDIA                            | Auxiliar  | × | P. | Sí   | >             | U01              |       |       | ~         | *        |
|    | 0102      | SECRETARIA DE GOBIERNO              | Auxiliar  | > | 2  | Sí   | >             | U01              |       |       | ~         | *        |
|    | 0103      | SECRETARIA DE HACIENDA              | Auxiliar  | ~ |    | Sí   | ~             | U01              |       |       | ~         | *        |
|    | 0104      | SECRETARA DE PLANEACION Y OBRAS PL  | Auxiliar  | < | 9  | Sí   | <             | U01              |       |       | <         | ~        |
|    | 0105      | SECRETARIA DE PLANEACION Y OBRAS F  | Auxiliar  | ~ |    | Sí   | ~             | U01              |       |       | ~         | ~        |
|    | 02        | CONCEJO                             | Principal | ~ |    | Sí   | ~             | U01              |       |       | ~         | ¥        |
|    | 03        | PERSONERIA                          | Principal | ~ | 7  | Sí   | ~             | 03               |       |       | ~         | ~        |
|    | 0401      | COMISARIA DE FAMILIA                | Auxiliar  | ~ |    | Sí   | ~             | U01              |       |       | ~         | ~        |
|    | 0402      | JUSTICIA                            | Auxiliar  | × | 7  | Sí   | ~             | U01              |       |       | ~         | ~        |
|    | 0403      | SECRETARIA DE DESARROLLO AGROPEC    | Auxiliar  | V |    | Sí   | ~             | U01              |       |       | ~         | ~        |
|    | 0404      | SERVICIOS PUBLICOS ACUEDUCTO        | Auxiliar  | V | 7  | Sí   | ~             | U01              |       |       | ~         | ~        |
|    | 0405      | SECRETARIA DE DESARROLLO SOCIAL     | Auxiliar  | V | 7  | Sí   | ~             | U01              |       | 2     | ~         | ~        |
|    | 0406      | SERVICIOS PUBLICOS ALCANTARILLADO   | Auxiliar  | V |    | Sí   | ~             | U01              |       |       | ~         | ~        |
|    | 0407      | SERVICIOS PUBLICOS ASEO             | Auxiliar  | ~ | 7  | Sí   |               | U01              |       |       | ~         | ~        |
|    | 0408      | DIRECCION DE CONTROL INTERNO        | Auxiliar  | V | 7  | Sí   | ~             | U01              |       |       | ~         | ~        |
|    | 0409      | SERVICIOS PUBLICOS ADMON            | Auxiliar  | ~ | 7  | Sí   | ~             | U01              |       |       | ~         | ~        |
| *  |           |                                     |           | × |    |      | ~             | e                |       |       | ~         | ~        |
|    |           |                                     |           |   |    |      |               |                  |       |       |           |          |
|    | ALCALDI   | Α                                   |           |   |    | _    |               |                  |       |       |           |          |
| Re | gistro: 🛛 | 🚯 1 de 16 🕨 🕨 👪 🦹 🐺 Sin filtro 🛛 Bu | iscar     |   | 4  |      |               |                  |       |       |           | •        |

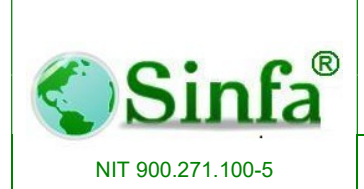

SISTEMA DE INFORMACION FINANCIERO Y ADMINISTRATIVO

### 2.1.8 Dependencias

Las dependencias son las divisiones que administrativamente se pueden distinguir en una entidad o empresa.

- Código: Es en campo alfanumérico de 4 posiciones que identifica cada dependencia, no permite valores nulos y constituye la clave principal.
- Descripción: Es el nombre o descripción de cada dependencia.
- Responsable: Funcionario responsable por dependencia.
- Cargo: Cargo del responsable por dependencia.

| 🔳 Depen | dencias                                       |                | х                      |
|---------|-----------------------------------------------|----------------|------------------------|
|         | Dependencias De La Entidad                    |                |                        |
| Código  | Descripción                                   | Responsable    | Cargo                  |
| 000     | TODAS LAS DEPENDENCIAS                        |                |                        |
| 001     | ALCALDIA                                      | JORGE PEDAZA   | ALCALDE                |
| 002     | SECRETARIA DE GOBIERNO                        | LUIS PRIETO    | SECRETARIO DE DESPACHO |
| 003     | COMISARIA DE FAMILIA                          | LILIANA MOLINA | COMISARIA              |
| 004     | INSPECCION DE POLICIA                         | CARMEN LINARES | INSPECTORA             |
| 005     | PLANEACION                                    |                |                        |
| ▶ 006   | DESARROLLO AGROPECUARIO AMBIENTAL Y ECONOMICO |                |                        |
| 007     | CONCEJO MUNICIPAL                             |                |                        |
| 008     | COORDINACIÓN PROGRAMAS SOCIALES               |                |                        |
| 009     | PERSONERIA                                    |                |                        |
| 010     | PIC                                           |                |                        |
| 011     | SERVICIOS PUBLICOS                            |                |                        |
| 012     | SECRETARIA DE HACIENDA                        |                |                        |
| 013     | SECRETARIA DE PLANEACION Y OBRAS PUBLICAS     |                |                        |
| 014     | DESARROLLO SOCIAL E INTEGRACION               |                |                        |
| 015     | DIRECCION DE CONTROL INTERNO                  |                |                        |
| *       |                                               |                |                        |

### 2.1.9 Entidades Administradoras

Registro de las entidades administradoras de seguridad social, ARL, parafiscales y caja de compensación familiar que maneja en la entidad. "**Obligatorio todos los campos e indicadores**"

 Código der la Entidad: Consecutivo de la entidades o código correspondiente según la planilla asistida

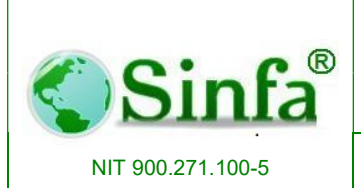

SISTEMA DE INFORMACION FINANCIERO Y ADMINISTRATIVO

- Nit de la entidad: Identificación de la entidad, esta debe corresponder y ser igual al registrado en la tabla de terceros de Contabilidad
- Nit Cesantías: Identificación de la entidad, esta debe corresponder y ser igual al registrado en la tabla de terceros de Contabilidad
- Nombre o razón Social:

| Entidades Administradoras Entidad | es Adr   | ninistrado                         | oras                   | × |
|-----------------------------------|----------|------------------------------------|------------------------|---|
| Código de la Entidad 01           |          | Nit de la Entidad<br>Nit Cesantias | 900156264<br>900156264 | • |
| Nombre o Razón Social NUEV        | A EPS    |                                    |                        |   |
| Dirección                         |          |                                    |                        |   |
| Teléfono                          |          | Procedimiento                      |                        | • |
| Nombre del Contacto               |          |                                    |                        |   |
| Directorio Archivos               |          |                                    |                        |   |
| Còdigo Entidad EPS03              | 37 🔹     | Presupuesto                        | oficial 🔲 No           |   |
| Indicador en Pensión              | No       | Caja de Compensa                   | ciòn Activa 🗆 No       |   |
| Indicador en Cesantias 🗆          | No       |                                    | SENA No                |   |
| Indicador en Salud                | Sí       | Ministerio de                      | Educacion D No         |   |
| Indicador en Riesgos 🗆            | No       |                                    | I.C.B.F. D No          |   |
| NO pago Electronico 🗆             | No       |                                    | E.S.A.P. D No          |   |
| Configuración Contable            |          |                                    |                        | = |
| Salu                              | d        | Pensión                            | Riesgos                |   |
| Cuenta Débito                     |          |                                    |                        |   |
| Cuenta Crédito                    |          |                                    |                        |   |
| Registro: II I                    | I I I ** | de 29                              |                        |   |

### 2.1.10 Procesos y periodos de Nómina

Se denomina Proceso de Nómina a un conjunto de fórmulas o ecuaciones que resuelven un determinado modo de liquidación. Por ejemplo Proceso para liquidar una nómina mensual, proceso para liquidar una nómina quincenal, proceso para el cálculo de cesantías, proceso para el cálculo de una nómina de pensionados, etc.

En la parte inferior de la pantalla se encuentra un subformulario que permite establecer los periodos de liquidación de cada proceso de nómina con los siguientes atributos:

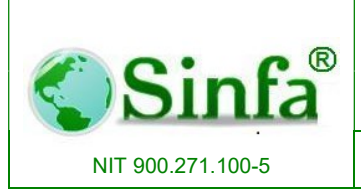

SISTEMA DE INFORMACION FINANCIERO Y ADMINISTRATIVO

- Código: Es el código de cada periodo de liquidación y se codifica de la siguiente manera: Los cuatro primeros caracteres para el año, los dos siguientes para el mes y los dos últimos para el consecutivo dentro del mes.
- Fecha de iniciación del periodo de liquidación dd/mm/yyyy
- Fecha de terminación del periodo de liquidación dd/mm/yyyy

| Procesos d      | e Nómina      |                      |       |                 |              |                    |                   |                   | x |
|-----------------|---------------|----------------------|-------|-----------------|--------------|--------------------|-------------------|-------------------|---|
| 2015-10-0       | Pr            | ocesos y             | / Pei | riodo           | s de         | Nómi               | na                |                   |   |
| Código 01       | Vombre No     | omina Mensual        |       |                 | Tipo         | Principal          | ~                 | Situacion Actual: |   |
| Formato Volan   | te de Pago [  | /olante_Fijo         |       | ~               | Dias:        | Mensual            | ~                 | Activo            | ~ |
| Cargo Sabana 1  |               |                      |       | C               | argo Saba    | ana 3              |                   |                   |   |
| Nombre Sabana 1 | 1             |                      |       | N               | ombre Sa     | bana 3             |                   |                   |   |
| Cargo Sabana 2  |               |                      |       |                 | argo Saba    | ana 4              |                   |                   |   |
| Nombre Sabana 2 | 2             |                      |       | N               | ombre Sa     | bana 4             |                   |                   |   |
| Periodo         | Fecha Inicial | Fecha<br>Terminaciòn | Dias  | Ind.<br>Acumula | Na<br>able C | vedades<br>argadas | Nómina<br>Cerrada | Disponibilidad    |   |
| 2015-10-01      | 01/10/2015    | 31/10/2015           | 30    | 🗹 S             | í            | 🗆 No               | 🗌 No              | 0                 |   |
| 2015-09-01      | 01/09/2015    | 30/09/2015           | 30    | I S S           | í            | No No              | □ No              | 0                 |   |
| 2015-08-01      | 01/08/2015    | 31/08/2015           | 30    | 🛛 🗹 S           | í            | 🗆 No               | 🗆 No              | 0                 |   |

### 2.1.11 Formulación de Nomina

La formulación de la nómina es un proceso fundamental para el buen funcionamiento del sistema, en él se plasman de una manera sencilla la forma como una persona liquida a un empleado con todas sus prestaciones y asignaciones civiles a que haya lugar.

El formulador del sistema consiste en un asistente que simplifica al usuario la tarea de definir las formulas y ecuaciones de un proceso de nómina. Se requiere por parte del usuario un conocimiento mínimo en la parte se sistemas, al igual que tenga en claro los conceptos o la forma de liquidación de nómina.

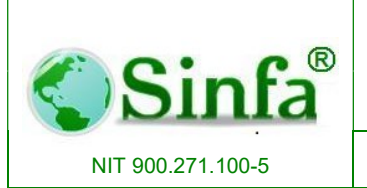

Código: GC-MAN-AEI-2015001 Versión: 2

#### SISTEMA DE INFORMACION FINANCIERO Y ADMINISTRATIVO

Página: 48 de 151

| <u>F</u> orn | nulas | de l | Liquidación 🤼 Asistente de Formulació | n                                                         |             |     |     |
|--------------|-------|------|---------------------------------------|-----------------------------------------------------------|-------------|-----|-----|
| roc          | eso   |      | Nomina Mensual 📃 🗾                    |                                                           |             |     |     |
| Lin          | Cnp   | to   | Condición / Formula                   | Ecuación de Respuesta                                     | Tipo        |     |     |
| 1            |       | •    | EstadoActual() = 3                    | ExitProceso()                                             | Instrucción | -   |     |
| 2            | 009   | •    | Concepto(35) 🗘 0 Or SumaConceptos     | 30                                                        | Concepto    | -   |     |
| 3            | 009   | -    |                                       | Concepto(9) - Concepto(11) - (Concepto(350) + Concepto(35 | Concepto    | -   | Diε |
| 4            | 009   | •    | Concepto(35) <> 0                     | Concepto(9) - Concepto(35)                                | Concepto    | -   | Po  |
| 5            | 009   | +    | Fecha_ingreso() Between InicioPeriod  | 30-Day(Fecha_ingreso())+1                                 | Concepto    | -   | _   |
| 6            | 009   | -    | Fecha_retiro() Between InicioPeriodo( | Day(Fecha_retiro())                                       | Concepto    | -   |     |
| 7            | 009   | •    |                                       | llf(Concepto(9) < 0, 0, Concepto(9))                      | Concepto    | -   | _   |
| 8            | 003   | +    | SumaConceptos(350,368) <> 0           | EjecutarProceso("92")                                     | Variable    | -   | Liq |
| 9            | 011   | -    | Concepto(9) <= 0 And Concepto(11) <>  | Concepto(11) - Concepto(35)                               | Concepto    | - 1 | Cu  |
| 10           | 011   | +    |                                       | llf(Concepto(11) < 0, 0, Concepto(11))                    | Concepto    | -   |     |
| 11           | 001   | -    |                                       | Salario()                                                 | Concepto    | -   | Sa  |
| 12           | 002   | •    |                                       | Round(Concepto(9) * Concepto(1) / 30,0)                   | Concepto    | -   | Su  |
| 13           | 003   | +    | Concepto(42) <>0 or Concepto(551) <>  | EjecutarProceso("95")                                     | Variable    | -   | Ca  |
| 14           | 003   | -    | SumaConceptos(17,34)                  | EjecutarProceso("91")                                     | Variable    | -   | Ca  |
| Line         | a 1 V | 'ari | iable:                                | Validado 🗹 Sí                                             |             |     | -   |

### 2.1.12 Variables de liquidación

Registra el código y el nombre de las variables de nómina que inciden el proceso de liquidación.

Ejemplo: 01 AÑOS LABORADOS 02 DOMINGOS 03 FESTIVOS 04 ANTIGÜEDAD

Entre otros

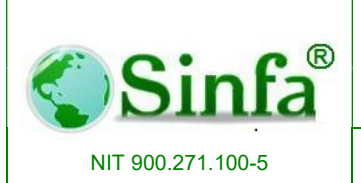

Código: GC-MAN-AEI-2015001 Versión: 2

SISTEMA DE INFORMACION FINANCIERO Y ADMINISTRATIVO Página: 49 de 151

|     | Variables de Nómina             |  |
|-----|---------------------------------|--|
|     |                                 |  |
| 001 | AÑOS LABORADOS                  |  |
| 002 | DOMINGOS                        |  |
| 003 | ACUMULA                         |  |
| 004 | DIA                             |  |
| 005 | HORA                            |  |
| 006 | SUELDO ANTERIOR                 |  |
| 007 | SEGUNDO SUELDO                  |  |
| 008 | TARIFA HORARIA SEGUNDO SUELDO   |  |
| 009 | MESES COMPLETOS                 |  |
| 010 | FECHA LIQUIDACION               |  |
| 011 | DIAS NO REMUNERADOS             |  |
| 012 | DIAS INCAPACIDAD HOSPITALARIA   |  |
| 013 | DIAS INCAPACIDAD ATEP           |  |
| 014 | DIAS INCAPACIDAD HOSPITALARIA_1 |  |

### 2.1.13 Archivos Secundarios

Permite hacer el registro de tablas básicas como: Bancos, Causales de retiro, departamentos y ciudades, actividades profesionales, entidades de bienestar social, Tipos de Actividades y Hobbies, tipos de accidentes, tipos de turno y tipos d de reloj

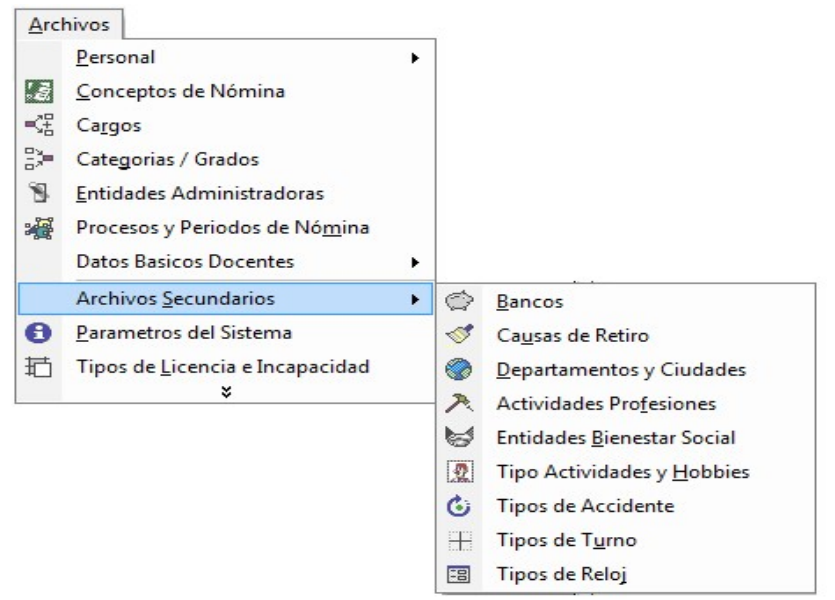

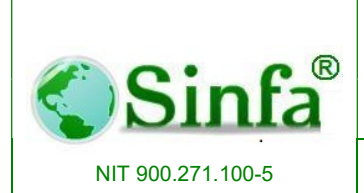

SISTEMA DE INFORMACION FINANCIERO Y ADMINISTRATIVO Página: 50 de 151

#### 2.1.13.1 Bancos

Registro de la cuentas Bancarias generalizadas.

| Bancos      |                   |                       |                | ×       |
|-------------|-------------------|-----------------------|----------------|---------|
|             | Tabla             | de Entidades Banca    | arias          |         |
| Còdigo      | Nit de la Entidad | Nombre o Razón Social | Cuenta General | Archivo |
| ▶ III       |                   | PERSONAL SIN CUENTA   |                | -       |
| 01          |                   | BANCO DE BOGOTA       |                | -       |
| 02          |                   | BANCO POPULAR         |                | -       |
| 05          |                   | BANCO BANCAFE         |                | -       |
| 07          |                   | BANCO COLOMBIA        |                | *       |
| 09          |                   | BANCO CITYBANK        |                | *       |
| 10          |                   | BANCO AGRARIO DE COL  |                | *       |
| 13          |                   | BANCO GANADERO        |                | *       |
| 19          |                   | BANCO COLPATRIA       |                | *       |
| 23          |                   | BANCO OCCIDENTE       |                | *       |
| 32          |                   | BANCO CAJA SOCIAL     |                | *       |
| 34          |                   | BANCO SUPERIOR        |                | *       |
| 48          |                   | BANCO ALIADAS         |                | *       |
| 51          |                   | BANCO DAVIVIENDA      |                | -       |
| 52          |                   | BANCO AV VILLAS       |                | -       |
| 54          |                   | Срум упораур          |                |         |
| Registro: I |                   | ▶I ▶★ de 19           | 4              | •       |

### 2.1.13.2 Causas de Retiro

Registro de las diferentes causales de retiro de los empleados

| Código | Causa o Motivo                                                           |  |
|--------|--------------------------------------------------------------------------|--|
| 01     | Terminación de la Obra, del Plazo de Contrato ó Vencimiento del Periodo. |  |
| 02     | Justa Causa por Parte del Empleador ó Incumplimiento del Contratista.    |  |
| 03     | Justa Causa Por Parte del Trabajador ó Incumplimiento del Contratante.   |  |
| 04     | Clausura Definitiva del Establecimiento o Supresión del Cargo.           |  |
| 05     | Cese de Actividades del Empleador por Mas de 120 Dias.                   |  |
| 06     | Abandono del Cargo.                                                      |  |
| 07     | Decisión Unilateral ó Declaración de Insubsistencia.                     |  |
| 08     | Sentencia Ejecutoria, Revocatoria ó Nulidad del Nombramiento.            |  |
| 09     | Jubilación ó Pensión de Invalidez.                                       |  |
| 10     | Renuncia Voluntaria o Por Mutuo Acuerdo.                                 |  |
| ÷      |                                                                          |  |

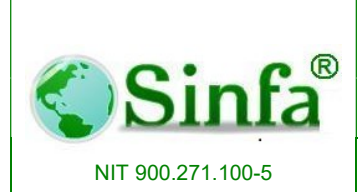

SISTEMA DE INFORMACION FINANCIERO Y ADMINISTRATIVO

#### 2.1.13.3 Actividades Profesionales

Generalizar las actividades profesionales existentes. Requerido en diligenciamientos de educación superior del empleado.

| 04.1 | l'adia de Profesio    | nes           |    |
|------|-----------------------|---------------|----|
| Coai | go Descripcion        | Modalida      | aa |
|      | ADMINISTRADOR         | Universitaria | -  |
| 002  | CONTADOR              | Universitaria | -  |
| 003  | INGENIERO DE SISTEMAS | Universitaria | -  |
| 005  | ABOGADO               | Universitaria | -  |
| *    | 15                    |               | -  |
|      |                       |               |    |

### 2.1.13.4 Entidades Bienestar Social

Registro de las entidades de bienestar social y actividades programadas durante la vigencia por entidad.

| Información General   | ③ Actividades Programadas                   |  |
|-----------------------|---------------------------------------------|--|
| Código de la Entidad  | Nit de la Entidad 9800000                   |  |
| Nombre o Razón Social | I CAFAM                                     |  |
| Dirección             | Calle 93 No 1545                            |  |
| Teléfono              | 0 [091) 251 25 5                            |  |
| Nombre del Contacto   | Efrain Lopez                                |  |
| Cargo del Contacto:   | : Administrador                             |  |
| Cuenta General:       | : 1010101                                   |  |
| Web Site              | : www.cafam.co.com#http://www.cafam.co.com# |  |

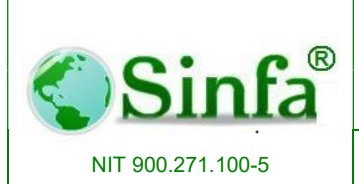

SISTEMA DE INFORMACION FINANCIERO Y ADMINISTRATIVO Página: 52 de 151

| 🗐 Entidades Bienestar  |                     |                      |               | <b>•</b> ×    |
|------------------------|---------------------|----------------------|---------------|---------------|
|                        | Entidade            | s Bienestar          | Social        |               |
| 📴 Información Gener    | al 🛞 Actividades    | Programadas          |               |               |
| CAFAM                  |                     |                      |               |               |
| Número Actividad Fecha | Inicial Fecha Final | Reserva Presupuestal | Valor Reserva | No. Cupos 📃 🔺 |
|                        |                     | Descripción          |               |               |
|                        |                     |                      |               |               |
| Directión              | T -146-             |                      |               |               |
| Direction              |                     |                      | Lugar         |               |
| Horario                | Realizado           | Obse                 | rvaciones     |               |
|                        |                     |                      |               |               |
|                        |                     |                      |               |               |
| Registro: I            | 1 🕨 🕨               | * de 1               |               |               |
| Registro: I4 4         | 1                   | de 2                 |               |               |

### 2.1.13.5 Tipo de Actividades y Hobbies

Registro de las diferentes actividades recreativas, deportivas y hobbies

| Descripción |
|-------------|
|             |
|             |
|             |
|             |
|             |
|             |
|             |
|             |
|             |

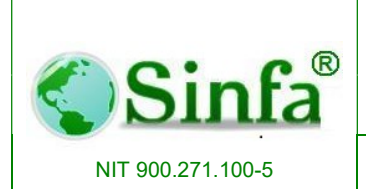

SISTEMA DE INFORMACION FINANCIERO Y ADMINISTRATIVO

### 2.1.13.6 Tipos de Accidente

Se incorporan los tipos de accidentes probables que puede tener el empleado en la entidad que labora.

| Tipos De Accidentes                      |                                                                                                    |
|------------------------------------------|----------------------------------------------------------------------------------------------------|
| Descripción                              |                                                                                                    |
| Atropellamiento por vehiculo de tracción |                                                                                                    |
| Atoramiento en asensor                   |                                                                                                    |
| Cortadura con elemento punzante          |                                                                                                    |
| Caidas y golpes                          |                                                                                                    |
| Fracturas                                |                                                                                                    |
|                                          |                                                                                                    |
|                                          |                                                                                                    |
|                                          |                                                                                                    |
|                                          | Atropellamiento por vehiculo de tracción<br>Atoramiento en asensor<br>Cortadura con elemento punzante<br>Caidas y golpes<br>Fracturas |

### 2.1.13.7 Tipos de Turnos

Tipos de turnos que se manejan en la entidad

| 🕄 Tipos de Turno                    |                       |                                                                       | <b>×</b>                                        |
|-------------------------------------|-----------------------|-----------------------------------------------------------------------|-------------------------------------------------|
| Cl                                  | asificación o Tipo    | os de Turnos                                                          |                                                 |
| Código Nombre<br>Rango: 6 AM - 2 PM | DIURNO                | En el formulario de la<br>relacione los concepto<br>turno y su respec | parte inferior<br>s que afecta el<br>tivo valor |
| Condicionado a:                     | Concepto              | Descripción                                                           | Novedad                                         |
|                                     |                       |                                                                       |                                                 |
| Registro: 14                        | 1 ▶ ▶ <b>1</b> ▶ de 1 |                                                                       |                                                 |
| Registro: I                         | 1 • • • • • • de 2    |                                                                       |                                                 |

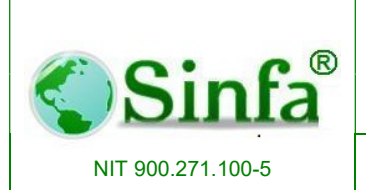

Código: GC-MAN-AEI-2015001 Versión: 2

SISTEMA DE INFORMACION FINANCIERO Y ADMINISTRATIVO Página: 54 de 151

### 2.1.13.8. Tipos de Reloj

| 📧 Tipod de reloj       |             |                       | ×   |
|------------------------|-------------|-----------------------|-----|
| CONFIGU                | RACION      | TIPOS DE RE           | LOJ |
| Codigo Archivo:        | Descripcior | n:                    |     |
|                        | Estructura  | del Archivo           |     |
| Inicio Sitio           |             | Inicio Hora           |     |
| Len Sitio              |             | Len Hora              |     |
| Inicio Numero de Reloj |             | Inicio Minutos        |     |
| Len Numero Reloj       |             | Len Minutos           |     |
| Inicio Funcion         |             | Inicio Dia            |     |
| Len Funcion            |             | Len Dia               |     |
| Inicio Empleado        |             | Inicio Mes            |     |
| Len Empleado           |             | Len Mes               |     |
| Inicio Turno           |             | Inicio Ano            |     |
| Len Turno              |             | Len Ano               |     |
|                        | Parametro   | s del Reloj           |     |
| Primera Entrada        |             | Numero de Entradas    |     |
| Primera Salida         |             | Tolerancia En Minutos |     |
| Segunda Entrada        |             |                       |     |
| Segunda Salida         |             |                       |     |
| Registro: 14           | 1           | * de 1                |     |

### 2.1.14 Parámetros del Sistema.

Los parámetros del sistema permiten la configuración del aplicativo, así como de los conceptos que son primordiales para la automatización de las tareas. En el archivo de sucursales se establecen los diferentes números patronales o factores de riesgos profesionales que tenga la entidad.

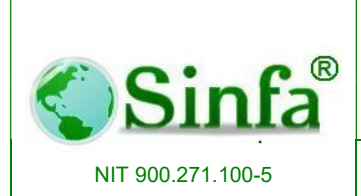

SISTEMA DE INFORMACION FINANCIERO Y ADMINISTRATIVO

### 2.1.14.1. Información General

Datos generales de la entidad:

|                     | Parámetros Generales del                          | Sistema                 |
|---------------------|---------------------------------------------------|-------------------------|
| Información General | Configuración de Conceptos                        |                         |
| Nit de la Entidad:  | 890680008-4                                       |                         |
| Razon Social:       | INSTALADOR                                        | <u>E</u> ditar          |
| Teléfonos:          | 886 8181                                          |                         |
| Número de Fax:      | 886 8150 Logotip                                  | o <u>G</u> uardar       |
| Dirección:          |                                                   | Eliminar                |
| Tipo Nit:           | Nit 💽 Salario = Asignacion Ba:                    | <u> </u>                |
| Tipo Vinculados:    | Independiente                                     | <u>D</u> eshacer        |
| Tipo Cobertura:     | Familiar 🗾                                        | Parametro               |
| Tipo Búsqueda:      | Cédula 🗾                                          | Liquidacio              |
| Web Site:           | soporte@sinfa.com.co#http://soporte@sinfa.com.co# | Carl Specific Holescore |
| Naturaleza Juridica | Público 🗾                                         |                         |
| Path Logo:          | \\server01\SINFA\Images\logotipo.JPG              |                         |
| Versión             | 2013-04-29 <u>Examinar</u>                        |                         |
| Tope Descuentos     | Ninguno -                                         | 🖸                       |

### 2.1.14.2. Configuración de Conceptos

Configuración de conceptos de acuerdo a los parámetros

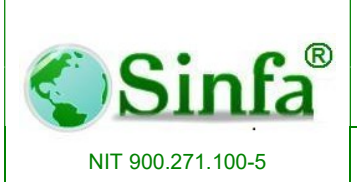

Código: GC-MAN-AEI-2015001 Versión: 2

SISTEMA DE INFORMACION FINANCIERO Y ADMINISTRATIVO Página: 56 de 151

|                              | Dor                     | ámetres Cons                |             | latama                         |
|------------------------------|-------------------------|-----------------------------|-------------|--------------------------------|
|                              | Par                     | ametros Gener               | rales del 3 | oistema                        |
|                              |                         |                             |             |                                |
| Información General          | \Lambda Configuración d | le Conceptos 🛛 💼 Sucursale  | es          |                                |
| ndicador de Vacaciones:      | 403 -                   | Deducible:                  | 301         | -                              |
| Dias Laborados:              | 009 -                   | Dias Habiles:               |             | •                              |
| Dias Disfrute de Vacaciones: | 035 -                   | Salario Base de Cotización: | 112         | - <u>E</u> ditar               |
| Dias a Pagar Vacaciones:     | 094 -                   | Cersantia Parcial:          | 170         | -                              |
| /acaciones en Dinero:        | 419 -                   | Cesantia Consolidada:       |             | - <u>G</u> uardar              |
| Dias de Encargo:             | 011 -                   | Interes Cesantia:           | 171         | -                              |
| Dias Reemplazo:              | 011 -                   | Dias Sig. Periodo:          |             | ✓ Eliminar                     |
| Salario Encargo:             | 010 -                   | Periodos de Vacaciones:     |             |                                |
| Salario Reemplazo:           | 010 -                   | Salario Minimo:             | \$589,500   | <u>D</u> eshacer               |
| Cupo de salud:               |                         | 0 % Retefuente:             | 303         | -                              |
| Ausentismo                   | 347 -                   | Días Inicio de Vacaciones:  | 364         | <ul> <li>Parametros</li> </ul> |
| Bonificacion Recreacion      | -                       | Salario Vacaciones          |             | - Liquidación                  |
| Prima Vacaciones             | 175 🔹                   | Indemnizacion               |             | -                              |
| Base Cesantias               | 340 🗸                   | Salario                     | 001         | -                              |
| Dias Cesantias               | 305 🗸                   | Redondeo Asig. Basica       |             | -                              |
| Redondeo Parafiscales        | Centena 👻               | 1                           |             |                                |
| Redondeo Salud               | Centena 👻               | ]                           |             |                                |
| Redondeo Pension             | Centena 👻               | ]                           |             |                                |
| Redondeo Riesgos             | Centena 👻               | 1                           |             | · ·                            |

### 2.1.14.3. Sucursales

Registro y configuración de los niveles de riesgo que se manejan en la entidad

|    |           |               |         | Parámetro              | S | Generales de | el Si    | sten   | na                          |
|----|-----------|---------------|---------|------------------------|---|--------------|----------|--------|-----------------------------|
|    | Inform    | ación General | 🚯 Conf  | iguración de Conceptos |   | Sucursales   |          |        |                             |
| 1  | Codiao    | No Patronal   | % F.R.P | Departamento           |   | Ciudad       |          | •      |                             |
| T  | 000       | 890680008     | 0.000   | CUNDINAMARCA           | - | FUSAGASUGA   | -        | 0      |                             |
| t  | 001       | 890680008     | 0.522   | CUNDINAMARCA           | + | FUSAGASUGA   | +        | To     | Editar                      |
| t  | 002       | 890680008     | 1.044   | CUNDINAMARCA           | + | FUSAGASUGA   | +        | 1      |                             |
| t  | 003       | 890680008     | 4.000   | CUNDINAMARCA           | + | FUSAGASUGA   | -        | 4      | <u>G</u> uardar             |
| t  | 004       | 890680008     | 4.350   | CUNDINAMARCA           | + | FUSAGASUGA   | -        | 4      | Construction (Construction) |
| t  | 005       | 890680008     | 6.960   | CUNDINAMARCA           | + | FUSAGASUGA   | -        | 6      | Eliminar                    |
| t  | 006       | 890680008     | 2.436   | CUNDINAMARCA           | + | FUSAGASUGA   | -        | 2      |                             |
| t  |           |               |         |                        | - |              | -        |        | <u>D</u> eshacer            |
|    |           |               |         |                        |   |              |          | _      | Parametros<br>Liquidacion   |
| 29 | gistro: _ |               | 3 🕨     | •   ▶*  de 7           |   | •            | <u> </u> | ►<br>► |                             |
|    |           |               |         |                        |   |              |          |        | 0                           |

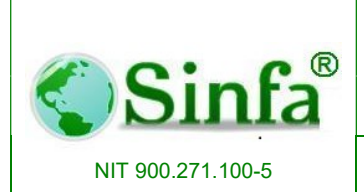

SISTEMA DE INFORMACION FINANCIERO Y ADMINISTRATIVO Página: 57 de 151

## 2.1.14.4. Parámetros de Liquidación

| Parámetros Del Sistema |                                                    |              | X                |                  |
|------------------------|----------------------------------------------------|--------------|------------------|------------------|
|                        | Parámetros Generale                                | s del Sisten | na               |                  |
| 🛅 Información General  | 🖄 Configuración de Conceptos 🔳 Sucursales          |              |                  |                  |
| Nit de la Entidad:     | 900285304-1                                        |              | · · · · · ·      |                  |
| Razon Social:          | EMPRESA DE SERVICIOS PUBLICOS DE TABIO S. A. E.S.P |              | <u>E</u> ditar   |                  |
| Teléfonos:             |                                                    |              |                  |                  |
| Número de Fax:         |                                                    | Logotipo     | <u>G</u> uardar  |                  |
| Dirección:             |                                                    |              | Fliminar         |                  |
| Tipo Nit:              | Nit 🔄 Salario = I.B.C.                             |              |                  |                  |
| Tipo Vinculados:       | Independiente 🔄 Aplica Resolucón 1300              |              | <u>D</u> eshacer | Daramate         |
| Tipo Cobertura:        | Familiar 🔄 APLICA 🗾                                |              | Parametros       | <u>r</u> aialleu |
| Tipo Búsqueda:         | Cédula 🗾                                           |              | Liguidacion      | Liguidac         |
| Web Site:              | soporte@sinfa.com.co#http://soporte@sinfa.com.co#  |              |                  |                  |
| Naturaleza Juridica    | Público 🔽                                          |              |                  |                  |
| Path Logo:             | C:\SINFA\Dibujo.bmp                                |              |                  |                  |
| Versión                | 2013-08-15 <u>Examinar</u>                         |              |                  |                  |
| Tope Descuentos        | Ninguno 🗾                                          |              |                  |                  |
|                        |                                                    |              |                  |                  |
|                        |                                                    |              |                  |                  |

Registro de los parámetros de liquidación correspondientes a cada vigencia como son: Vigencia, Salario Mínimo, Auxilio de Transporte, Prima de Alimentación, % Aporte a salud, % Aporte a Salud Pensionados, % Aporte a pensión, %Fondo de Solidaridad, %Exento de Retención, % Aporte Caja de Compensación, % Aporte SENA, % Aporte ICBF, % Aporte ESAP, % Aporte Ministerio, Valor UVT, Tope Alimentación.

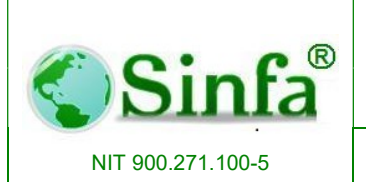

Código: GC-MAN-AEI-2015001 Versión: 2

#### SISTEMA DE INFORMACION FINANCIERO Y ADMINISTRATIVO

Página: 58 de 151

| = Co        | Configuracion de Parametros |                   |                    |                          |                          |                     |                                   |                       |                        |                              |  |  |
|-------------|-----------------------------|-------------------|--------------------|--------------------------|--------------------------|---------------------|-----------------------------------|-----------------------|------------------------|------------------------------|--|--|
|             | Vigencia                    | Salario<br>Minimo | Aux.<br>Transporte | Prima de<br>Alimentacion | Prima de<br>Movilizacion | % Aporte a<br>Salud | % Aporte a<br>Salud<br>Pensionado | % Aporte a<br>Pension | % Fondo<br>Solidaridad | % Excento<br>de<br>Retencion |  |  |
|             | 2002                        | 309,000           | 34,000             | 27,540                   | 0                        | 12.00               | 12.00                             | 15.00                 | 1.00                   | 30.0                         |  |  |
| $\bigcirc$  | 2003                        | 332,000           | 37,500             | 0                        | 0                        | 12.00               | 12.00                             | 15.00                 | 1.00                   | 30.0                         |  |  |
| $\bigcirc$  | 2004                        | 358,000           | 41,600             | 0                        | 0                        | 12.00               | 12.00                             | 15.00                 | 1.00                   | 30.0                         |  |  |
| $\bigcirc$  | 2005                        | 381,500           | 44,500             | 0                        | 0                        | 12.00               | 12.00                             | 15.00                 | 1.00                   | 30.0                         |  |  |
| 0           | 2006                        | 408,000           | 47,700             | 0                        | 0                        | 12.00               | 12.00                             | 15.00                 | 1.00                   | 25.0                         |  |  |
| 0           | 2007                        | 433,700           | 50,800             | 35,512                   | 0                        | 12.50               | 12.00                             | 15.50                 | 1.00                   | 25.0                         |  |  |
|             | 2008                        | 461,500           | 55,000             | 35,512                   | 0                        | 12.50               | 12.00                             | 16.00                 | 1.00                   | 25.0                         |  |  |
|             | 2009                        | 496,900           | 59,300             | 40,412                   | 0                        | 12.50               | 12.00                             | 16.00                 | 1.00                   | 25.0                         |  |  |
|             | 2010                        | 515,000           | 61,500             | 40,412                   | 0                        | 12.50               | 12.00                             | 16.00                 | 1.00                   | 25.0                         |  |  |
| 0           | 2011                        | 535,600           | 63,600             | 42,528                   | 0                        | 12.50               | 12.00                             | 16.00                 | 1.00                   | 25.0                         |  |  |
|             | 2012                        | 566,700           | 67,800             | 42,528                   | 0                        | 12.50               | 12.00                             | 16.00                 | 1.00                   | 25.0                         |  |  |
| 0           | 2013                        | 589,500           | 70,500             | 46,192                   | 0                        | 12.50               | 12.00                             | 16.00                 | 1.00                   | 25.0                         |  |  |
|             | 2014                        | 616,000           | 72,000             | 47,551                   | 0                        | 12.50               | 12.00                             | 16.00                 | 1.00                   | 25.0                         |  |  |
|             | 2015                        | 644,350           | 74,000             | 47,551                   | 0                        | 12.50               | 12.00                             | 16.00                 | 1.00                   | 25.0                         |  |  |
| <u>~ [V</u> | 1                           |                   |                    |                          |                          |                     |                                   |                       |                        |                              |  |  |

| Registro: 🖬 🔸 1 de 14 | 🕨 🕨 🐺 Sin filtro | Buscar | 4 | • |
|-----------------------|------------------|--------|---|---|

### 2.1.15. Festivos

Configuración de los días festivos por fecha y conmemoración.

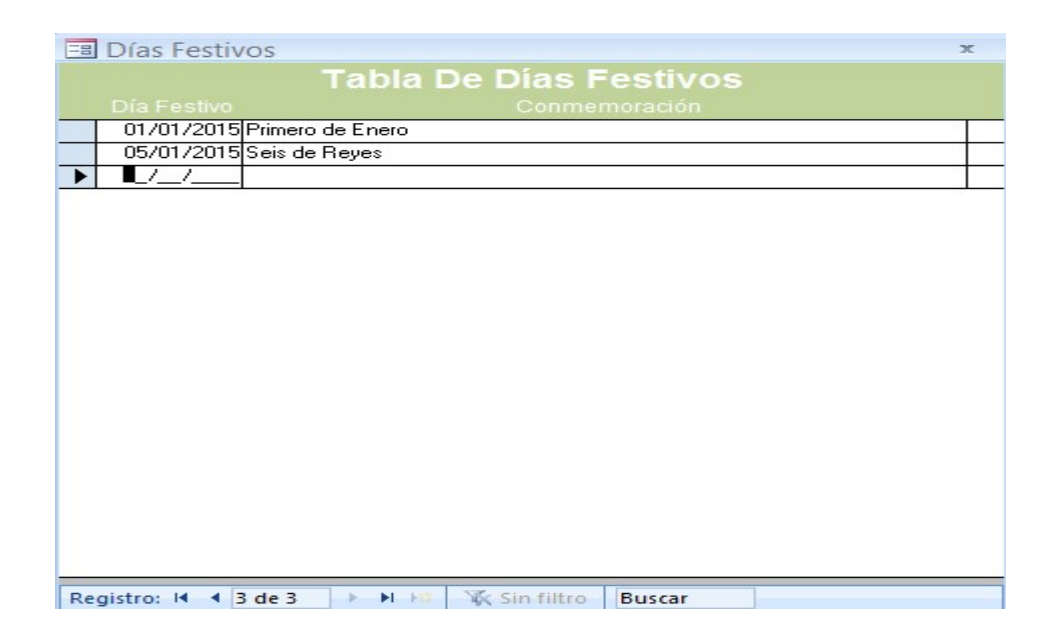

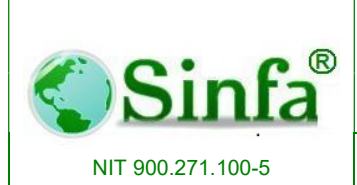

SISTEMA DE INFORMACION FINANCIERO Y ADMINISTRATIVO

### 2.1.16. Tipos de Licencias e Incapacidades

En este campo se registra los diferentes tipos de licencia o incapacidad que se pueden otorgar a los empleados con el fin de efectuar pagos y determinar estadísticos de ausentismo.

- Código
- Descripción: Nombre de la licencia o incapacidad
- Remunerada?: Indicador si la licencia es o no remunerada
- Ausentismo?: Indicador di la licencia o incapacidad es de ausentismo
- Días entidad: registro del número de días cuyo pago es a cargo de la entidad
- Concepto días entidad
- Valor entidad: Concepto que liquida el valor de la incapacidad a cargo de la entidad
- Porce. Entidad: Porcentaje correspondiente a la entidad remunerar
- Concp. Días EPS: Concepto correspondiente a días a cargo de la EPS o administradora de riesgos
- Valor EPS: Concepto que liquida el valor de la incapacidad a cargo de la EPS o administradora de riesgos
- Porc. EPS: Porcentaje correspondiente a la ESP o administradora de riesgos remunerar
- Concepto: Concepto correspondiente a la incapacidad o licencia
- Días inicio: Concepto correspondiente al inicio de la licencia o incapacidad

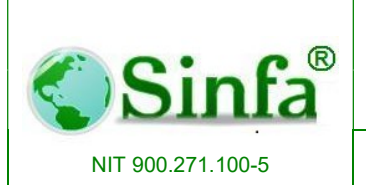

Código: GC-MAN-AEI-2015001 Versión: 2

#### Página: 60 de 151

SISTEMA DE INFORMACION FINANCIERO Y ADMINISTRATIVO

| Código  | Descripción                                    | Remu<br>rada | ne Ausentis<br>? mo? | Dias<br>Entidad | Cpto Dias<br>Entidad | Valo<br>Entida     | r<br>ad | Porc. cpto<br>Entidad E.F | Dias Val | or E.P.S. | Porc. E.P.S.<br>Co | ncepto | Dia Inici | o Previs |
|---------|------------------------------------------------|--------------|----------------------|-----------------|----------------------|--------------------|---------|---------------------------|----------|-----------|--------------------|--------|-----------|----------|
| i Ir    | ncapacidad general ambulatoria                 | 🗹 Sí         | No 🗌                 |                 | <mark>3</mark> 960   |                    | •       | 100 961                   | • 370    | •         | 66.6666 350        | •      | 366       | -        |
| 2 Ir    | ncapacidad general prorroga                    | ⊻ Sí         | 🗌 No                 |                 | 0 960                | <del>-</del> 550   | -       | 100 351                   | - 371    | -         | 66.6666 351        | -      | 381       | -        |
| 3 Ir    | ncapacidad general hospitalaria                | ⊻ Sí         | No No                |                 | 3 352                | ✓ 372              | •       | 100 352                   | • 372    | -         | 66.6666 352        | *      | 358       | •        |
| 4 L     | icencia de maternidad                          | ⊻ Sí         | No No                |                 | 0353                 | • <mark>373</mark> | -       | 100 353                   | • 373    | -         | 100 353            | *      | 382       | •        |
| 15 F    | Parto prematuro concriatura no viable y aborto | ⊻ Sí         | No No                |                 | 0353                 | • <mark>373</mark> | -       | 100 353                   | - 373    | -         | 100 367            | -      | 382       | -        |
| 16   Ir | ncapacidad ATEP                                | ⊻ Sí         | No No                |                 | 0 960                |                    | •       | 100 368                   | • 377    | -         | 100 354            | *      | 360       | •        |
| 17 lr   | ncapacidad ATEP prorroga                       | ⊻ Sí         | No No                |                 | 0 960                | ✓ 550              | -       | 100 368                   | • 377    | -         | 100 368            | *      | 360       | •        |
| 8 L     | icencia no remunerada                          | L No         | 🗹 Sí                 |                 | 0 960                | ✓ 550              | -       | 0 359                     | - 550    | <u> </u>  | 0 359              | -      | 363       | -        |
| )9 S    | uspensión                                      | L No         | 🗹 Sí                 |                 | 0 356                |                    | •       | 0 356                     | - 550    | -         | 0 359              | *      | 363       | •        |
| 0 D     | esvinculacion                                  | LI No        | 🗹 Sí                 |                 | 0356                 | ✓ 550              | -       | 0 960                     | - 550    | -         | 0 359              | *      | 363       | <u>·</u> |
| 1 L     | icencia por calamidad Domestica                | ⊻ Sí         | No No                |                 | 3 960                | ✓ 550              | -       | 100 960                   | - 550    | <u> </u>  | 0 384              | -      |           | -        |
|         |                                                |              |                      |                 |                      | •                  | -       |                           | -        | -         |                    | -      |           | •        |

### 2.1.17. Tabla de Retención en la Fuente

Para el cálculo automático de este descuento dependiendo del proceso al cual se acoja el empleado es necesario configurar este archivo con los valores que la DIAN establece para cada año.

| -8 | 🕄 Tabla de retención en la fuente 🥢 🗾 |        |                 |                 |           |                 |  |  |  |  |
|----|---------------------------------------|--------|-----------------|-----------------|-----------|-----------------|--|--|--|--|
|    |                                       | 1      | Tabla De Rei    | tención En L    | a Fuen    | te 🛃 -          |  |  |  |  |
|    | Año                                   | % Base | Límite Inferior | Límite Superior | % Aplicar | Valor a Aplicar |  |  |  |  |
| •  | 2006                                  | 0      | 1.00            | 1,895,000.00    | 0.00      | 0.00            |  |  |  |  |
|    | 2006                                  | 0      | 1,895,001.00    | 1,945,000.00    | 0.26      | 5,000.00        |  |  |  |  |
|    | 2006                                  | 0      | 1,945,001.00    | 1,995,000.00    | 0.76      | 15,000.00       |  |  |  |  |
|    | 2006                                  | 0      | 1,995,001.00    | 2,045,000.00    | 1.24      | 25,000.00       |  |  |  |  |
|    | 2006                                  | 0      | 2,045,001.00    | 2,095,000.00    | 1.69      | 35,000.00       |  |  |  |  |
|    | 2006                                  | 0      | 2,095,001.00    | 2,145,000.00    | 2.12      | 45,000.00       |  |  |  |  |
|    | 2006                                  | 0      | 2,145,001.00    | 2,195,000.00    | 2.53      | 55,000.00       |  |  |  |  |
|    | 2006                                  | 0      | 2,195,001.00    | 2,245,000.00    | 2.93      | 65,000.00       |  |  |  |  |
|    | 2006                                  | 0      | 2,245,001.00    | 2,295,000.00    | 3.30      | 75,000.00       |  |  |  |  |
|    | 2006                                  | 0      | 2,295,001.00    | 2,345,000.00    | 3.66      | 85,000.00       |  |  |  |  |
|    | 2006                                  | 0      | 2,345,001.00    | 2,395,000.00    | 4.01      | 95,000.00       |  |  |  |  |
|    | 2006                                  | 0      | 2,395,001.00    | 2,445,000.00    | 4.34      | 105,000.00      |  |  |  |  |
| Re | gistro:                               | • • □  | 1               | * de 147        |           | <u></u>         |  |  |  |  |

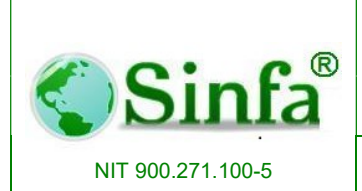

SISTEMA DE INFORMACION FINANCIERO Y ADMINISTRATIVO

#### 2.2. Procesos

Contiene todos los procesos que el módulo de Nómina SINFA puede realizar para incluir en la liquidación de nómina.

| Pro | cesos           |                                                        |   |
|-----|-----------------|--------------------------------------------------------|---|
|     | Nove            | dades de Nomina                                        | ۲ |
|     | Credi           | tos y Libranzas                                        | ۲ |
| 10  | Ligui           | dacion de Nómina                                       |   |
| ×   | Cuad            | re de Nóm <u>i</u> na Por Tipo de Concepto             |   |
| Q   | A <u>u</u> dit  | oria de Nómina                                         |   |
|     | Auto            | liquidación de Seguridad Social y Aportes Parafiscales | ۲ |
|     | Espec           | tiales                                                 | ۲ |
|     | In <u>t</u> erf | ase Contable y Presupuestal                            | ۲ |

### 2.2.1. Novedades de Nomina

| Pro | cesos                                                      |   |              |                             |
|-----|------------------------------------------------------------|---|--------------|-----------------------------|
|     | Novedades de Nomina                                        | ۲ | ₩ <b>B</b> Ç | Novedades Generales         |
|     | Creditos y Libranzas                                       | • | $\odot$      | <u>V</u> acaciones          |
| 1   | Liguidacion de Nómina                                      |   | 4            | <u>L</u> icencias           |
| S   | Cuadre de Nómina Por Tipo de Concepto                      |   | 0%           | Encargos y Reemplazos       |
|     | Autoliquidación de Seguridad Social y Aportes Parafiscales | ۲ | -8           | <u>T</u> rabajo Por Turnos  |
|     | Especiales                                                 | ۲ | P            | <u>C</u> esantias           |
|     | Interfase Contable y Presupuestal                          | ۲ | M            | Importar Novedades de Excel |
|     | ×                                                          |   | Ø            | <u>Factores</u> Salariales  |
|     |                                                            |   | -8           | Leer Novedades de Reloj     |

### 2.2.1.1. Novedades Generales

Este módulo permite cargar las novedades que los empleados tengan en un período determinado, en la parte superior de la pantalla existe un cuadro de lista que permite

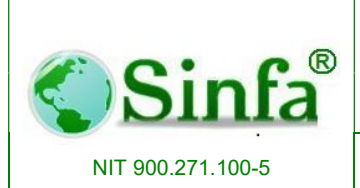

SISTEMA DE INFORMACION FINANCIERO Y ADMINISTRATIVO

seleccionar el empleado y en la parte inferior se sincroniza las novedades que este tenga en el período en proceso. Existen conceptos que son aplicables como novedad general para ello se utilizan las opciones de aplicabilidad.

#### 2.2.1.1.1. Siempre a Todos.

Permite establecer novedades que son comunes para todos los empleados como por ejemplo el salario mínimo legal, las tarifas de auxilio de alimentación y transporte entre otras.

### 2.2.1.1.2. Siempre a un Empleado.

Permite establecer novedades que son constantes a lo largo de los períodos de liquidación para un empleado por ejemplo: porcentaje de prima técnica, porcentaje de retención en la fuente entre otros.

### 2.2.1.1.3. Al Periodo para Todos.

Permite establecer novedades que son comunes para todos los empleados en un período de nómina determinado por ejemplo: prima de Navidad, prima de junio, o algún descuento que sea general pero solo para el periodo indicado.

### 2.2.1.1.4. Al Periodo para un Empleado.

Permite establecer novedades que son aplicables a un empleado solo en un período indicado.

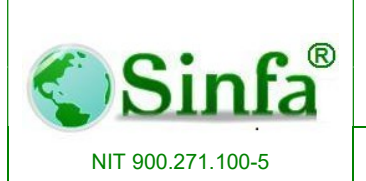

Código: GC-MAN-AEI-2015001 Versión: 2

SISTEMA DE INFORMACION FINANCIERO Y ADMINISTRATIVO Página: 63 de 151

| Cédula                              | C     | oncepto     |                | Nombre del Co   | oncepto         | Valor ( | Concepto     | Unidad   | 1   |
|-------------------------------------|-------|-------------|----------------|-----------------|-----------------|---------|--------------|----------|-----|
| 39614275                            | ▶ 00  | 11 +        | ASIGNACI       | ON BASICA       |                 | 1,2     | 214,865.00 M | oneda    | ٦Ī  |
| lombre                              | 00    | 12 🔹        | SUELDO         |                 |                 | 1,2     | 214,865.00 M | oneda    | -   |
| ALBARRACIN VASQUEZ MARIBEL          | 00    | 19 🔻        | DÍAS TRA       | BAJADOS         |                 |         | 30.00 M      | oneda    | -   |
| Asliashildad                        | 01    | 3 🔹         | DIAS COTI      | ZADOS           |                 | 1       | 30.00 Di     | as       | -   |
|                                     | 03    | 6 🔹         | DIAS AUXI      | LIO DE TRANSF   | PORTE           |         | 30.00 M      | oneda    | -   |
| Siempre a todos los empleados       | 04    | 1 🔹         | DIAS AUXI      | LIO DE ALIMEN   | TACIÓN          |         | 30.00 M      | oneda    | -   |
| Al periodo para todos los empleados | 07    | '9 <b>-</b> | SUBSIDIO       | DE ALIMENTAC    | IÓN             | 1       | 44,655.00 M  | oneda    | -   |
| Siempre a un empleado               |       | 1 🔹         | TARIFA AU      | IXILIO DE TRAN  | ISPORTE         |         | 70,500.00 M  | oneda    | -   |
| Ai periodo para un empleado         | 08    | 2 🔹         | TARIFA SU      | IBSIDIO DE ALII | MENTACIÓN       | 1       | 44,655.00 M  | oneda    | -   |
|                                     | 09    | 7 🔹         | TOTAL DE       | VENGADO         |                 | 1,2     | 259,520.00 M | oneda    | -   |
| Nomina Mensual 🚽                    | 11    | 0 🗸         | INGRESO        | BASE DE RETE    | NCIÓN           | 1       | 374,699.00 M | oneda    | -   |
| 2012_01_01                          | 11    | 2 🔹         | BASE LIQU      | IIDACIÓN PARA   | APORTES         | 1,2     | 215,000.00 M | oneda    | -   |
| 2013-01-01                          | 11    | 3 🗸         | APORTES        | SALUD EMPLEA    | 4DO             | 1       | 48,600.00 M  | oneda    | -   |
| Novedades Listas                    | 11    | 8 🗸         | APORTES        | PENSIÓN EMPL    | EADO            | 1       | 48,600.00 M  | oneda    | -   |
| Prenómina Lista                     | 12    | 2 🔹         | DESCUEN        | TO SEGURIDAD    | ) SOCIAL        | 1       | 97,200.00 M  | oneda    | -   |
|                                     | 14    | • 0.        | TOTAL DE       | DUCCIONES       |                 |         | 108,770.00 M | oneda    | -   |
| Nómina Cerrada                      | Regis | tro: I      | <b>I</b>       | 1               | mbe<br>▶∗ de 23 | llo     | USUA         | RIO-PC   |     |
| Historicos Datos Liquidar           | V     | olante      | <u>Filtrar</u> | Programar       | Factores        | Sueldos | Creditos y   | Retefuer | ite |

### 2.2.1.1.5. Históricos pagos.

Genera informe por empleado entre fechas.

| Novedades de Nómina                      |                    |                 |                |                        |                         |                         |                        |  |  |
|------------------------------------------|--------------------|-----------------|----------------|------------------------|-------------------------|-------------------------|------------------------|--|--|
| Cédula                                   | 🖪 Historico        | de Pagos        |                | ×                      | Valor                   | Concepto                | Unidad                 |  |  |
| 39614275 -                               |                    |                 |                |                        | 1,                      | 214,865.00 Mo           | neda 🗾 👻               |  |  |
| Nombre                                   | D                  | etalle d        | le Pagos       |                        | 1,                      | 214,865.00 Mo           | neda 🗾 🚽               |  |  |
| ALBARRACIN VASQUEZ MARIBEL               |                    |                 |                |                        |                         | 30.00 Mo                | neda 🚽                 |  |  |
| Aplicabilidad                            | Periodo d          | e la acumul     | ación          |                        |                         | 30.00 Dia               | • 21                   |  |  |
| C Siempre a todos los empleados          | Desde              | 2013-01-01      | -              |                        |                         | 30.00 Mo                | neda 🚽                 |  |  |
| Al periodo para todos los empleados      | Hasta              | 2012 01 01      |                |                        |                         | 30.00 Mo                | neda 🗾                 |  |  |
| Siempre a un empleado                    | Hasta              | 2013-01-01      |                | 44,655.00 Mo           | neda 🔫                  |                         |                        |  |  |
| Al periodo para un empleado              | 1                  |                 |                | 70,500.00 Mo           | neda 🗾                  |                         |                        |  |  |
| a pone de para an empredate              |                    |                 |                |                        |                         | 44,655.00 Mo            | neda 🗾 👻               |  |  |
|                                          | 1001               | INCOLORY        | LINGADO        | 101411                 | 1,                      | 259,520.00 Mo           | neda 🗾                 |  |  |
| Nomina Mensual                           | 110 -              | INGRESU B       | ASE DE RETER   |                        |                         | 874,699.00 Mo           | neda 🚽                 |  |  |
| 2013-01-01                               | 112 -              | BASE LIQUI      | DALIUN PARA    | APURIES                | 1,                      | 215,000.00 Mo           | neda 🔫                 |  |  |
|                                          | 113 -              | APURTES S       | SALUD EMPLEA   |                        |                         | 48,600.00 Mo            | neda 🗾                 |  |  |
| Novedades Listas                         | 118 -              | APURIESE        | 'ENSIUN EMPL   | EADU                   |                         | 48,600.00 Mo            | neda 🗾                 |  |  |
| Prenómina Lista                          | 122 •              | DESCUENT        | U SEGURIDAD    | SUCIAL                 |                         | 97,200.00 Mo            | neda 🚽                 |  |  |
| Volantes Impresos                        | 1140 -             | TUTAL DEL       | DUCCIONES      | mb                     |                         | 108,770.00[Mo           | neda 🔹                 |  |  |
| Nómina Cerrada                           | Registro: I∢       | <b>▲</b>        | 1 <b>     </b> | ▶ * de 23              | eno                     | USUAI                   | цо-РС                  |  |  |
| Historicos Datos Pagos Empleado Liquidar | Volante<br>de Pago | <u>F</u> iltrar | Programar      | Factores<br>Salariales | <u>Sobre</u><br>Sueldos | Creditos y<br>libranzas | Retefuente<br>Metodo 2 |  |  |

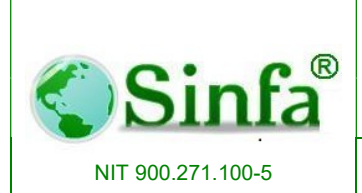

SISTEMA DE INFORMACION FINANCIERO Y ADMINISTRATIVO Página: 64 de 151

#### 2.2.1.1.6. Datos Empleado.

Presenta información básica y operativo del empleado.

| Informacion Basica del E | mpleado 📃 🎫                        |
|--------------------------|------------------------------------|
| ALBARI                   | RACIN VASQUEZ MARIBEL              |
| Fecha de Ingreso:        | 01/02/1995                         |
| Fecha de Retiro:         |                                    |
| Escalafón:               | ASISTENCIAL AUX ADTIVO 407-06 AJUS |
| Categoria:               | 06 1,299,906                       |
| Cargo:                   | AUXILIAR ADTIVO                    |
| Dependencia:             | INSPECCIONES _                     |
| Centro de Costo:         | INSPECCIONES DE POLICIA            |
| Tipo Empleado:           | TECNICO                            |
| Banco:                   | BANCO COLMENA                      |
| Situacion Actual:        | Activo                             |
| Sucursal ARP:            | 001                                |
| Régimen Cesantias:       | Retroactivos -                     |
| Dias de Ausentismo:      | 0                                  |
| Prima Tecnica:           |                                    |
| En Sindicato ?           | 🗆 No 🥥                             |

### 2.2.1.1.7. Liquidar.

Realiza el proceso de liquidación por empleado.

| Novedades                             |                    |                 |                |                               |                         |                         |                   | E          | 3 |
|---------------------------------------|--------------------|-----------------|----------------|-------------------------------|-------------------------|-------------------------|-------------------|------------|---|
|                                       | Nove               | dades           | de Nóm         | nina                          |                         |                         |                   |            |   |
| Cédula                                | Concepto           | N               | lombre del Co  | oncepto                       | Valor C                 | oncepto                 | Unidad            | -          | - |
| 39611359                              | 1001               | Тасісмасіб      | N DACICA       |                               | 1,8                     | 352,419.00 M            | oneda             | -          |   |
| Nombre                                | Mensaje            |                 |                |                               | 1,8                     | 352,419.00 M            | oneda             | -          |   |
| ACOSTA HERRERA CONSUELO               |                    | Lauidación      |                | 30.00 M                       | oneda                   | -                       |                   |            |   |
| Aplicabilidad                         |                    | Equidación      | Liectuaua      |                               |                         | 30.00 D                 | ias               | -          |   |
| C Sigmpro a todos los omploados       |                    |                 |                |                               |                         | 30.00 M                 | oneda             | -          |   |
| C Al periodo para todos los empleados |                    |                 |                |                               |                         | 30.00 M                 | oneda             | -          |   |
| C Siempre a un empleado               | 081 -              | TARIFA AU       | XILIU DE TRAN  | SPURTE                        |                         | 70,500.00 M             | oneda             | -          |   |
| • Al periodo para un empleado         | 082 -              | TARIFA SU       | BSIDIO DE ALII | MENTACION                     |                         | 46,192.00 M             | oneda             | -          |   |
|                                       | 097 -              | TOTAL DEV       | ENGADO         |                               | 2,3                     | 876,689.00 M            | oneda             | -          |   |
|                                       | 110 -              | INGRESU B       | ASE DE RETE    | NUUN                          | 1,6                     | 593,342.00 M            | oneda             | -          |   |
| Nomina Mensual -                      | 112 •              | BASE LIQUI      | DALIUN PARA    | APURIES                       | 2,3                     | 377,000.00M             | oneda             | -          |   |
| 2013-06-01                            | 113 -              | APURTES S       | ALUD EMPLEA    |                               |                         | 95,100.00 M             | oneda             | -          |   |
| E Neur de des Listes                  | 114 -              | FUNDU SU        | LIDARIDAD PE   | NSIUNAL                       |                         | 23,800.00 M             | oneda             | -          |   |
| I Novedades Listas                    | 110 •              | DECCUENT        | C CECUDIDAE    |                               |                         | 35,100.00 M             | oneda             | <u> </u>   |   |
| Prenómina Lista                       | 140 -              | TOTAL DEC       | USEGUNIDAL     | 50CIAL                        | 4                       | 214,000.00 M            | oneda             | <u> </u>   |   |
| Volantes Impresos                     | 1140 •             | TOTALDEL        | JOCCIONES      | mbe                           |                         | 110,146.00              | RIO-PC            |            |   |
| Nómina Cerrada                        | Registro: I4       | I               | 1              | ▶*                            | 5110                    | 0007                    |                   |            |   |
| Historicos Datos Empleado             | Volante<br>de Pago | <u>F</u> iltrar | Programar      | <u>Factores</u><br>Salariales | <u>Sobre</u><br>Sueldos | Creditos y<br>libranzas | Retefue<br>Metode | nte<br>o 2 |   |
| Registro: I                           | de 346             |                 |                |                               |                         |                         |                   |            |   |

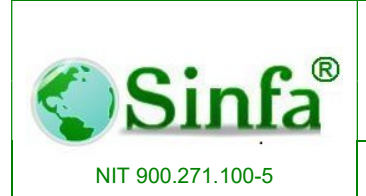

SISTEMA DE INFORMACION FINANCIERO Y ADMINISTRATIVO Página: 65 de 151

### 2.2.1.1.8. Volante de Pago.

Generación de volante de pago por empleado.

|                                                                                                    | Nomina y Talento Humano                                                       | - 0' ×                              |
|----------------------------------------------------------------------------------------------------|-------------------------------------------------------------------------------|-------------------------------------|
| Vista preliminar Complementos                                                                                                    |                                                                               | ()                                  |
| Imprimir<br>Imprimir<br>Imprim<br>Imprim<br>Imprim<br>Imprim<br>Imprim<br>Imprim<br>Imprim<br>Imprim<br>Imprim<br>Imprim<br>Imprim<br>Imprim<br>Imprim<br>Im | Una Dos Más<br>página páginas páginas v<br>Zoom Datos Cerrar vista preliminar |                                     |
|                                                                                                    |                                                                               |                                     |
| 🖾 Volantes 💷 📼 🗙                                                                                                    | × Novedades de Nómina                                                         |                                     |
|                                                                                                    | Concepto Nombre del Concepto Valor Concepto Unidad                            | 1                                   |
| MUNO PIO DE QUAYABETAL                                                                                                    | ► I001 ASIGNACIÓN BASICA 1.564.000.00 Moneda                                  |                                     |
| San San San San San San San San San San                                                                                                    | 002 V SUELDO 1,564,000.00 Moneda V                                            |                                     |
| Developing activity and a subject to variable activity and a subject to variable activity and a subject to variable activity activity acti                                                                                                    | 009 V DÍAS TRABAJADOS 30.00 Dias V                                            |                                     |
| Constant Constant Con                                                                                                    | 013 V DIAS COTIZADOS 30.00 Moneda V                                           |                                     |
| 119 POTE PROVINCES 250<br>107 BUDOTORIJO 250<br>107 BUDOTORIJO 250                                                                                                    | 041 V DIAS AUXILIO DE ALIMENTACIÓN 30.00 Moneda V                             |                                     |
| 754 (CARTER CONTA 100)<br>755 (CARTER CONTA 100)<br>756 (CARTER CONTA 100)<br>756 (CARTER CONTA 100)                                                                                                    | 081 V TARIFA AUXILIO DE TRANSPORTE 67,800.00 Moneda V                         |                                     |
| La anteres 2 Despite 2 3400 Lane 2 37,23 Mar-by 20,00                                                                                                    | 082 V TARIFA SUBSIDIU DE ALIMENTALIUN 42,528.00 Moneda V                      |                                     |
| PARTICIPAL PROVIDENT PROVIDENT                                                                                                    | 109 BASE LIDUIDACION PARAEISCALES 1564.000.00Moneda                           |                                     |
| SER TOTAL SECONDANCEMPACTORY OF A State 2,55,50<br>RELOG                                                                                                    | 110 VINGBESD BASE DE BETENCIÓN 1126 080 00 Moneda                             |                                     |
| FEE                                                                                                    | 111 VIBC RIESGOS PROFESIONALES 1.564.000.00 Moneda                            |                                     |
|                                                                                                    | 112 BASE LIQUIDACIÓN PARA APORTES 1.564.000.00 Moneda                         |                                     |
| MARKA BAT ANNO AN TANÀNA MARKANA ANA ANA ANA ANA ANA ANA ANA ANA ANA                                                                                                    | 113 V APORTES SALUD EMPLEADO 62,560.00 Moneda V                               |                                     |
|                                                                                                    | 116 VAPORTES SALUD PATRONO 132,940.00 Moneda V                                |                                     |
|                                                                                                    | 118 VAPORTES PENSIÓN EMPLEADO 62,560.00 Moneda V                              |                                     |
|                                                                                                    | 119 ARP 8.164.08 Moneda                                                       |                                     |
|                                                                                                    | deny Almacen 👻                                                                |                                     |
|                                                                                                    | Registro: K 4 1 de 23 🕨 H 🖂 🦎 Sin filtro Buscar                               |                                     |
|                                                                                                    | Volante de Programar Factores Sobre Creditos y                                |                                     |
|                                                                                                    | Pago Conceptos Salariales Sueldos libranzas                                   |                                     |
| Page 141                                                                                                    |                                                                               | _                                   |
|                                                                                                    | h filtro Buscar                                                               |                                     |
|                                                                                                    |                                                                               |                                     |
|                                                                                                    |                                                                               |                                     |
| Pagina: H 4 1 + H F3 Y Filtrado                                                                                                    |                                                                               |                                     |
|                                                                                                    |                                                                               |                                     |
| Preparado                                                                                                    | Blog Num 🔗 Funciona con                                                       | Microsoft Office Access 41% 🕞 🗍 (+) |
|                                                                                                    |                                                                               |                                     |

### 2.2.1.1.9. Filtrar.

En este icono filtra datos de los empleados, generales, tipo de empleado, escalafón, centros de costos y dependencia.

| <) Sinfa <sup>®</sup>           | SISTEMA ADMINISTRATIVO DE<br>TALENTO HUMANO                                                                                                    | Código:<br>GC-MAN-AEI-<br>2015001<br>Versión: 2 |
|---------------------------------|----------------------------------------------------------------------------------------------------|-------------------------------------------------|
| NIT 900.271.100-5               | SISTEMA DE INFORMACION FINANCIERO Y<br>ADMINISTRATIVO                                                                                                    | <b>Página:</b> 66 de 151                        |
| Complementos                    | Nomina y Talento Humano                                                                                                    | - D ×                                           |
| Archwo × Edicion × Ver × Regist | ros * Herramientas * Ayuda *<br>各 通 选 会 系 Y Y K C 国 口 确 圖 ? 译*<br>personalizadas                                                                                                    |                                                 |
|                                 | Image: Second second second |                                                 |

2.2.1.1.10. Créditos y libranzas.

Permite ver la relación de créditos y libranzas que tiene el funcionario.

|                                     |                                                   | Norma y Talento Hamano             |                                                                                   | 0  |
|-------------------------------------|---------------------------------------------------|------------------------------------|-----------------------------------------------------------------------------------|----|
| Complementos                        |                                                   |                                    |                                                                                   |    |
| Archivo - Edición - Ver - R         | Registros * Herramientas * Ayuda *                | 1                                  | Í.                                                                                |    |
| Novedades                           |                                                   | ×                                  |                                                                                   |    |
|                                     | Novedades de Nómina                               |                                    |                                                                                   |    |
| Cédula                              | Concepto Nombre del Concepto                      | Valor Concepto Unidad              |                                                                                   |    |
| 40205115                            | ▶ 001                                             | 865,000.00 Moneda 🛛 🗸 💷            |                                                                                   |    |
| Nombre                              | 002 V SUELDO                                      | 749,667.00 Moneda 🗸                |                                                                                   |    |
| REY QUEVEDO HERMINDA 📃 🗸            | 009 🗸 DÍAS TRABAJADOS                             | 26.00 Dias 🗸 🗸                     |                                                                                   |    |
| Anlicabilidad                       | 013 V DIAS COTIZADOS                              | 26.00 Moneda 🗸 🗸                   |                                                                                   |    |
| C. Siempre a todos los empleados    | 035 V DIAS DISFRUTE VACACIONES                    | 4.00 Dias 🗸                        |                                                                                   |    |
| Al periodo para todos los empleados | 041 DIAS AUXILIO DE ALIMENTACION                  | 26.00 Moneda 🗸                     |                                                                                   |    |
| Siempre a un empleado               | U/9 SUBSIDIU DE ALIMENTACIUN                      | 41,211.00 Moneda                   |                                                                                   |    |
| Al periodo para un empleado         | 001 TADIEA ALIVILIO DE TRANSPORTE                 | 54,133.00 Moneda V                 | Nevedados do Némina                                                               | _  |
|                                     |                                                   | 47.551.00 Moneda                   | Novedades de Nomina                                                               |    |
| Nomina Mensual                      |                                                   | 855 011 00 Moneda                  | Concepto Nembro del Concepto Valor Concepto Unidad                                |    |
|                                     | 109 BASE LIQUIDACION PARAFISCALES                 | 906.000.00 Moneda                  | Nont ASIGNACIÓN PASICA 965 000 00M moda                                           | âl |
| 2015-01-01                          | 110 INGRESO BASE DE RETENCIÓN                     | 538,524.00 Moneda                  | 002 USUELDD 749.667.00 Moneda                                                     |    |
| Vovedades Listas                    | 111 JIBC RIESGOS PROFESIONALES                    | 785,000.00 Moneda                  | 002 0 002LD0 740,007.00m01eda 0                                                   |    |
| C Prenómina Lista                   | 112 V BASE LIQUIDACIÓN PARA APORTES               | 906,000.00 Moneda 🗸                | 013 UDIAS COTIZADOS 26.00 Moneda                                                  |    |
|                                     | 113 APORTES SALUD EMPLEADO                        | 31.635.00 Moneda                   | 035 UIAS DISFRUTE VACACIONES 4.00 Dias                                            |    |
|                                     | derly                                             | ALMACEN                            | dos 041 y DIAS AUXILIO DE ALIMENTACIÓN 26.00 Moneda y                             |    |
| 1 Nomina Cerrada                    | Registro: H 🔸 1 de 26 🕨 H 🖂 🌾 Sin filtro 🛛 Buscar |                                    | pleados 079 V SUBSIDIO DE ALIMENTACIÓN 41,211.00 Moneda V                         |    |
| Historicos Datos                    | Volante de Programar Factores S                   | obre Creditos v                    | 080 VAUXILIO DE TRANSPORTE 64,133.00 Moneda V                                     |    |
| Pagos Empleado Liquidar             | r Pago Filtrar Conceptos Salariales Su            |                                    | 081 🗸 TARIFA AUXILIO DE TRANSPORTE 74,000.00 Moneda 🗸                             |    |
|                                     |                                                   |                                    | 082 V TARIFA SUBSIDIO DE ALIMENTACIÓN 47,551.00 Moneda V                          |    |
| egistro: 14 🖪 28 de 38 🕨 🖬 🖂 🥳 Sin  | n filtro Buscar                                   | Easteres Asumulados del Último Año | V 097 V TOTAL DEVENGADO 855,011.00 Moneda V                                       |    |
|                                     |                                                   | ractores Acumulados del Oltimo Ano | 109 VIBASE LIQUIDACION PARAFISCALES 906,000.00 Moneda V                           |    |
|                                     |                                                   | T Neve de des Lister               | IIU VINGRESU BASE DE RETENCIUN 538,524.00 Moneda V                                |    |
|                                     |                                                   | Novedades Listas                   | 111 VIBU HIESGUS PHUFESIUNALES 785,000,00 Moneda V                                |    |
|                                     |                                                   | Prenómina Lista                    | 112 ADDITES SALUD EMDLEADD 21 625 00 Moneda                                       |    |
|                                     |                                                   | Volantes Impresos                  | derly ALMACEN                                                                     | -  |
|                                     |                                                   | ☐ Nómina Cerrada                   | Registro: H 🔄 1 de 26 🕨 H 🖂 🕱 Sin filtro 🛛 Buscar                                 |    |
|                                     |                                                   | Historicos Datos<br>Pagos Empleado | Liquidar Volante de Filtrar Programar Eactores Sobre Creditos y Sueldos libranzas |    |
|                                     |                                                   | Registro: I4 4 28 de 38 🕨 H 🕂      | Sin filtro Buscar                                                                 |    |

KM 3.5 AUTOPISTA MEDELLIN CEN OFI B-31 Teléfono (1)896 65 05 www.sinfa.com.co

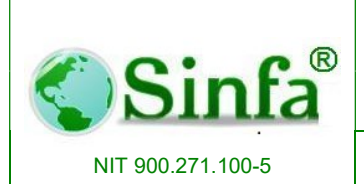

Página: 67 de 151

### 2.2.1.2. Vacaciones

Este módulo permite el manejo de la historia de los períodos de vacaciones que tengan los empleados y la respectiva liquidación de cada período de vacaciones.

- Fecha inicio de causación
- Fecha final del período de causación
- Fecha inicio del disfrute
- Final del período de disfrute
- Número del acto administrativo
- Fecha del acto administrativo
- Días de disfrute de vacaciones
- Número de días hábiles de vacaciones
- Fecha de pago de las vacaciones

| Pro | cesos                                                      |      |     |                             |
|-----|------------------------------------------------------------|------|-----|-----------------------------|
|     | Novedades de Nomina                                        | •    | ABC | Novedades Generales         |
|     | Creditos y Libranzas                                       | ٠    | ٢   | Vacaciones                  |
| 43  | Liguidacion de Nómina                                      |      | 4   | <u>L</u> icencias           |
| S   | Cuadre de Nómina Por Tipo de Concepto                      |      | 0%  | Encargos y Reemplazos       |
|     | Autoliquidación de Seguridad Social y Aportes Parafiscales | ٠    | -8  | <u>T</u> rabajo Por Turnos  |
|     | Especiales                                                 | ٠    | P   | <u>C</u> esantias           |
|     | Interfase Contable y Presupuestal                          | ٠    | I   | Importar Novedades de Excel |
|     | *                                                          | - 52 | 0   | Factores Salariales         |
|     |                                                            |      | -8  | Leer Novedades de Reloj     |

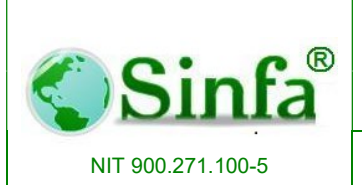

Código: GC-MAN-AEI-2015001 Versión: 2

SISTEMA DE INFORMACION FINANCIERO Y ADMINISTRATIVO

|                          | caciones For Empleado           |                  |
|--------------------------|---------------------------------|------------------|
|                          | DIAZ CABOL YADIBA               |                  |
| Periodo Causado          | Acto Administrativo             |                  |
| Inicio Periodo           | No. Acto                        | Nuevo            |
| Final Periodo            | Fecha Acto 26/08/2013           | Cuandan          |
| Informacion del Disfrute | Informacion Presupuestal        | guardar          |
| Inicio Disfrute          | No. Disponibilidad              | <u>L</u> iquidar |
| Final Disfrute           | Fecha Disponibilidad 26/08/2013 |                  |
| Días Vacaciones          | Liquidacion                     |                  |
| No. Periodos             | Salario Promedio                | Descuentos       |
| En Dinero ?              | Prima Vacaciones                |                  |
| Dias Laborados           | Bonificacion Becreacion         |                  |
| Aplazadas?               | Vacaciones                      |                  |

### 2.2.1.3. Licencias e incapacidades

Permite el registro de las diferentes licencias que tengan en un período determinado, registrando la fecha inicial y final y los actos administrativos.

- Seleccionar la persona a quien se le va ingresar la incapacidad (la selección se puede hacer por cédula o por nombre).
- Seleccionar el tipo de licencia que corresponda a la persona, si no existe Ir archivos/Tipos de Licencia e Incapacidad, posicionarse en el ultimo campo digitar el código consecutivo que corresponda, en el campo descripción y digitar el nombre de la incapacidad o licencia, seleccionar el concepto correspondiente a días de incapacidad.
- Digitar la fecha de inicio de la incapacidad.
- Ingresar el número de días de la incapacidad

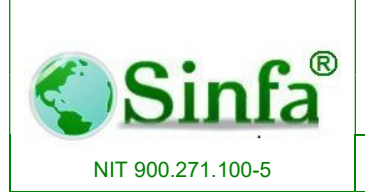

SISTEMA DE INFORMACION FINANCIERO Y ADMINISTRATIVO

- Verificar la fecha final que arroja el sistema
- Ingresar la fecha del acto Administrativo
- Fecha del acto Administrativo por el cual se legalizó la incapacidad (los 2 últimos puntos son opcionales)

|    | Licencias                 | / Incapacidades    |         |                 |         |                 |          | ×                  |  |
|----|---------------------------|--------------------|---------|-----------------|---------|-----------------|----------|--------------------|--|
|    | Licencias e Incapacidades |                    |         |                 |         |                 |          |                    |  |
|    | Cédula                    | 79892060           | •       | Nombre SALAZAR  | PERDOM  | ) JULIO ROBERT( | D        | •                  |  |
| Re | elación d                 | le licencias e     | incap   | acidades por er | npleado | o funcionario   |          |                    |  |
|    |                           | Tipo Licencia      |         | Fecha Inicio    | Dias    | Fecha Final     | No. Acto | Fecha del Acto 🔷 🔺 |  |
|    | Incapacid                 | lad general ambula | toria 🔹 | 11/06/2010      | 1       | 11/06/2010      | 1        | 14/07/2010         |  |
| ▶  |                           |                    |         | -               | 5       |                 |          | 26/08/2013         |  |
|    |                           |                    |         |                 |         |                 |          |                    |  |
|    |                           |                    |         |                 |         |                 |          |                    |  |
|    |                           |                    |         |                 |         |                 |          |                    |  |
|    |                           |                    |         |                 |         |                 |          |                    |  |
|    |                           |                    |         |                 |         |                 |          |                    |  |
|    |                           |                    |         |                 |         |                 |          |                    |  |
|    |                           |                    |         |                 |         |                 |          |                    |  |
|    |                           |                    |         |                 |         |                 |          |                    |  |
|    |                           |                    |         |                 |         |                 |          |                    |  |
|    |                           |                    |         |                 |         |                 |          |                    |  |
|    |                           |                    |         |                 |         |                 |          | •                  |  |
| R  | egistro: L                | •   •              | 2 1     | ▶    ▶ *  de 2  |         |                 |          |                    |  |
|    |                           |                    |         |                 |         |                 |          |                    |  |

### 2.2.1.4. Encargos y Reemplazos

Este módulo administra la información de los encargos y reemplazos que tenga un empleado a lo largo de su permanencia en la entidad, registrando las fechas de posesión, códigos de nivel, cargo, categoría que para efectos vaya a reemplazar o a encargar.

Básicamente útil cuando un empleado ha trabajado en dos cargos diferentes en un mes y con asignación diferente.

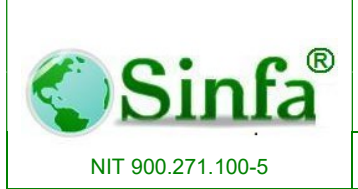

Código: GC-MAN-AEI-2015001 Versión: 2

SISTEMA DE INFORMACION FINANCIERO Y ADMINISTRATIVO Página: 70 de 151

| Encargos / Reemp                                                      | olazos                                                          | × |
|-----------------------------------------------------------------------|-----------------------------------------------------------------|---|
| Cédula 10101<br>Nombre SABI                                           | 64886     _       DIAZ CAROL YADIRA     _                       | - |
| Ti<br>Escalaf<br>Car<br>Gra<br>Dependend<br>Fecha Posesi<br>Fecha Fir | po                                                              |   |
| Di<br>Ad<br>Fecha Ad<br>Registro: 14 4                                | as <u>G</u> uardar<br>to <u>Liquidar</u><br>1 <b>N N K</b> de 1 |   |

### 2.2.1.5. Trabajo por turnos

Administra la relación de turnos por empleado y su horario.

| I Turnos                                                            |                                                              |  |  |  |  |  |  |  |
|---------------------------------------------------------------------|--------------------------------------------------------------|--|--|--|--|--|--|--|
| Relación de Turnos Laborados                                        |                                                              |  |  |  |  |  |  |  |
| Cédula 1010164885 - Nombre SABI                                     | DIAZ CAROL YADIRA                                            |  |  |  |  |  |  |  |
| Proceso01Fecha Inicio01/05/201Periodo2013-05-01Fecha Final31/05/201 | 13 🔽 Novedades Cargadas<br>13 🗖 Nómina Liquidada 👘 Mayo 2013 |  |  |  |  |  |  |  |
| Fecha Inicio                                                        | Relación de Turnos Laborados <u>E</u> liminar Turno          |  |  |  |  |  |  |  |
| Fecha Final 01 DIURNO 6 AM - 2 PM 02 NOCTURNO 6PM - 6AM Liquidar    |                                                              |  |  |  |  |  |  |  |
| Registro: II I IIIIIIIIIIIIIIIIIIIIIIIIIIIIIII                      |                                                              |  |  |  |  |  |  |  |

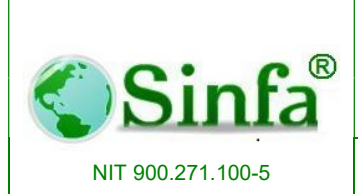

SISTEMA DE INFORMACION FINANCIERO Y ADMINISTRATIVO Página: 71 de 151

#### 2.2.1.6. Cesantías

Permite ingresar la siguiente información: Cédula, nombre, fecha de pago, valor Cesantías, valor intereses, disponibles, parciales, días, sueldo básico, prima de vacaciones, prima de servicios, prima de navidad, horas extras, dominicales. Dicha información puede ser usada para otros procesos de nómina.

| -8  | Cesantias                                             |       |             |       |                        |             |           |      |               | ×        |
|-----|-------------------------------------------------------|-------|-------------|-------|------------------------|-------------|-----------|------|---------------|----------|
|     | Relación Cesantias Por Empleado                       |       |             |       |                        |             |           |      |               |          |
|     | Cédula 1015421238 Vombre FUQUEN QUINTERO ANGELA YISED |       |             |       |                        |             |           |      |               |          |
| Re  | elación d                                             | le ce | santias po  | or en | npleado o fui          | ncionario   |           |      |               |          |
|     | Fecha F                                               | ago   | Valor Cesan | ntias | Valor Intereses        | Disponibles | Parciales | Dias | Sueldo Básico | Prima Va |
| -   | · ]                                                   |       |             |       |                        | 6 - 7e      |           |      |               |          |
|     |                                                       |       |             |       |                        |             |           |      |               |          |
|     |                                                       |       |             |       |                        |             |           |      |               |          |
|     |                                                       |       |             |       |                        |             |           |      |               |          |
|     |                                                       |       |             |       |                        |             |           |      |               |          |
|     |                                                       |       |             |       |                        |             |           |      |               |          |
| -   |                                                       |       |             |       |                        |             |           |      |               |          |
| R   | egistro: I                                            | •   ∢ |             | 1     | ▶ <b>  ▶   </b> ▶*  de | 1           | 4         | -    |               | •        |
| Reg | gistro: I4                                            | 1.4.1 | 1           |       | ▶I  ▶*  de 4           | 8           |           |      |               |          |

### 2.2.1.7. Importar Novedades de Excel

Permite cargar novedades desde archivo plano a los diferentes procesos.

| Importar Novedades     CARGAR NOVEDADE     FES | ES DE HORAS EXTRAS Y<br>STIVOS |
|------------------------------------------------|--------------------------------|
| Proceso Novedades                              | Nomina Mensual 💽               |
| Periodo Novedades                              | 2013-08-01 -                   |
| Borrar Previamente                             | ] Sí                           |
|                                                |                                |

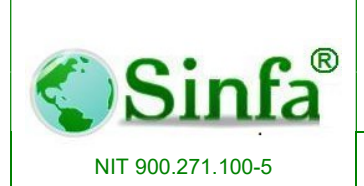

SISTEMA DE INFORMACION FINANCIERO Y ADMINISTRATIVO Página: 72 de 151

La estructura del archivo debe ser guardado en Excel, sin puntos ni comas: primera columna van los conceptos que se incorporar la novedad, cedula de funcionario, valor a cargar.

| 1   | A   | B        | С     | D |  |
|-----|-----|----------|-------|---|--|
| 178 | 002 | 28822249 | 26848 |   |  |
| 179 | 114 | 28821647 | 26848 |   |  |
| 180 | 113 | 65717719 | 26848 |   |  |
| 181 | 003 | 65718669 | 26848 |   |  |
| 182 | 702 | 65718133 | 26848 |   |  |
| 183 | 003 | 28614181 | 26848 |   |  |
| 184 | 003 | 28822037 | 26848 |   |  |
| 185 | 003 | 28821916 | 26848 |   |  |
| 186 | 003 | 65717614 | 26848 |   |  |
| 187 | 002 | 93299216 | 53696 |   |  |
| 188 | 002 | 11222125 | 53696 |   |  |
|     |     |          |       |   |  |

### 2.2.1.8. Factores Salariales.

Mecanismo de Registro salarial por empleado.

| 🐵 Personal Factores Salari       | ales                                                  |               |             |              | <b>X</b> |  |  |  |  |
|----------------------------------|-------------------------------------------------------|---------------|-------------|--------------|----------|--|--|--|--|
| FACTORES SALARIALES POR EMPLEADO |                                                       |               |             |              |          |  |  |  |  |
| Cédula 1015421233                | Cédula 1015421238 Vombre FUQUEN QUINTERO ANGELA YISED |               |             |              |          |  |  |  |  |
| Concepto                         | Descripcion                                           | Fecha Inicial | Fecha Final | Valor Factor | Doceava  |  |  |  |  |
|                                  |                                                       |               |             |              |          |  |  |  |  |
|                                  |                                                       |               |             |              |          |  |  |  |  |
|                                  |                                                       |               |             |              |          |  |  |  |  |
|                                  |                                                       |               |             |              |          |  |  |  |  |
|                                  |                                                       |               |             |              |          |  |  |  |  |
|                                  |                                                       |               |             |              |          |  |  |  |  |
|                                  |                                                       |               |             |              |          |  |  |  |  |
|                                  |                                                       |               |             |              |          |  |  |  |  |
| Registro: I                      | 1 • • • • • de 1                                      |               |             |              |          |  |  |  |  |
| Registro: I                      | 1 1 1 1 1*                                            |               |             |              |          |  |  |  |  |
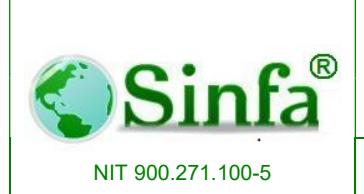

SISTEMA DE INFORMACION FINANCIERO Y ADMINISTRATIVO Página: 73 de 151

### 2.2.1.9. Leer Novedades de Reloj

| 🖪 Leer Reloj       |                      |
|--------------------|----------------------|
| CARGAR NOVEDAD     | ES ARCHIVO DEL RELOJ |
|                    |                      |
| COD.               | DESCRIPCION          |
|                    |                      |
|                    |                      |
|                    |                      |
|                    |                      |
| Borrar Previamente | Sí                   |
|                    |                      |
|                    |                      |
|                    |                      |
|                    |                      |
|                    |                      |

#### 2.2.2. Créditos y Libranzas

En este módulo se registran los conceptos de descuento que van a ser diferidos en el tiempo como por ejemplo: los préstamos bancarios, préstamos por cooperativas, embargos judiciales, etc. La característica principal de estos conceptos es que el sistema se encarga de manejar las cuotas en cada período.

| Pro | cesos                                                      | 013 |   |                                   |
|-----|------------------------------------------------------------|-----|---|-----------------------------------|
|     | Novedades de Nomina                                        | •   |   |                                   |
|     | Creditos y Libranzas                                       | •   |   | Programar Creditos y Libranzas    |
| 10  | Liguidacion de Nómina                                      |     | 3 | <u>E</u> mbargos                  |
| 8   | Cuadre de Nómina Por Tipo de Concepto                      | Ĩ   | 8 | Recuperar Creditos y Libranzas    |
|     | Autoliquidación de Seguridad Social y Aportes Parafiscales | • @ | Ű | Importar Novedades desde Archivos |
|     | Especiales                                                 | •   |   |                                   |
|     | Interfase Contable y Presupuestal                          | •   |   |                                   |
|     | ×                                                          | 19  |   |                                   |

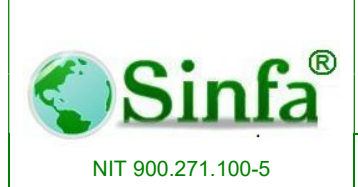

SISTEMA DE INFORMACION FINANCIERO Y ADMINISTRATIVO

### 2.2.2.1. Programar Créditos y Libranzas

Seleccionar la persona a quien se le va a aplicar el descuento (por cédula o nombre), seleccionar el concepto de descuento corresponde a la serie 700, si es un valor fijo a descontar en número indeterminado de cuotas por ejemplo Póliza de vida, juzgado Municipal, entonces colocar el valor en monto inicial y hacer clic en celda de verificación permanente. Si es un crédito normal ingresar los valores del monto inicial, número de cuotas; el sistema automáticamente presentará la casilla valor de la cuota y saldo.

| 🐵 Créditos         | s y Libranzas                                    |                                   |                                    |            |                          |                       |                  | ×         |
|--------------------|--------------------------------------------------|-----------------------------------|------------------------------------|------------|--------------------------|-----------------------|------------------|-----------|
|                    | Diferidos o                                      | Financi                           | iables d                           | e Nóm      | ina                      |                       |                  |           |
| Cédula             | 1070704035 - Nombre LL                           | IQUE ROJAS YU                     | IRI MAYERLY                        |            |                          |                       | -                |           |
| Proceso<br>Periodo | Nomina Mensual 💽 🗆 Noveda<br>2013-08-01 🔲 Prenóm | ades Listas 🔲 🗎<br>iina Lista 🛛 🕇 | /olantes Impreso<br>Nomina Cerrada | )S<br>     | <u>P</u> repara<br>Cuota | ar <u>C</u> u<br>Ende | po de<br>udamien |           |
| Conce              | pto Nombre                                       | Fecha Inicial                     | Monto Inicial                      | Permanente | Cuotas                   | Valor Cuota           | Valor del Salo   | lo Form 🔺 |
| ▶ 704              | CORSOCUN ORDINARIO                               |                                   | 7,757,244                          | L No       | 5                        | 430,958               | 1,723,83         | 2 🗆       |
| *                  | •                                                |                                   | 0                                  |            | 0                        | 0                     |                  |           |
|                    | TOTALES                                          | 7,757,244                         |                                    | 4          | 30,958                   | 1,723,832             |                  |           |
| Registro:          | I∢ ∢1 ▶ ▶I ▶* da<br>∢ ∢1 ▶ ▶I ▶* de              | e 1<br>60                         | 1                                  |            |                          |                       |                  | -<br>-    |

## 2.2.2.2. Embargos

En esta sección usted puede registrar los datos concernientes a embargos que se reportan por empleado. Diligenciar las diferentes celdas que solicita el sistema, cedula, tipo concepto, código juzgado etc. En la parte derecha seleccionar los conceptos a los que aplicara el embargo.

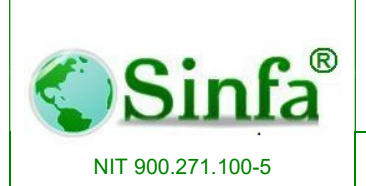

Código: GC-MAN-AEI-2015001 Versión: 2

SISTEMA DE INFORMACION FINANCIERO Y ADMINISTRATIVO Página: 75 de 151

| Embargos               |               |                            |                                   |
|------------------------|---------------|----------------------------|-----------------------------------|
| EMBARGOS               |               | Numero Embargo:            | Cedula:                           |
| Numero Embargo:        | 000001        | Fecha Embargo: 28/08/2013  | CONFIGURACION DEL EMBARGO         |
| Cedula:                | •             |                            | Porcentaje Embargo: Valor Fijo: 0 |
| Tipo_Concepto:         | -             | Numero Expediente:         | Factor a Descontar: Ninguno       |
| Codigo Juzgado:        | •             | Numero Cuenta:             | Concepto que Afecta el Embargo %  |
| Oficina Origen:        |               | Oficina Destino:           |                                   |
| Tipo Identificacion:   | •             | Cedula Demandante:         |                                   |
| Apellidos Ddemandante: |               | Nombres Demandante:        |                                   |
| Concepto Embargo:      | •             |                            |                                   |
| Concepto Comision:     | •             | Valor Comision: del Embarg | 0                                 |
| Girar a Favor de :     | •             |                            |                                   |
| Embargo Suspendido:    | No            | Acto Suspencion:           |                                   |
| Fecha de Suspension:   |               |                            | Registro: I                       |
| Registro:              | 1 • • • • • • | 1                          |                                   |

### 2.2.2.3. Recuperar Créditos y Libranzas

Permite recuperar crédito y libranzas anteriores.

|          | para bit       |                   | clubics de Nollilla  |
|----------|----------------|-------------------|----------------------|
| roceso   | Nomina Mensual | -                 |                      |
| Periodo  | Fecha Inicio   | Fecha Terminación |                      |
| 20330301 | 01/03/2033     | 31/03/2033 🔺      | Periodo Base         |
| 20330201 | 01/02/2033     | 28/02/2033        |                      |
| 20330101 | 01/01/2033     | 31/01/2033        | Periodo a Preparar   |
| 20321201 | 01/12/2032     | 31/12/2032        | Pagistras a Proparar |
| 20321101 | 01/11/2032     | 30/11/2032        | negistros a rieparar |
| 20321001 | 01/10/2032     | 31/10/2032        | Registros a Eliminar |
| 20320901 | 01/09/2032     | 30/09/2032        |                      |
| 20320801 | 01/08/2032     | 31/08/2032        | Diferidos Preparados |
| 20320701 | 01/07/2032     | 31/07/2032        |                      |
| 20320601 | 01/06/2032     | 30/06/2032        |                      |
| 20320501 | 01/05/2032     | 31/05/2032        | Cancela              |
| 20320401 | 01/04/2032     | 30/04/2032        | Current Current      |
| 20320301 | 01/03/2032     | 31/03/2032 🔻      |                      |

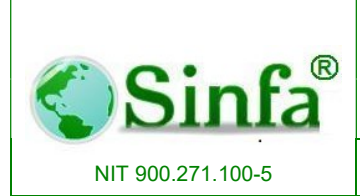

SISTEMA DE INFORMACION FINANCIERO Y ADMINISTRATIVO Página: 76 de 151

### 2.2.2.4. Importar Novedades de Archivo

Permite cargar novedades desde archivo plano.

| 🕄 Importar Novedades | ×                               |
|----------------------|---------------------------------|
| CARGAR NOVE          | DADES DESDE FUENTES<br>EXTERNAS |
| COD. DES             | CRIPCION CONCEPTO               |
|                      |                                 |
|                      |                                 |
|                      |                                 |
|                      |                                 |
|                      |                                 |
| Proceso Novedades    | Nomina Mensual 💽                |
| Periodo Novedades    | 2013-08-01 🔹                    |
| Borrar Previamente   | ⊠ Sí                            |
|                      |                                 |
|                      |                                 |
|                      |                                 |
|                      | $\checkmark$                    |
|                      |                                 |

### 2.2.3. Liquidación de Nómina

El proceso de liquidación de la nómina se efectúa inmediatamente después de que todas las novedades han sido cargadas al sistema.

Entre las novedades más frecuentes se encuentran:

 Ingreso de Personal, Retiro de Personal, Cambio en la categoría salarial, cargo, Encargos – Reemplazos, Aportes Corsocial, Créditos y Libranzas, Descuentos, judiciales, Otros descuentos, Incapacidades – Licencias, Descuentos en el pago a E.P.S, afiliaciones entidades administradoras etc.

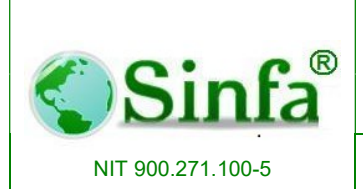

SISTEMA DE INFORMACION FINANCIERO Y ADMINISTRATIVO

Una vez cargadas las novedades se liquida el período de nómina. El sistema permite la liquidación de diferentes maneras:

### 2.2.3.1. Todos los empleados.

Efectúa el proceso de liquidación a todos los empleados activos.

#### 2.2.3.2. Tipo de Empleado.

Liquida a un determinado tipo de empleados Ejemplo: Administrativos, operativos, pensionados.

#### 2.2.3.3. Nivel o escalafón.

Liquida a un determinado tipo de escalafón, asistencial, directivo, etc.

#### 2.2.3.4. Por cargo.

Liquida nómina por cargo ejemplo a secretarias, Alcalde, etc.

#### 2.2.3.5. Categoría.

Liquida por categoría salarial Ej: a todos los empleados por rango salarial.

#### 2.2.3.6. Centro de costo.

Selecciona un centro de costo y liquida nómina a todas las personas que pertenezcan a dicho centro de costo.

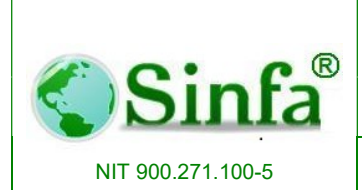

SISTEMA DE INFORMACION FINANCIERO Y ADMINISTRATIVO

#### 2.2.3.7. Dependencia.

Selecciona una dependencia y liquida nómina a todas las personas que pertenezcan a dicha dependencia.

### 2.2.3.8. Seleccionar Empleados.

Permite seleccionar una persona y efectuar la liquidación de nómina solo para ella.

| Modulo de Liquidación                                                                                                    | Liquidación de Nómina                            |
|----------------------------------------------------------------------------------------------------|--------------------------------------------------|
| Opciones de Liquidacion<br>← Todos los empleados<br>← Tipo de empleado<br>← Nivel o escalafón                             | Proceso Nomina Mensual  Periodo 2013-08-01       |
| <ul> <li>Cargo</li> <li>Categoria</li> <li>Centro de costo</li> <li>Dependencia</li> <li>Seleccionar empleados</li> </ul> | Liquidar a todos los empleados o<br>funcionarios |
| Duración 00:00:04 Liquidados 5                                                                                            | Liguidar Cancelar                                |
| F Seguimiento Formulación<br>Linea Concep<br>Condición                                                                    | Cédula 1070705189<br>to / Variable               |
| Operación<br>Respuesta                                                                                                    |                                                  |

Cuando el sistema realiza la liquidación, el automáticamente carga novedades impidiendo que se modifique datos de cualquier funcionario. Si, realizado la revisión de nomina se encuentra que falto cargue de alguna novedad de un empleado o por el contrario se adiciono una novedad que no era pertinente, se debe desactivar el indicador de cargue novedad a fin de poder hacer los respectivos ajustes.

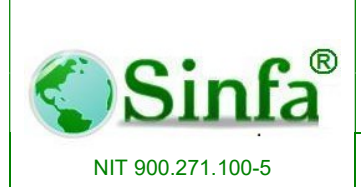

SISTEMA DE INFORMACION FINANCIERO Y ADMINISTRATIVO Página: 79 de 151

Para realizar desactivación del indicador de novedad de seccionar archivo- Procesos y periodos de nomina, ubicar el código del proceso que va a modificar, identificar periodo e inactivar novedades cargadas del periodo pertinente. Posteriormente puede realizar el ajuste a lugar.

| 17 | <u></u> + <u></u> ) +           |                   |                                   |              | N                    | omina y   | Talento H    | lumano                  |                   |                   |     | - 0     |
|----|---------------------------------|-------------------|-----------------------------------|--------------|----------------------|-----------|--------------|-------------------------|-------------------|-------------------|-----|---------|
| J  | Complementos                    |                   |                                   |              |                      |           |              |                         |                   |                   |     |         |
| A  | chivos - Procesos - Informe     | s * Administracio | on • Utilidades •                 | ? *          |                      |           |              |                         |                   |                   |     |         |
|    | Personal >                      | ]                 |                                   |              |                      |           |              |                         |                   |                   |     |         |
| -  | <u>⊂</u> onceptos de Nómina     |                   |                                   |              |                      |           |              |                         |                   |                   |     |         |
| 9  | Niveles o Escalafones           | ersonalizadas     |                                   |              |                      |           |              |                         |                   |                   |     |         |
| 17 | Cargos                          |                   |                                   |              |                      |           |              |                         |                   |                   |     |         |
| 5  | Categorias / Grados             |                   | -                                 |              |                      |           |              |                         |                   |                   |     | <u></u> |
| 2  | Tipos de Empleado               |                   | E Procesos de                     | Nómina       |                      |           |              |                         |                   |                   | x   |         |
|    | Centros de Costo                |                   | 2015-11-01                        | Pre          | ocesos y             | / Peri    | odos d       | le Nómi                 | na                |                   |     |         |
|    | Dependencias                    |                   | Código 01                         | Nombro No    | mina Mansual         |           | Tin          | e Principal             |                   | Situacion Actual: |     | -       |
|    | Entidades Administradoras       |                   | Courgo or v                       | do Dogo      | (olanto Eijo         |           |              | o Monard                |                   | Activo            |     |         |
| a  | Procesos y Periodos de Nómina   |                   | Come Cohere 1                     | ue Pago      | oranite_Filo         |           |              | s. [mensual             |                   | 10010             | ~   |         |
| 1  | Formulación de Nómina           |                   | Nombre Sabana 1                   |              |                      |           | Nombr        | odudrid o<br>Sahana 3   |                   |                   |     |         |
|    | Variables de Liquidación        |                   | Come Colorea 2                    |              |                      |           | C            | Calcura d               |                   |                   | _   |         |
| 82 | Datas Pasias Dasatas            |                   | Largo Sabana 2<br>Nombro Sabana 2 |              |                      |           | Nombr        | odudrid 4<br>s Sahana A |                   |                   |     |         |
|    | Datos basicos Docentes          | -                 | Numbre Sabana z                   |              |                      |           | Trombi       | 5 5 6 6 6 7 6 7         |                   |                   |     |         |
| _  | Archivos Secundarios            |                   | Periodo F                         | echa Inicial | Fecha<br>Terminación | Dias A    | Ind.         | Novedades<br>Cargadas   | Nómina<br>Cerrada | Disponibilidad    | *   |         |
|    | Parametros del Sistema          |                   | Ø 2015-08-01                      | 01/08/2015   | 31/08/2015           | 30        | ✓ Sí         | D No                    | D No              | 0                 |     |         |
| 1  | Festi <u>v</u> os               |                   | 2015-07-01                        | 01/07/2015   | 31/07/2015           | 30        | Sí Sí        | ✓ Sí                    | Sí                | 2015000689        |     |         |
| 5  | Tipos de Licencia e Incapacidad |                   | 2015-06-01                        | 01/05/2015   | 31/05/2015           | 30        | I SI<br>I SI | ⊻ Si<br>▼ Sí            | IV SI<br>IV SI    | 2015000643        | -11 |         |
| 2  | Tabla de Retención En La Fuente |                   | 2015-04-01                        | 01/04/2015   | 30/04/2015           | 30        | ✓ Sí         | ✓ Sí                    | I Sí              | 2015000593        |     |         |
| Ŕ  | Salir                           |                   | 2015-03-01                        | 01/03/2015   | 31/03/2015           | 30        | Sí           | Sí                      | Sí                | 2015000375        | _   |         |
|    |                                 |                   | 2015-02-01                        | 01/02/2015   | 28/02/2015           | 30        | ✓ 51<br>Ø 61 |                         | ✓ SI              | 2015000287        | -   |         |
|    |                                 |                   | 2014-12-01                        | 01/12/2014   | 31/12/2014           | 30        | IVI Sí       | Sí Sí                   | V Sí              | 2013000786        | -   |         |
|    |                                 |                   | 2014-11-01                        | 01/11/2014   | 30/11/2014           | 30        | Sí           | Sí Sí                   | IV Sí             | 2014000785        | _   |         |
|    |                                 |                   | 2014-10-01                        | 01/10/2014   | 31/10/2014           | 30        | Sí Sí        | 🗹 Sí                    | 🗹 Sí              | 2014000750        |     |         |
|    |                                 |                   | 2014-09-01                        | 01/09/2014   | 30/09/2014           | 30        | 🖌 Sí         | 🖌 Sí                    | ✓ Sí              | 2014000708        |     |         |
|    |                                 |                   | 2014-08-01                        | 01/08/2014   | 31/08/2014           | 30        | 🖌 Sí         | 🖌 Sí                    | 🖌 Sí              | 2014000645        |     |         |
|    |                                 |                   | 2014-07-01                        | 01/07/2014   | 31/07/2014           | 30        | ☑ Sí         | ✓ Sí                    | ☑ Sí              | 2014000607        |     |         |
|    |                                 |                   | Registro: H 4 4 d                 | e 49 • • •   | 30/06/2014           | 30 Buscar | Iv∕I Sí      | M Sí                    | I <b>v</b> ISí    | 2014000481        |     |         |
|    |                                 |                   |                                   |              |                      |           |              |                         |                   |                   |     |         |
|    |                                 |                   | Registro: H 🔞 1 de                | 22 🕨 🖬 번     | 🔣 Sin filtro         | Buscar    |              |                         |                   |                   |     |         |
|    |                                 |                   |                                   |              |                      |           |              |                         |                   |                   |     |         |

#### 2.2.4. Cuadre de nomina por tipo de Concepto.

Verifica los datos de liquidación de nómina de uno o más trabajadores, también usado cuando se presentan diferencias en entre el valor real de descuentos y el neto a pagar.

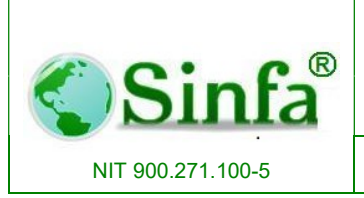

Código: GC-MAN-AEI-2015001 Versión: 2

SISTEMA DE INFORMACION FINANCIERO Y ADMINISTRATIVO Página: 80 de 151

| Reliquidar                  |                     |
|-----------------------------|---------------------|
| Cuadre de Nóm               | iina Por Conceptos  |
| Periodo de la Reliquidaciór | n                   |
| Proceso Nomina Mensual      | - Aceptar           |
| Periodo 2013-08-01          | · X Cancelar        |
| Reliquidar a :              |                     |
| Todos los empleados         | Todos Los Empleados |
| C Un empleado               |                     |
| Cédula                      |                     |

### 2.2.5. Auditoria de Nomina

En esta sección puedes realizar seguimiento a un proceso efectuado, identificando en valores totales, descuento mayor que devengo, neto menor que el salario mínimo y la corrección de cedula del empleado.

| B Auditoria | a de Nómina                 | 23               |
|-------------|-----------------------------|------------------|
| A           | uditoria de Liquidad        | ción             |
| Periodo L   | iquidación                  |                  |
| Proceso     | Nomina Mensual 🚽            | <b>V</b> Aceptar |
| Periodo     | 2013-08-01 🔹                | 🗶 Cancelar       |
| -Opciones   | ]                           |                  |
| C Difere    | ncia Valores Totales        |                  |
| C Descu     | ientos Mayores Que Devengos |                  |
| C Modifi    | car Cedula Empleado         |                  |
| Neto I      | Menor que Minimo            |                  |

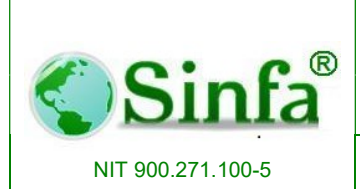

SISTEMA DE INFORMACION FINANCIERO Y ADMINISTRATIVO

#### 2.2.6. Autoliquidación de Seguridad Social y Aportes Parafiscales

Este proceso se realiza después de efectuar la liquidación de nómina. Para efectuar la autoliquidación de aportes se necesita que previamente se haya hecho el proceso de afiliaciones periodo siguiente, para contar con las novedades reales de fondos, EPS y ARP, es decir tomar los traslados que se hayan hecho en el periodo correspondiente.

Esta opción permite generar las planillas de autoliquidación de aportes y archivos planos para los fondos, E.P.S y ARP.

Posee las siguientes opciones:

| Pro         | cesos                                                                                                   | _   |                                          |
|-------------|----------------------------------------------------------------------------------------------------|-----|------------------------------------------|
|             | Novedades de Nomina                                                                                     |     |                                          |
| 8<br>8<br>0 | Liguidacion de Nómina<br>Cuadre de Nóm <u>i</u> na Por Tipo de Concepto<br>A <u>u</u> ditoria de Nómina |     |                                          |
|             | Autoliquidación de Seguridad Social y Aportes Parafiscales 🕨                                            | 1   | Generar Autoliquidaciones                |
|             | Especiales +                                                                                            | -8  | Generar Planilla para cesantias          |
|             | Interfase Contable y Presupuestal                                                                       | ٦   | Afiliaciones Periodo Siguiente           |
|             |                                                                                                    | 4   | Novedades de Autoliquidación Para Fondos |
|             |                                                                                                    |     | Aportes Por Empleado y Periodo           |
|             |                                                                                                    |     | Conceptos Autoliquidación                |
|             |                                                                                                    | ::: | Archivos Sistema de Seguridad Social     |
|             |                                                                                                    |     | Fondo Nacional del Ahorro                |

#### 2.2.6.1. Generar autoliquidación

Genera las planillas de autoliquidación de E.P.S, fondos, A.R.P e I.S.S. permite generar todas las entidades o únicamente la entidad seleccionada por empleado.

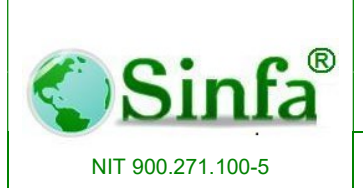

Código: GC-MAN-AEI-2015001 Versión: 2

SISTEMA DE INFORMACION FINANCIERO Y ADMINISTRATIVO Página: 82 de 151

| les de Atoliquidación                      | Año Proceso                      | 2013           |
|--------------------------------------------|----------------------------------|----------------|
| Enero                                      | Periodos-Proces                  | sos que Acumul |
| Febrero<br>Marzo<br>Abril<br>Mayo<br>Junio | 2013 - 08 - 01<br>2013 - 08 - 01 | 01<br>10       |
| Agosto<br>Septiembre                       | Sucursal - Facto                 | or ARP         |
| Dotubre                                    | Recessed on New                  | iles >>        |
| Diciembre                                  | < Todos Los Proc                 | esos >>        |
| INSTITUTO DE SEGUROS                       | SOCIALES -                       | Aceptar        |
|                                            |                                  | Cerrar         |

#### 2.2.6.2. Afiliaciones periodo Siguiente.

El proceso de Afiliaciones periodo siguiente se debe hacer después de haber hecho los traslados de fondos, EPS de los empleados en el mes correspondiente.

El proceso en mención toma las afiliaciones actuales del personal y las proyecta al mes siguiente, con base a ellas efectuar el proceso de autoliquidación de aportes a los diferentes fondos y EPS.

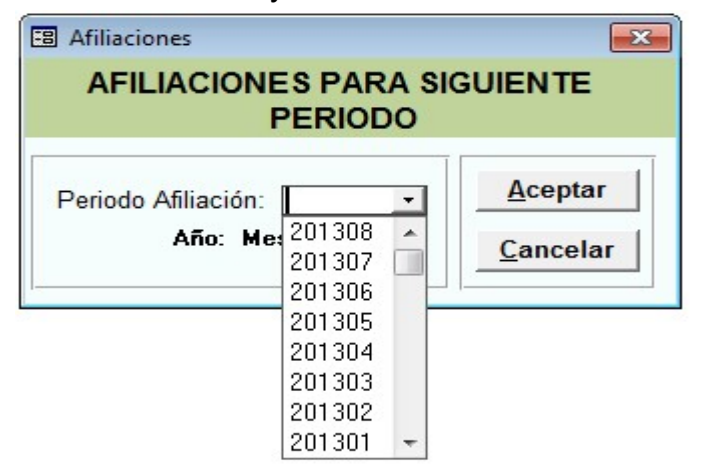

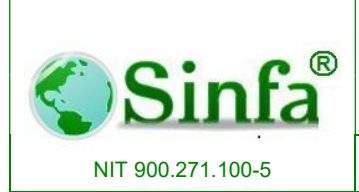

SISTEMA DE INFORMACION FINANCIERO Y ADMINISTRATIVO

#### 2.2.6.3. Novedades de Autoliquidaciones para fondos.

Se registran las novedades por entidad causadas.

| 🐵 Novedades de EPS /Fo                                           | ndos de | e Pensiones |            |                        |             |      |             |                    |       | × |
|------------------------------------------------------------------|---------|-------------|------------|------------------------|-------------|------|-------------|--------------------|-------|---|
| NOVEDADES                                                        | POR     | ENTIDAD     | Entidad    | INSTITUTO D            | E SEGURO    | DS S | SOCIALES    |                    |       | - |
| Año 2013 -                                                       |         | Cedula      | Resolucion | Fecha<br>Resolucio     | Tipo        |      | Valor Total | Valor<br>Descontar | Saldo |   |
| Enero                                                            |         | +           |            | 28/08/2013             | Incapacidad | -    |             |                    | 2     |   |
| Marzo<br>Abril<br>Mayo<br>Junio<br>Julio<br>Agosto<br>Septiembre |         |             |            |                        |             |      |             |                    |       |   |
| Noviembre<br>Diciembre                                           | Regist  | ro: 14 4    | 1          | • <b>I  </b> ▶**] de 1 |             |      |             |                    |       |   |
| Registro: I                                                      | 1       | ▶ ▶I ▶* de  | e 35       |                        |             |      |             |                    |       |   |

#### 2.2.6.4. Aporte por empleado y periodo.

Presenta una tabla donde relaciona todos los aportes hechos por cada empleado mediante la nómina Ej: Total salario, Total pensión, total salud, pensión empleado y pensión patrono. En esta puede hacer el seguimiento del la liquidación de aportes por empleado.

| no 2013 -  |                   |           | American Calved       |                         | Annation Description |         |             |
|------------|-------------------|-----------|-----------------------|-------------------------|----------------------|---------|-------------|
| Enoro      | Parametros        |           | Aportes saluu         |                         | Aportes Pelision     |         | Días de     |
| Entero     | Dias              | 30        | Total Salud           | 133,100                 | Total Pensión        | 170,400 | Suspención  |
|            | Salario           | 1,065,216 | Salud Empleado        | 42,600                  | Pensión Empleado     | 42,600  | olicencia   |
| Maizo      | IBC Salud/Pension | 1,065,000 | Salud Patrono         | 90,500                  | Pensión Patrono      | 127,800 | remunerada  |
| Mouro      | Aut.Maternidad    |           | Novedad Salud         | -                       | FDS                  | 0       | 0           |
| Mayu       | Aut. Incapacidad  |           | TAA EPS               | •                       | Novedad Pensión      | -       | dias        |
| Junio      | Sucursal          | 001 -     | UPC                   | 0                       | TAA AFP              | -       | Incapacidad |
| JUIIO      |                   |           | -                     |                         |                      |         | Temporal    |
| Agosto     | Parafiscales      |           | Riesgos               |                         | Cesantias-FNA        |         | 0           |
| Septiembre | Dias              | 30        | Dias                  | 30                      | Acumulado FNA        | 0       | Licencia de |
| Uctubre    | IBC Parafiscales  | 1,182,000 | IBC Riesgos           | 1,065,000               | Cesantias Periodo    | 0       | Maternidad  |
| Noviembre  | Caja Compensacion | 47,300    | ARP                   | 5,600                   | Interes Periodo      | 0       | 0           |
| Diciembre  | S.E.N.A.          | 5,900     | Novedad Riesgos       | -                       |                      |         | Incapacidad |
|            | I.C.B.F.          | 35,500    |                       |                         | L                    |         | accidente   |
|            | ESAP              | 5,900     | E.P.S. FAMISANAR L    | TDA 🗾                   | SURATEP              | -       | accidente   |
|            | Min. Educacion    | 11,800    | PROTECCION S.A.       |                         | FONDO NACIONAL DEL A | HORRO 👻 | 0           |
|            |                   |           |                       |                         |                      |         |             |
|            | autoliquidacion   | Ingreso   | Variacion Transitoria | Variación Permanente de | e Suspención Retirad | D       |             |
|            | datoiiquiddoioin  |           | de Salario            | Salario                 |                      |         |             |
|            |                   |           |                       |                         |                      |         |             |

KM 3.5 AUTOPISTA MEDELLIN CEN OFI B-31 Teléfono (1)896 65 05 www.sinfa.com.co

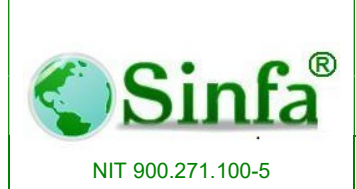

SISTEMA DE INFORMACION FINANCIERO Y ADMINISTRATIVO

### 2.2.6.5. Conceptos Autoliquidación.

Presenta una tabla donde relaciona el código y la descripción de todos los conceptos que influyen en la autoliquidación de aportes Ej: ingreso base de liquidación, valor aporte salud empleado, valor aporte salud patrono, ARP, etc.

|             | Concer          | tos Para Autoliquidación                        |  |
|-------------|-----------------|-------------------------------------------------|--|
| Equivalente | Código Concepto | Descripción                                     |  |
| 001         | 001             | <ul> <li>ASIGNACION BASICA</li> </ul>           |  |
| 008         | 008             | <ul> <li>DIAS CESANTIAS</li> </ul>              |  |
| 009         | 009             | <ul> <li>DIAS LABORADOS</li> </ul>              |  |
| 011         | 011             | <ul> <li>DIAS LABORADOS 2DO SUELDO</li> </ul>   |  |
| 013         | 009             | <ul> <li>DIAS ARP</li> </ul>                    |  |
| 044         | 035             | <ul> <li>DIAS VACACIONES SEGURIDAD</li> </ul>   |  |
| 097         | 097             | <ul> <li>TOTAL DE VENGADO</li> </ul>            |  |
| 101         | 121             | <ul> <li>IBC COMPLEMENTARIO</li> </ul>          |  |
| 106         | 106             | <ul> <li>BASE ADICIONAL PARAFISCALES</li> </ul> |  |
| 109         | 109             | BASE PARAFISCALES                               |  |
| 111         | 112             | <ul> <li>IBC PARAFISCALES</li> </ul>            |  |
| 112         | 112             | <ul> <li>INGRESO BASE LIQUIDACION</li> </ul>    |  |
| 113         | 113             | <ul> <li>VR.APORTE SALUD EMPLEADO</li> </ul>    |  |
| 114         | 118             | <ul> <li>VR.APORTE PENSION EMPLEADO</li> </ul>  |  |

### 2.2.6.6. Archivos Sistema de Seguridad Social.

Permite la selección de entidad administradora que quiere generar archivo plano. Anticipadamente deber haber creado la carpeta a donde va a guardar los archivos planos.

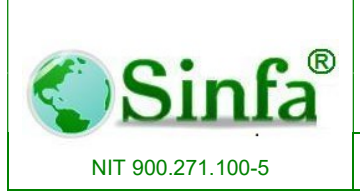

Código: GC-MAN-AEI-2015001 Versión: 2

SISTEMA DE INFORMACION FINANCIERO Y ADMINISTRATIVO Página: 85 de 151

| 🐵 Archivos Para El Sistema de Segur                                                                                                 | idad Socia                                   | al Integral                                          |               | × |
|----------------------------------------------------------------------------------------------------|----------------------------------------------|------------------------------------------------------|---------------|---|
| INFORMACION A LAS ADMIN<br>SEGURID                                                                                                  | AD SOC                                       | ORAS DEL                                             | SISTEMA DE    |   |
| Periodo                                                                                                    |                                              |                                                      |               | - |
| Periodo Autoliquidación 2013-08                                                                                                    | •                                            | [                                                    | V Aceptar     |   |
| Seleccione de la lista la entidad admi<br>corresponde para la generación de<br>información al Sistema de Segurio                    | nistradora d<br>I archivo d<br>dad Social    | e                                                    | X Cancelar    |   |
| Administradora Per                                                                                                    | nsion Sale                                   | ud Riesgos                                           | Procedimiento |   |
| esap<br>FIDUCIARIA LA PREVISORA<br>FOMPREMAG 4%<br>FONDO DE PENSIONES SANTANDE<br>FONDO NACIONAL DEL AHORRO<br>HORIZONTE<br>i c b f | NO N<br>SI S<br>SI N<br>NO N<br>SI N<br>NO N | 0 NO<br>I SI<br>I SI<br>0 NO<br>0 NO<br>0 NO<br>0 NO | Horizonte     |   |
| INSTITUTO DE SEGUROS SOCIALES                                                                                                    | SI N                                         | O NO                                                 | -             | - |
| Fecha de Pago     28/08/2013     Núm       Ruta Archivo     C:\SINFA\                                                               | iero Trabaji                                 | adores 0                                             | Examinar      | · |

# 2.2.6.7. Fondo Nacional del Ahorro.

Permite la generación de archivo plano destino Fondo nacional de Ahorro, previa configuración del sistema.

| 🐵 frm_ArchivoPlanoFNA : Formulario                         | x |
|------------------------------------------------------------|---|
| ARCHIVO PLANO PARA REPORTE AL<br>FONDO NACIONAL DEL AHORRO |   |
| Código del FNA 23 🗸                                        |   |
| Nombre Entridad: FONDO NACIONAL DEL AHORRO                 |   |
| Periodo de Liquidación 201307 -                            |   |
| Generar Cálculo                                            |   |

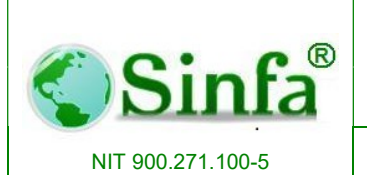

Código: GC-MAN-AEI-2015001 Versión: 2

#### SISTEMA DE INFORMACION FINANCIERO Y ADMINISTRATIVO

Página: 86 de 151

| e Edit Search View | w Encoding Langu   | uage Settings Macro Run | Plugins Window ? |                    |                     |
|--------------------|--------------------|-------------------------|------------------|--------------------|---------------------|
|                    |                    | ⊐ e   m b₀   Q Q        |                  |                    |                     |
|                    |                    |                         |                  |                    |                     |
| QUEJA_CLARO.txt 🖾  | CesantiasFNA_20130 | 17.bd 🖾                 |                  |                    |                     |
| 1 8000734751       | ,1070704039        | ,CC,LUQUE               | , ROJAS          | ,YURI MAYERLY      | ,25,402,0000106     |
| 2 8000734751       | ,1070704427        | , CC, BOHORQUEZ         | , HERNANDEZ      | , MARLON AUGUSTO   | ,25,402,0000280     |
| 3 8000734751       | ,1070705064        | , CC, CABALLERO         | , LEON           | , JAVIER RAMIRO    | ,25,402,0000280     |
| 4 8000734751       | ,1070705647        | ,CC,MATIZ               | , PADILLA        | ,EDUAR RICARDO     | ,25,402,0000163     |
| 5 8000734751       | ,1070705881        | ,CC,CORTES              | , GONZALEZ       | ,LISSETH JOHANA    | ,25,402,0000092     |
| 6 8000734751       | ,1070706055        | , CC, ROJAS             | , MORENO         | ,EDUAR ALEJANDRO   | ,25,402,0000118     |
| 7 8000734751       | ,20714419          | , CC, PARRA             | , CORTES         | ,RUTH ARISTELA     | ,25,402,0000094     |
| 8 8000734751       | ,20714465          | , CC, VERA              | , GARZON         | ,AURA JENNY        | ,25,402,00000280    |
| 9 8000734751       | ,20715296          | , CC, AVILA             | , CASTRO         | , SANDRA ENITH     | ,25,402,00000114    |
| 8000734751         | ,21069585          | , CC, CAMARGO           | , GARAVITO       | ,ANGELA CRISTINA   | ,25,402,00000246    |
| 1 8000734751       | ,23914176          | , CC, AMAYA             | , LIZARAZO       | , BLANCA LILIANA   | ,25,402,00000280    |
| 8000734751         | ,24231513          | ,CC, TRINIDAD           | , CAMARGO        | , VIKY             | ,25,402,0000093     |
| 8000734751         | ,3085140           | ,CC,LOPEZ               | , OVALLE         | , SAMUEL ENRIQUE   | ,25,402,0000280     |
| 8000734751         | ,3085854           | , CC, GONZALEZ          | BOLIVAR          | JULIO ENRIQUE      | ,25,402,00000118    |
| 8000734751         | .3086747           | .CC. GARCIA             | RUBIANO          | JORGE HELI         | .25.402.0000092     |
| 8000734751         | .3087001           | .CC. VARGAS             | PERILLA          | FREDY              | .25.402.000016      |
| 8000734751         | .3087107           | CC. SEGURA              | TRIANA           | LUIS EDUARDO       | . 25. 402. 00000280 |
| 8000734751         | .3087353           | CC. ZAMBRANO            | LUQUE            | DIEGO ANDRES       | .25.402.0000029     |
| 8000734751         | 3109675            | .CC. CIFUENTES          | ULLOA            | MARIO ENRIQUE      | . 25. 402. 00000118 |
| 8000734751         | 41766638           | CC JIMENEZ              | BAHAMON          | BERTHA             | 25 402 00000163     |
| 8000734751         | 51961429           | CC RINEROS              | BENAVIDES        | FMILCE             | 25 402 0000009      |
| 8000734751         | 52655909           | CC CLEUENTES            | ALARCON          | MIRIEY PAOLA       | 25,402,0000016      |
| 8000734751         | 52712177           | CC MARTINE?             | LUOUE            | TUONNE NATALIA     | 25,402,0000011      |
| 8000734751         | 70579695           | CC SUBDEZ               | SUMPEZ           | CDATINIANO         | 25,402,0000011      |
| 8000734751         | , /95/0005         | ,CC, SUAREZ             | , SUAREZ         | , GRATINIANO       | ,25,402,0000029     |
| 8000734751         | , /9/4526/         | , CC, ALDANA            | , LUGO           | , EDWING HARRISSON | ,25,402,000016.     |
| 8000/34/51         | ,10/0/05189        | ,CC, AVILA              | , JIMENEZ        | ,EDWIN ANDRES      | ,25,402,0000011     |
| 8000734751         | ,3081603           | , CC, CAMPOS            | , AVILA          | , RAUL             | ,25,402,0000123     |
| 8000734751         | ,3085861           | ,CC,CELIS               | , BERMUDEZ       | , JOSE ADENIS      | ,25,402,0000118     |
| 8000734751         | ,3087218           | , CC, ROMERO            | , LOPEZ          | ,JULIO ANDRES      | ,25,402,0000118     |
| 0                  |                    |                         |                  |                    |                     |
|                    |                    |                         |                  |                    |                     |
|                    |                    |                         |                  |                    |                     |
|                    |                    |                         |                  |                    |                     |

### 2.2.7. Especiales

| Pro                | cesos                                                                                                    |   |    |                                         |
|--------------------|----------------------------------------------------------------------------------------------------|---|----|-----------------------------------------|
| <b>₩</b><br>8<br>0 | <u>N</u> ovedades de Nomina<br>Creditos y Libranzas<br>Liguidacion de Nómina<br>Cuadre de Nóm <u>i</u> na Por Tipo de Concepto<br>A <u>u</u> ditoria de Nómina<br><u>A</u> utoliquidación de Seguridad Social y Aportes Parafiscales | • |    |                                         |
|                    | Especiales                                                                                                    | • | -  | Liquidacion Final Prestaciones Sociales |
|                    | Interfase Contable y Presupuestal                                                                                                    | • | -8 | Ascensos de Escalafon                   |
|                    |                                                                                                    |   | -  | Incrementar Salarios                    |
|                    |                                                                                                    |   | B  | Calculo % Retención en la Fuente        |

### 2.2.7.1. Liquidación Final Prestaciones Sociales.

De acuerdo a las fórmulas planteadas por cada entidad con respecto a prima de navidad, intereses / cesantías, prima de vacaciones y cesantías. Mediante el ingreso de datos

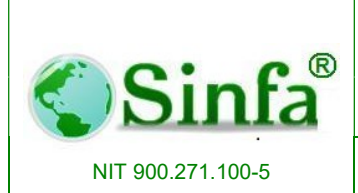

SISTEMA DE INFORMACION FINANCIERO Y ADMINISTRATIVO

básicos como la fecha de ingreso y de retiro, días compensados de vacaciones, días intereses de cesantías y en base a ellos realiza la liquidación de prestaciones sociales para un empleado o para todos los empleados.

| Biquiducioi                                             | Final Prestaciones Sociales                                                                                    |
|---------------------------------------------------------|----------------------------------------------------------------------------------------------------|
| <sup>p</sup> eriodo de Liquidación                      |                                                                                                    |
| Desde <u>01/01/2013</u><br>Hasta <u>31/08/2013</u> Dife | as Compensados Vacaciones 0 Aceptar<br>as Proporcionales Vacaciones 0 X Cancelar<br>Días Intereses Cesantias 0 |
| Opciones ·                                              |                                                                                                    |
| opeiones .                                              |                                                                                                    |

### 2.2.7.2. Ascensos de Escalafón.

Procedimiento de registro de ascensos de escalafón.

| ASCENSOS DE               |                                       | :                |                        |
|---------------------------|---------------------------------------|------------------|------------------------|
| Cedula:                   | <ul> <li>Ascenso Realizado</li> </ul> | LIQUIDACION DEL  | ASCENSO                |
| Nombre Completo:          |                                       | Concepto Ascenso | Valor Concepto Periodo |
| Escalafon o Nivel:        | •                                     |                  |                        |
| Grado Salarial Ascenso:   | <ul> <li>Salario Ascenso:</li> </ul>  |                  |                        |
| Grado Salarial Anterior:  | ✓ Salario Anterior:                   |                  |                        |
| Fecha Efectos Fiscales:   | Liquidar Hasta:                       |                  |                        |
| Dias de Retroactivi:      | Fecha a Pagarr: 31/08/2013            |                  |                        |
| Resolucion:               | Fecha Resolucion:                     |                  |                        |
| <u>L</u> iquidar <u>P</u> | resentar <u>C</u> onfirmar<br>Ascenso | Registro: I      | de 1                   |

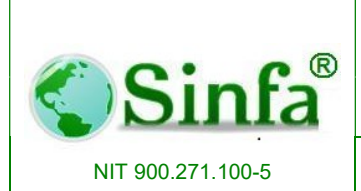

SISTEMA DE INFORMACION FINANCIERO Y ADMINISTRATIVO

#### 2.2.7.3. Incremento Salarial.

Opción permite realizar un incremento en los salarios, seleccionando el nivel o escalafón al que se le va a incrementar y el porcentaje de incremento.

Solo aplica cuando el incremento es el mismo para todas las personas de un nivel o escalafón, de lo contrario se debe ir a archivos – categorías y grados y allí seleccionar el nivel y en el campo anterior digitar el valor que se encuentra en el campo asignación básica y en asignación básica el nuevo valor a devengar.

| INCREMENTA                                                        | R SALARIOS                  |
|-------------------------------------------------------------------|-----------------------------|
| Vigencia 2013                                                     |                             |
| Nivel o Escalafón <a><br/> <c a="" los="" n<="" todas=""></c></a> | iveles >> • <u>A</u> ceptar |
| No Incrementar A                                                  | •     ·                     |
| % Incremento 0.00                                                 | Cancelar                    |
| Limite Inferior                                                   | 0                           |
| Limite Superior                                                   |                             |

#### 2.2.7.4. Calculo Porcentaje de Retención en la Fuente.

En esta parte el sistema verifica los salarios contra la tabla de retenciones y efectúa el proceso de retención correspondiente a los trabajadores que devengan límite superior a la base para efectuar retención.

| e • •                                                  | c ®                                         | SIST                         |                       |           | RATIV           | D DE | Código:<br>GC-MAN-AEI-<br>2015001    |
|--------------------------------------------------------|---------------------------------------------|------------------------------|-----------------------|-----------|-----------------|------|--------------------------------------|
| Sin                                                    | <b>I</b> a                                  |                              | IALENI                | O HUN     | IANU            |      | Versión: 2                           |
| NIT 900.271.100                                        | I-5                                         | SIST                         | ema de Infof<br>Admin | RMACION I | FINANCIEF<br>O  | RO Y | <b>Página:</b> 89 de 15 <sup>2</sup> |
|                                                        |                                             |                              |                       |           |                 |      |                                      |
| Cálculo de Reter                                       | nción                                       |                              |                       |           | <b>—</b> ×      |      |                                      |
| Cálculo de Reter Cálculo P                             | orcenta                                     | je De Ret                    | tención En            | La Fue    | ente            |      |                                      |
| Cálculo de Reter Cálculo P Periodo de Re               | nción<br><b>orcenta</b><br>etención         | je De Ret                    | tención En            | La Fue    | ente            |      |                                      |
| Cálculo de Reter Cálculo P Periodo de Re Proceso       | nción<br>orcenta<br>etención<br>Nomina Me   | i <b>je De Ret</b><br>ensual | tención En            | La Fue    | ente<br>Aceptar |      |                                      |
| Cálculo de Reter Cálculo P Periodo de Re Proceso Desde | orcenta<br>orcenta<br>etención<br>Nomina Me | i <b>je De Ret</b><br>ensual | tención En            | La Fue    | ente<br>Aceptar |      |                                      |

### 2.2.8. Interface Contable y Presupuestal.

0

Sección de preparación proceso de interfaz contable y presupuestales de los diferentes procesos formulados y ejecutados.

| Proc        | esos                                                                                                    |        |          |                             |
|-------------|----------------------------------------------------------------------------------------------------|--------|----------|-----------------------------|
|             | <u>N</u> ovedades de Nomina<br>Creditos y Libranzas                                                                                                    | )<br>) |          |                             |
| ₩<br>≪<br>Ω | Liguidacion de Nómina<br>Cuadre de Nóm <u>i</u> na Por Tipo de Concepto<br>A <u>u</u> ditoria de Nómina<br><u>A</u> utoliquidación de Seguridad Social y Aportes Parafiscales | •      |          |                             |
|             | Especiales                                                                                                    | •      |          |                             |
|             | In <u>t</u> erfase Contable y Presupuestal                                                                                                    | •      | 570<br>@ | Resumen Por Centro de Costo |

### 2.2.8.1. Resumen por centro de Costo.

Genera informes por centros de costo respecto a configuración contable y presupuestal, en estos informes puede corroborar la respectiva configuración realizada anticipadamente.

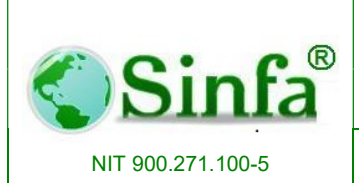

SISTEMA DE INFORMACION FINANCIERO Y ADMINISTRATIVO Página: 90 de 151

| Interface Contable y Presu<br>Centro de Cost                                                                        | ipuestal Por |
|----------------------------------------------------------------------------------------------------|--------------|
| Periodo Liquidación         Proceso       Nomina Mensual         Periodo       2013-08-01         % Situado       8 | Aceptar      |
| Contable C Presupuestal C                                                                                           | Base Aportes |

#### MUNICIPIO DE EL COLEGIO

RESUMEN CONTABLE Y PRESUPUESTAL POR CENTRO DE COSTO PARA Nomina Mensual PERIODO 20150901

| 002                     |                           |               | SUEL           | .DO            |                    | an a treat     |                                                                                                    |
|-------------------------|---------------------------|---------------|----------------|----------------|--------------------|----------------|----------------------------------------------------------------------------------------------------|
|                         | Concepto                  | Valor         | CONTA          | BILIDAD        | PRESUR             | PRESUPUESTO    |                                                                                                    |
|                         |                           |               | Cuenta Débito  | Cuenta Crédito | Cuenta Débito      | Cuenta Crédito |                                                                                                    |
| NIVEL CB                | NTRAL                     | 65,235,062.00 | 510101         |                | 2111101 1101       |                |                                                                                                    |
| ONCEJO                  | MUNICIPAL                 | 1,215,103.00  | 52020101       |                | 2131101 1101       |                |                                                                                                    |
| ERSONE                  | ERIA MUNICIPAL            | 4,423,940.00  | 52020101       |                | 2121101 1101       |                |                                                                                                    |
| NEPECTO                 | RESMUNICIPALES            | 9,791,677.00  | 55070110       |                | 2A1801 1101        | 2              | S                                                                                                    |
| OMISAR                  | ADE FAMILIA               | 5,506,163.00  | 55070111       | 1              | 2A180301 110       |                |                                                                                                    |
| TOTAL S                 | UELDO                     | 88,171,945.00 | 9              |                | Carlos and Carlo   |                |                                                                                                    |
| 079                     |                           |               | SUBSIDIO DE A  | LIMENTACIÓN    |                    |                |                                                                                                    |
|                         | Concepto                  | Valor         | CONTA          | BILIDAD        | PRESUR             | UESTO          | Código Tercero                                                                                                    |
|                         |                           |               | Cuenta Débito  | Cuenta Crédito | Cuenta Débito      | Cuenta Crédito |                                                                                                    |
| IVEL CB                 | NTRAL                     | 1,171,254.00  | 510160         |                | 211111101 110      |                |                                                                                                    |
| CONCEJO MUNICIPAL       |                           | 49,770.00     | 52024001       |                | 213110901 110      |                | 9                                                                                                    |
| PERSONERIA MUNICIPAL    |                           | 49,770.00     | 52024001       |                | 212110801 110      |                |                                                                                                    |
| INSPECTORES MUNICIPALES |                           | 167,559.00    | 52024001       |                | 2A1301 1101        |                |                                                                                                    |
| COMISARIA DE FAMILIA    |                           | 49,770.00     | 52024001       |                | 2A180301 110       |                | 2                                                                                                    |
| TOTAL S                 | UB SIDIO DE A LIMENTACIÓN | 1,488,123.00  |                | in the second  | Startin Anna Start |                | ×                                                                                                    |
| 0 80                    |                           |               | AUXILIO DE TI  | RANSPORTE      |                    |                |                                                                                                    |
|                         | Concepto                  | Valor         | CONTA          | BILIDAD        | PRESUR             | UESTO          | Código Tercero                                                                                                    |
|                         | and the standard          |               | Cuenta Débito  | Cuenta Crédito | Cuenta Débito      | Cuenta Crédito | and the second second s |
| IVEL CB                 | NTRAL                     | 1,741,482.00  | 510123         |                | 21111071 110       |                |                                                                                                    |
| ONCEJO                  | MUNICIPAL                 | 74,000.00     | 52022001       |                | 21311051 110       | 2              | S                                                                                                    |
| ERSONE                  | ERIA MUNICIPAL            | 74,000.00     | 52022001       |                | 21211041 110       |                | ÷                                                                                                    |
| NEPECTO                 | RESMUNICIPALES            | 249,137.00    | 52022001       |                | 2A1801 1101        | 5              | 8                                                                                                    |
| OMISAR                  | ADE FAMILIA               | 74,000.00     | 52022001       |                | 2A180301 110       |                |                                                                                                    |
| TOTAL A                 | UXILIO DE TRANSPORTE      | 2,212,819.00  | 9              |                |                    |                |                                                                                                    |
| 113                     |                           |               | APORTES SALU   | ID E MPLEADO   | 87                 |                |                                                                                                    |
|                         | Concepto                  | Valor         | CONTA          | BILIDAD        | PRESUPUESTO        |                | Código Tercero                                                                                                    |
|                         |                           |               | Cuanto Dé bito | Quarte Crédito | Cuanta Dé Nite     | Cuarte Crédito |                                                                                                    |

lunes, 2 de noviembre de 2015

Page 1 of 7

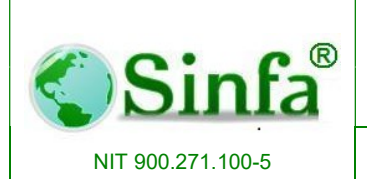

002

SUFLDO

# SISTEMA ADMINISTRATIVO DE TALENTO HUMANO

Código: GC-MAN-AEI-2015001 Versión: 2

SISTEMA DE INFORMACION FINANCIERO Y ADMINISTRATIVO Página: 91 de 151

#### RESUMEN PRESUPUESTAL PARA Nomina Mensual PERIODO 20150901

| Centro de Costo      | Valor         |
|----------------------|---------------|
| NIVEL CENTRAL        | 65,235,062.00 |
| 21 11101 1 10 10 1   | 85,235,082.00 |
| PERSONERIA MUNICIPAL | 4,423,940.00  |
|                      |               |

| PERSONERIA MUNICIPAL     | 4,423,940.00  |
|--------------------------|---------------|
| 2121101 110101           | 4,423,840.00  |
| CONCEJO MUNICIPAL        | 1,215,103.00  |
| 2131101 110101           | 1,216,103.00  |
| INSPECTO RES MUNICIPALES | 9,791,677.00  |
| 2A 1801 1 10 10 1        | 8,791,677.00  |
| COMISARIA DE FAMILIA     | 5,506,163.00  |
| 2A 180301 110101         | 6,608,183.00  |
| TO TAL SUFL DO           | 88,171,945.00 |

#### 079 SUBSIDIO DE ALIMENTACIÓN

| Centro de Costo                 | Valor        |
|---------------------------------|--------------|
| NIVEL CENTRAL                   | 1,171,254.00 |
| 211111101 110101                | 1,171,254.00 |
| PERSONERIA MUNICIPAL            | 49,770.00    |
| 212110801 110101                | 49,770.00    |
| CONCEJO M UNICIPAL              | 49,770.00    |
| 213110901 110101                | 49,770.00    |
| INSPECTO RES MUNICIPALES        | 167,559.00   |
| 2A 1801 1 10 10 1               | 187,658.00   |
| COMISARIA DE FAMILIA            | 49,770.00    |
| 2A 180301 110101                | 49,770.00    |
| TO TAL SUBSIDIO DE ALIMENTACIÓN | 1,488,123,00 |

#### 080 AUXILIO DE TRANSPORTE

| Centro de Costo               | Valor        |
|-------------------------------|--------------|
| NIVEL CENTRAL                 | 1,741,482.00 |
| 21111071 110101               | 1,741,482.00 |
| PERSONERIA MUNICIPAL          | 74,000.00    |
| 21211041 110101               | 74,000.00    |
| CONCEJO MUNICIPAL             | 74,000.00    |
| 21311051 110101               | 74,000.00    |
| INSPECTO RES MUNICIPALES      | 249,137.00   |
| 2A 1801 1 10 10 1             | 249,137.00   |
| COMISARIA DE FAMILIA          | 74,000.00    |
| 2A 180301 110101              | 74,000.00    |
| TO TAL A UXILIO DE TRANSPORTE | 2,212,819.00 |

## 2.2.8.2. Cuenta por pagar y disponibilidad.

Preparación interface procesos de nomina, se selecciona el proceso, periodo y se indica operación a realizar:

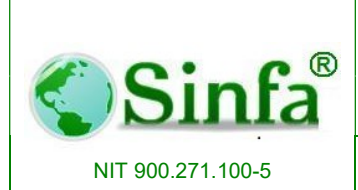

SISTEMA DE INFORMACION FINANCIERO Y ADMINISTRATIVO Página: 92 de 151

## 2.2.8.2.2. Comprobante contable.

Preparación proceso de interfaz contable.

2.2.8.2.3. Disponibilidad Presupuestal.

Preparación proceso de interfaz presupuestal.

# 2.2.8.2.4. Verificación configuración contable.

Permite confrontar la configuración insertada.

## 2.2.8.2.5. Distribución Centro de Costo.

Cuando la Entidad maneja Centros de costos, permite verificar su distribución.

## 2.2.8.2.6. Verificar descuadres interfaces.

Si existen diferencias en el comprobante contable este arrojara la diferencia.

| Interface de Nómina a<br>Contabilidad                                                                                                    |                                                                                                    |
|----------------------------------------------------------------------------------------------------|----------------------------------------------------------------------------------------------------|
| Proceso Nomina Mensual Cesantias Finales Liquidación Prima de Navidad Horas Extras Docentes Personal Por Contrato Mesada Adicional Pensionados Liquidacion de Vacaciones Retroactivo Proceso Interface Aportes Periodo 2013-03-01 | <ul> <li>Comprobante Contable</li> <li>Disponibilidad Presupuestal</li> <li>Verificar Configuracion Contable</li> <li>Distribucion de Costos ABC</li> <li>Verificar Descuadre Interface</li> <li>Verificar Creación de Terceros en Contabilidad</li> <li>Con Centros de Costo en Contabilidad</li> <li>Aceptar</li> <li>Presentar</li> <li>Cancelar</li> </ul> |

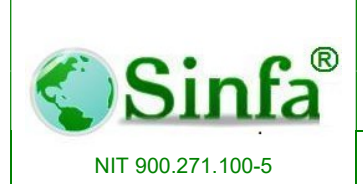

SISTEMA DE INFORMACION FINANCIERO Y ADMINISTRATIVO Página: 93 de 151

#### 2.3. Informes

Presentación de los diferente informes que arroja el aplicativo de nomina.

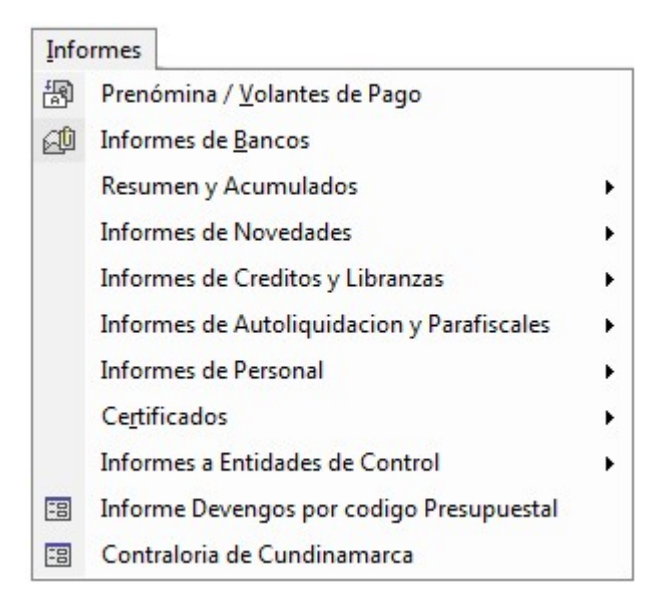

## 2.3.1. Prenómina / Volantes de Pago.

| Proceso Nomina Mensua                                                                                                    | I                                                                                                    |
|----------------------------------------------------------------------------------------------------|----------------------------------------------------------------------------------------------------|
| Opciones<br>General<br>Comparativo - Variaciones<br>Tipo de empleado<br>Nivel o escalafón<br>Cargo<br>Categoria<br>Centro de costo<br>Dependencia | Seleccione de los cuadros de lista los código según la<br>opción indicada<br>Seleccionar Empleados<br>Cédula 00000 •<br>PARA TODOS LOS EMPLEADOS |
| Institucion Educativa                                                                                                    | Periodo 2013-08-01 - Periodo final 2013-08-01                                                                                                    |

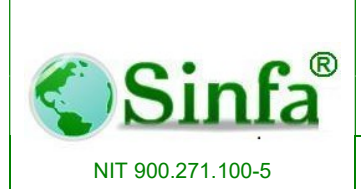

SISTEMA DE INFORMACION FINANCIERO Y ADMINISTRATIVO

#### 2.3.1.1. Prenómina

Presenta diferentes opciones para imprimir la Prenómina según la necesidad del usuario como son: general, tipo de empleado, nivel o escalafón, cargo, categorías, centro de costo, dependencias. La predomina presenta un resumen de la liquidación de nómina por persona. Contiene datos como: nombre, cédula, cargo, dependencia, salario base, sueldo, auxilio de transporte, aportes salud y pensión, devengos, deducido, neto a pagar y los nombres de las entidades a las cuales está afiliado en seguridad social.

|        | MUNICIPIO DE |          |              |                  |           |               |              |           |        |  |
|--------|--------------|----------|--------------|------------------|-----------|---------------|--------------|-----------|--------|--|
| Liquid | ación Nomina | a Mensua | Correspondie | nte al Periodo 2 | 015-09-01 |               |              |           |        |  |
| CEDU   | LA: 796518   | 28 NOME  | BRE: ABELLO  | CASALLAS JUA     | N ISIDRO  |               |              |           |        |  |
| DEPE   | NDENCIA:     | DES      | PACHO ALCA   | LDIA             |           |               |              |           |        |  |
| Escala | fon Grado    | 05       |              | Sala             | no Base:  |               | 1,041,890.00 |           |        |  |
|        |              | Conce    | pto          | Canti            | idad De   | vengos        | Descuentos   | Saldo     | Cuotas |  |
| 002    | SUELDO       |          |              |                  | 30        | 1.041.890     |              |           |        |  |
| 079    | SUBSIDIO D   | E ALIMEN | TACIÓN       |                  | 30        | 49.770        |              |           |        |  |
| 080    | AUXILIO DE   | TRANSPO  | ORTE         |                  | 30        | 74,000        |              |           |        |  |
| 113    | APORTES S    | ALUDEM   | PLEADO       |                  |           |               | 41.680       |           |        |  |
| 118    | APORTESE     | ENSIÓNE  | EMPLEADO     |                  |           |               | 41.680       |           |        |  |
| 711    | CORPO CO     | RSOCUN   | ORDINARIO    |                  |           |               | 98,770       | 3,061,870 | 32     |  |
| Dedu   | cible        | \$0      | Devengado    | \$1,165,660      | Deducido  | \$182,130     | Neto a Pagar | \$983,530 | C      |  |
| E.P.S. | SALUDCOC     | P        | PEN SIÓN     | PORVENIR         | RI        | ESGOS POSITIN | A COMPAÑÍA D |           |        |  |

SECRETARIO DE GOBIERNO

ALCALDE MUNICIPAL

#### 2.3.1.2. Volantes de Pago.

Posee dos opciones fijo (tamaño igual directo a la impresora) y variable (tamaño variable de a cuerdo a los conceptos de cada persona, permite visualización).

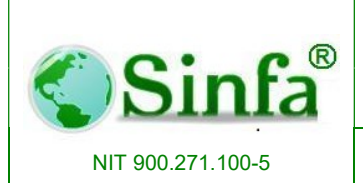

SISTEMA DE INFORMACION FINANCIERO Y ADMINISTRATIVO Página: 95 de 151

| MUNICIPIO DE                 |                                |           |          |           |                 |         | MUNICIPI |              |
|------------------------------|--------------------------------|-----------|----------|-----------|-----------------|---------|----------|--------------|
| CEDULA:                      |                                |           |          |           |                 |         |          |              |
| CODIGO: NOMER                | ιε:                            |           |          |           | · · · · ·       |         |          |              |
| DEPENDENCIA:                 | DESPACHO ALCALDIA              |           | SEPTIE   | MBRE      | 2015            | SEPTIE  | MBRE     | 2015         |
| CO                           | NCEPTO                         | CAN       | IT. DEV  | ENGOS     | DESCUENTOS      | CNC     | DEVENGOS | DESCUENTOS   |
| SUELDO                       |                                | 30        | )        | 1,041,890 |                 | 002     | 1,041,89 | 0            |
| SUBSIDIO DE ALIMENTACIÓN     |                                | 30        | )        | 49,770    |                 | 079     | 49,77    | 0            |
| AUXILIO DE TRANSPORTE        |                                |           | 74,000   |           | 080             | 74,00   | 0        |              |
| APORTES SALUD EMPLEADO       |                                |           |          |           | 41,680          | 113     |          | 41,680       |
| APORTES PENSIÓN EMPLEADO     |                                |           |          |           | 41,680          | 118     |          | 41,680       |
| CORPO CORSOCUN ORDINARIO     |                                |           |          |           | 98,770          | 711     |          | 98,770       |
| SALARIO BÁSICO               | TOTAL DEVENGADO                | TOTAL D   | EDUCIDO  | N         | ETO A PAGAR     | Total D | evengado | \$1,165,660  |
| \$1,041,890                  | \$1,165,660                    |           | \$182,13 | 30        | \$983,530       | Total D | ed ucido | \$182,130    |
| SON NOVECIENTOS OCHENTA Y TR | ES MIL QUINIENTOS TREINTA PESO | NS MC.    |          |           |                 | Neto a  | Pagar    | \$983,530    |
| E.P.S. SALUDCOOP             | PENSIÓN PORVENIR               |           | RIESGOS  | POSITIVA  | COMPAÑÍA DE SEG | DAVINI  | ENDA     | 475900049788 |
| BANCO DAVIVIENDA             | NUMERO DE                      | LA CUENTA | 475900   | 049788    |                 |         |          |              |
| FIRM                         | A: SECRETARIO DE HACIENDA      |           |          |           |                 |         |          |              |
|                              |                                |           |          |           |                 |         | CEDULA:  | 79651828     |

#### 2.3.2. Informe de Bancos.

Presenta informe de bancos de diferentes formas: consolidado, detallado, planilla de firmas, valores netos, archivo plano. Su característica principal es que contiene el número de cuenta y el valor a consignar por persona y el total consignado por banco.

| Rep                                  | porte De Bancos             |         |
|--------------------------------------|-----------------------------|---------|
| <sup>o</sup> eriodo de la liquidació | ón                          |         |
| <sup>o</sup> roceso Nomina Mens      | ual 🔍 📝 A                   | ceptar  |
| <sup>-</sup> eriodo 2015-09-01       |                             | ancelar |
| Tipo de Informe                      | Seleccionar Banco           |         |
| Consolidado                          | Banco << Todos Los Bancos > | > 🗸     |
| Detanado<br>Delanilla de Firmas      |                             |         |
|                                      |                             | 120     |
| Valores Netos                        |                             |         |

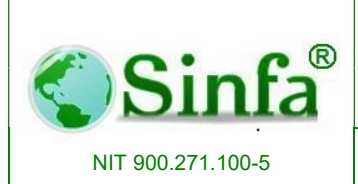

SISTEMA DE INFORMACION FINANCIERO Y ADMINISTRATIVO

MUNICIPIO

NIT: 890680162-0

PLANILLA DE NÓMINA PARA EL PERIODO 2015-09-01

|       | NOMBRE | CEDULA    | CUENTA | VALOR | TIPO CUENTA |
|-------|--------|-----------|--------|-------|-------------|
| BANCO |        | DAVIVIEND | DA     |       |             |
|       |        |           |        |       |             |

Centro de Costo NIVEL CENTRAL

### 2.3.3. Resumen y Acumulado.

| Info | ormes                                      |   |      |                                 |
|------|--------------------------------------------|---|------|---------------------------------|
| P    | Prenómina / <u>V</u> olantes de Pago       |   | ]    |                                 |
|      | Resumen y Acumulados                       | • | \$10 | Totalización de Nómina          |
|      | Informes de Novedades                      | • | #    | Sabana de Nómina                |
|      | Informes de Creditos y Libranzas           | ۲ |      | Tarjeta Resumen                 |
|      | Informes de Autoliquidacion y Parafiscales | • | ø    | Acumulados de <u>N</u> ómina    |
|      | Informes de Personal                       | • |      | Resumen de Nómina por Conceptos |
|      | Certificados                               | • |      | Provisiones y Parafiscales      |
|      | Informes a Entidades de Control            | • | •    | Graficos de Resumen             |
| 8    | Informe Devengos por codigo Presupuestal   |   |      |                                 |
| -8   | Contraloria de Cundinamarca<br>*           |   |      |                                 |

#### 2.3.3.1. Totalización de Nomina.

Contiene una totalización de nómina por cada período liquidado por dependencia, tipo de empleado, grupo de gestión, centro de costo, nivel o escalafón, total total.

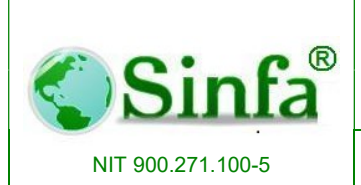

SISTEMA DE INFORMACION FINANCIERO Y ADMINISTRATIVO

| Totaliza                                                                                                    | ión de Nómina                                                                                                    |
|----------------------------------------------------------------------------------------------------|----------------------------------------------------------------------------------------------------|
| Periodo Liquidación<br>Proceso <u>Nomina Mensua</u><br>Desde 2013-08-01 <u>▼</u><br>Hasta 2013-08-01 <u>▼</u> Toc<br>nomina <u>▼</u> | Totalizar Por:         C       Dependencia       C       Centro de Cost         C       Tipo de Empleado       Nivel / Escalaf         C       Grupo de Gestión       C       Sucursal         C       Sede Educativa       C       Total Total |
| Por Concepto                                                                                                    | O Acumulado por Nit de Tercero                                                                                                    |
| Dependencia         << Todas Las Dep           Tipo de Empleado         << Todos Los Tipo                                            | dencias >>  e Empleado >>  De Costo >>  Cerrar                                                                                                    |

## 2.3.3.2. Sabana de Nomina.

Presenta un resumen por persona de todos los devengos y descuentos generados en un período de Nómina. Es un resumen de asignación básica, días trabajados, auxilio de transporte, aportes a salud y pensión del empleado, créditos, incapacidades y demás descuentos.

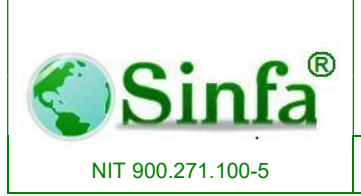

Código: GC-MAN-AEI-2015001 Versión: 2

SISTEMA DE INFORMACION FINANCIERO Y ADMINISTRATIVO Página: 98 de 151

| Proceso y Periodo de la                                                                                                    | Liquidació                                           | in                                                             |               |      |
|----------------------------------------------------------------------------------------------------|------------------------------------------------------|----------------------------------------------------------------|---------------|------|
| Proceso Nomina Mensua                                                                                                    |                                                      | Y                                                              | 📝 Acepta      | r    |
| Periodo 2015 09 01                                                                                                    | ~                                                    |                                                                | 🗶 Cancela     | ar   |
| Listar Por:                                                                                                    |                                                      | ]                                                              |               |      |
| ··· · · · · · · ·                                                                                                    |                                                      |                                                                |               |      |
| <ul> <li>Centro de Costo (C) Grup</li> </ul>                                                                                                    | no de gestiói                                        | п (С Дери                                                      | endencia 🌔 T  | otal |
| <ul> <li>Centro de Costo</li> <li>Grup</li> <li>Nivel de Riesgos</li> </ul>                                                                                       | no de gestiói                                        | а (С. Дери                                                     | endencia 🔿 T  | otal |
| Lentro de Losto ( Grup     Nivel de Riesgos                                                                                                    | no de gestión                                        | n (C Depr                                                      | endencia C T  | otal |
| Lentro de Losto C Grup     Nivel de Riesgos     Centro de Costo << Todos                                                                                          | no de gestión<br>s Los Centro                        | n (C. Depi<br>side Custor)                                     | endencia (C T | otal |
| Lentro de Losto C Grup     Nivel de Riesgos     Centro de Costo << Todos     Nomina Adicional                                                                     | s Lus Centru                                         | n (° Depr<br>side Custo ;                                      | >>            | otal |
| Lentro de Losto ( Grup     Nivel de Riesgos     Centro de Costo ( Todos     Nomina Adicional     Presentación de Descue                                           | s Los Centro                                         | n († Depr<br>s de Custu )<br>† Todos                           | >>            | otal |
| Lentro de Costo C Grup     Nivel de Riesgos     Centro de Costo << Todos     Nomina Adicional     Presentación de Descue     C Todos                              | s Los Centro<br>s Los Centro<br>ntos:                | n () Depr<br>s de Custu ;<br>Todos                             | >>            | otal |
| Centro de Costo C Grup     Nivel de Riesgos     Centro de Costo << Todos     Nomina Adicional     Presentación de Descue     Todos     Todos     Total Descuentos | s Los Centro<br>s Los Centro<br>ntos:<br>C Ir<br>C R | n (` Depr<br>s de Costo ;<br>Todos<br>iformativos<br>esumen Ge | neral         | otal |

### 2.3.3.3. Tarjeta resumen.

Presenta un resumen por persona de todos los conceptos que han sido procesados en cada período de nómina en el transcurso de un año (Kardex mensual).

| Tarjo                                                 | etas De Resume                                   | n                               |
|-------------------------------------------------------|--------------------------------------------------|---------------------------------|
| Opciones<br>← Mensual<br>← Trimestral                 | Periodo de la acu<br>Proceso << Todo<br>Año 2013 | umulación<br>os Los Procesos >> |
| Seleccionar Empleados<br>Cédula 20714814<br>GOMEZ PUI | IDO AMPARO                                       | V Aceptar                       |

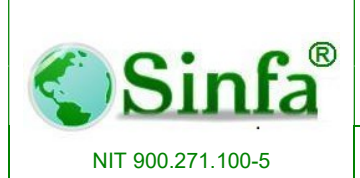

#### SISTEMA DE INFORMACION FINANCIERO Y ADMINISTRATIVO

Página: 99 de 151

#### ALCALDIA MUNICIPAL DE LA VEGA

RESUMEN MENSUAL DE NÓMINA POR CONCEPTO PARA EL AÑO :2013

| Con | Nombre                           | Enero       | Febrero   | Marzo            | Abril     | Mayo          | Junio     | Julio     | Agosto     | Septiembre | Octubre | Noviembre | Diciembre | Total     |
|-----|----------------------------------|-------------|-----------|------------------|-----------|---------------|-----------|-----------|------------|------------|---------|-----------|-----------|-----------|
| TIP | O DE EMPLEADO 01                 | ADMINIS     | TRATIVO   |                  |           | 2 - 1802 - MA | 6 - S     |           | 10000      |            |         |           |           |           |
|     |                                  |             |           |                  |           |               |           |           |            |            |         |           |           |           |
| Céd | ula 20714814 Nombre GOMI         | EZ PULIDO A | MPARO     |                  |           |               |           |           |            |            |         |           |           |           |
| 001 | ASIGNACIÓN BASICA                | 1,024,049   | 1,024,049 | 1,024,049        | 1,024,049 | 1,024,049     | 1,065,216 | 1,065,216 |            |            |         |           |           | 7,250,677 |
| 002 | SALARIO                          | 1,024,049   | 1,024,049 | 1,024,049        | 1,024,049 | 1,024,049     | 1,065,216 | 1,065,216 |            |            |         |           |           | 7,250,677 |
| 009 | DÍAS TRABAJADOS                  | 30          | 30        | 30               | 30        | 30            | 30        | 30        |            |            |         |           |           | 210       |
| 079 | SUBSIDIO DE ALIMENTACIÓN         | 44,655      | 44,855    | 44,855           | 44,855    | 44,855        | 46,192    | 46,192    |            |            |         |           |           | 315,659   |
| 080 | AUXILIO DE TRANSPORTE            | 67,800      | 67,800    | 67,800           | 67,800    | 67,800        | 70,500    | 70,500    |            |            |         |           |           | 480,000   |
| 097 | TOTAL DEVENGADO                  | 1,138,504   | 1,138,504 | 1,136,504        | 1,138,504 | 1,138,504     | 1,461,672 | 1,181,908 |            |            |         |           |           | 8,326,100 |
| 113 | APORTES SALUD EMPLEADO           | 40,980      | 40,960    | 40,980           | 40,960    | 40,960        | 53,791    | 42,600    |            |            |         |           |           | 301,191   |
| 118 | APORTES PENSIÓN EMPLEADO         | 40,980      | 40,960    | 40,980           | 40,960    | 40,960        | 53,791    | 42,600    |            |            |         |           |           | 301,191   |
| 136 | APORTE CORSOCUN                  | 51,202      | 51,202    | 51,202           | 51,202    | 51,202        | 53,261    | 53,261    |            |            |         |           |           | 362,532   |
| 140 | TOTAL DEDUCCIONES                | 558,175     | 558,175   | 558,175          | 558,175   | 558,175       | 585,896   | 563,514   |            |            |         |           |           | 3,940,285 |
| 144 | NETO A PAGAR                     | 578,329     | 578,329   | 578,329          | 578,329   | 578,329       | 875,776   | 618,394   |            |            |         |           |           | 4,385,815 |
| 552 | RETROACTIVO SALARIO              |             |           |                  |           | 1             | 205,834   |           |            |            |         |           |           | 205,834   |
| 553 | RETROACTIVO AUXILIO DE TRANSPORT |             |           |                  |           | 1             | 13,560    |           |            |            |         |           |           | 13,560    |
| 559 | RETROACTIVO PRIMA DE VACACIONES  |             |           |                  |           |               | 22,702    |           |            |            |         |           |           | 22,702    |
| 563 | RETROACTIVO SUB. ALIMENTACION    |             |           |                  |           | 1             | 7,681     |           |            |            |         |           |           | 7,681     |
| 564 | RETROACTIVO BONIFICACION RECREA  |             |           |                  |           |               | 2,744     |           |            |            |         |           |           | 2,744     |
| 565 | RETROACTIVO INDEM. VACACIONES    | 100000      |           | La Martine State |           |               | 27,243    | 2.22      | 1000000000 |            |         |           |           | 27,243    |
| 704 | CORSOCUN ORDINARIO               | 305,080     | 305,080   | 305,080          | 305,080   | 305,080       | 305,080   | 305,080   | 305,080    | 305,080    | 305,080 | 305,080   | 305,080   | 3,660,960 |
| 723 | CORSOCUN EDUCATIVO               | 108,403     | 108,403   | 108,403          | 108,403   | 108,403       | 108,403   | 108,403   | 108,403    | 108,403    | 108,403 | 108,403   | 108,403   | 1,300,836 |
| 763 | ACE SEGUROS S A.                 | 11,570      | 11,570    | 11,570           | 11,570    | 11,570        | 11,570    | 11,570    |            |            |         |           |           | 80,990    |
| 904 | PROVISION PRIMA DE NAVIDAD       | 47,299      | 47,299    | 47,299           | 47,299    | 47,299        | 49,171    | 49,171    |            |            |         |           |           | 334,837   |

#### 2.3.3.4. Acumulados de Nómina.

Contiene un resumen por persona de los devengos y de los descuentos por período de liquidación.

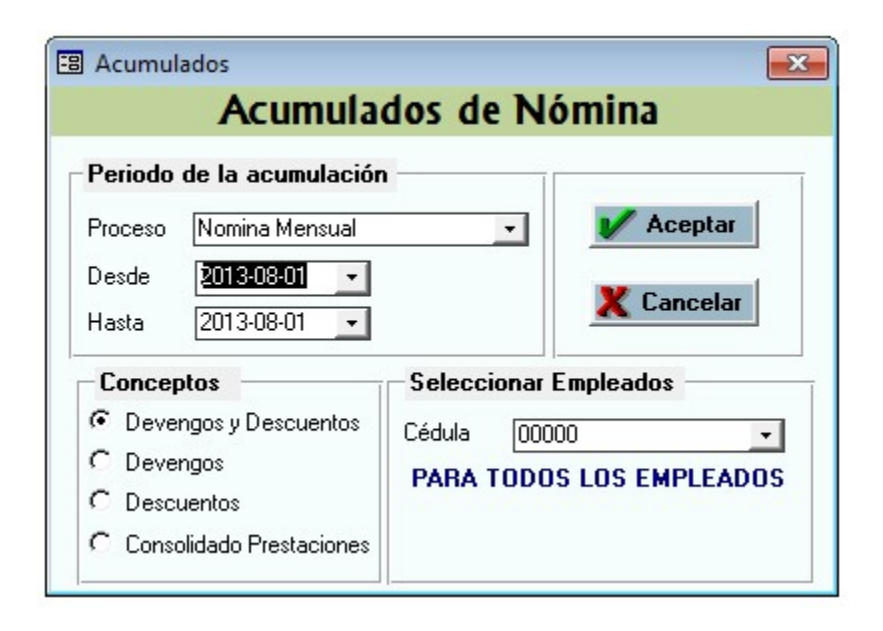

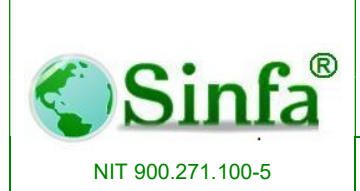

SISTEMA DE INFORMACION FINANCIERO Y ADMINISTRATIVO

#### 2.3.3.5. Resumen de Nomina por Conceptos.

Presenta un resumen de nómina de un periodo determinado por conceptos, teniendo en cuenta, Neto pagado, Devengo, Descuento, Informativos.

De la misma manera se puede generar por centros de costo, dependencia, tipo de empelado, nivel-escalafón y grupo de gestión.

| 🕄 Resumen de Nóm   | iina 🗾                                                             |
|--------------------|--------------------------------------------------------------------|
|                    | Resumen De Nómina                                                  |
| Totalizar por: –   |                                                                    |
| Centro de<br>Costo | Dependencia Tipo de NIvel / Grupo de<br>Empleado Escalafón Gestión |
| Periodo Liquidac   | ión                                                                |
| Proceso Nomi       | na Mensual 🚽 📝 Aceptar                                             |
| Desde 2013         | 08-01 Cancelar                                                     |
| Clase de Concej    | pto Conceptos                                                      |
| Neto Pagado        | Código 144 🗸                                                       |
| C Devengos         | NETO A PAGAB                                                       |
| C Descuentos       |                                                                    |
| C Informativos     |                                                                    |
| Dependencia        | << Todas Las Dependencias >>                                       |
| Tipo de Empleado   | << Todos Los Tipo De Empleado >>                                   |
| Centro de Costo    | << Todas Los Centros De Costo >>                                   |
| Nivel o Escalafón  | << Todas Los Niveles >>                                            |

### 2.3.3.6. Provisiones y Parafiscales.

Genera informes de los procesos especiales:

- Vacaciones
- Licencias
- Encargos y remplazos
- Cesantías
- Informe sidef

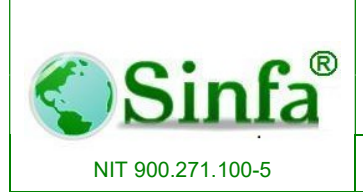

SISTEMA DE INFORMACION FINANCIERO Y ADMINISTRATIVO Página: 101 de 151

- Contraloría
- Previsiones desde las diferentes secciones.

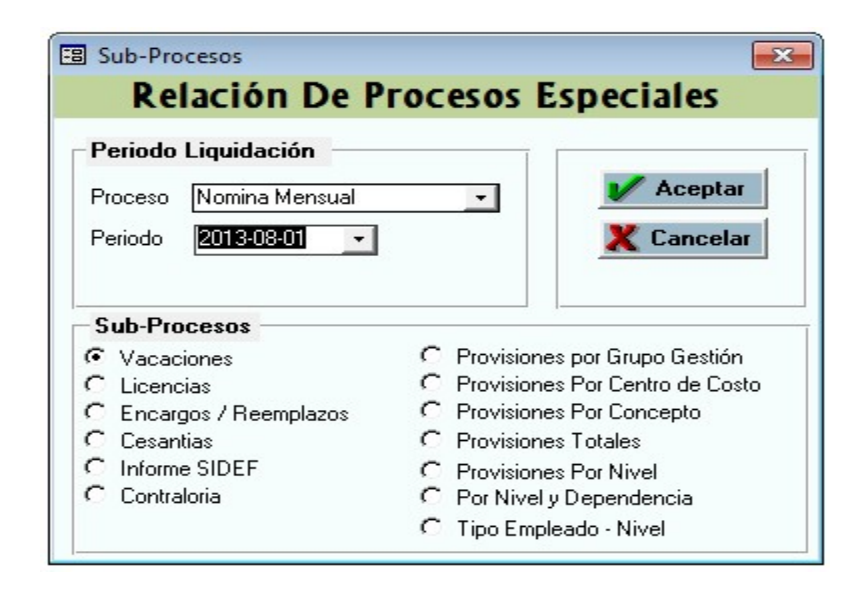

### 2.3.3.7. Grafico de Resumen.

Graficas de nomina por centros de costo, dependencia, tipo de empleados y nivel de escalafón.

| B Gráficos                               | ×                        |
|------------------------------------------|--------------------------|
| Resume                                   | n Gráfico de Nómina      |
| Parámetros del Informe                   |                          |
| Proceso Nomina Men<br>Periodo 2013-08-01 | sual   Aceptar  Cancelar |
| Graficar por:                            | 100,000,000              |
| Lentro de Losto                          | \$0,000,000              |
| I✓ Dependencia                           | 40.000,000               |
| 🗖 Tipo de Empleado                       | 20.000,000               |
| 🗖 Nivel o Escalafón                      | 0 19990101               |

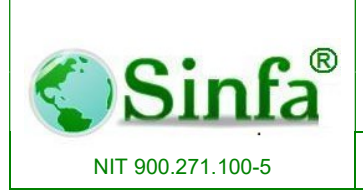

Código: GC-MAN-AEI-2015001 Versión: 2

SISTEMA DE INFORMACION FINANCIERO Y ADMINISTRATIVO

### ALCALDIA MUNICIPAL DE LA VEGA

GRAFICA VALOR NOMINA POR DE PENDENCIA EN UN PERIODO

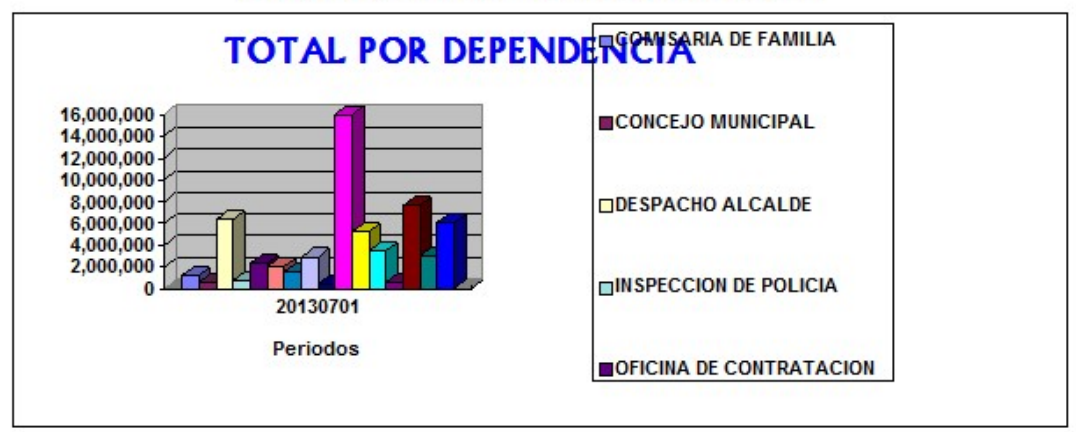

#### 2.3.4. Informe de Novedades.

Es un listado de informes donde se destacan las novedades por mes de liquidación. Por ejemplo: novedades de vacaciones, de ingreso o retiro de personal, incapacidades, licencias, etc.

| Info | ormes                                                        |   |    |                                     |
|------|--------------------------------------------------------------|---|----|-------------------------------------|
| R    | Prenómina / <u>V</u> olantes de Pago<br>Resumen y Acumulados | • |    |                                     |
|      | Informes de Novedades                                        | • | 1  | <u>N</u> ovedades en un Periodo     |
|      | Informes de Creditos y Libranzas                             | ۲ | D  | Control de Novedades Mensuales      |
|      | Informes de Autoliquidacion y Parafiscales                   | ٠ | 8  | Reporte <u>T</u> urnos de Nómina    |
|      | Informes de Personal                                         | ٠ |    | Listado Cesa <u>n</u> tias          |
|      | Ce <u>r</u> tificados                                        | ۲ | -8 | Planilla de Horas Extras y Festivos |
|      | Informes a Entidades de Control                              | • |    | Detalle Docentes                    |
| -8   | Informe Devengos por codigo Presupuestal                     |   |    |                                     |
| -8   | Contraloria de Cundinamarca<br>×                             |   |    |                                     |

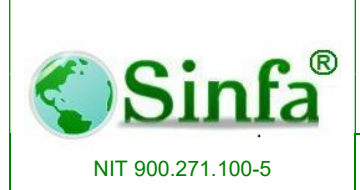

Página: 103 de 151

## 2.3.4.1. Novedades en un periodo.

Presenta una relación de novedades por período de liquidación de acuerdo a la siguiente clase de conceptos: devengos, descuentos, informativos, informativos empleadores.

| K         | elación De                     | e Nove | dades     | Por P     | eriodo     |
|-----------|--------------------------------|--------|-----------|-----------|------------|
| Periodo L | iquidación                     |        |           |           |            |
| Proceso   | Nomina Mensu                   | al     |           | •         | V Aceptar  |
| Desde     | 2013-08-01 -                   | Hasta  | 2013-08-0 | 01 -      | 🗶 Cancelar |
| Clase de  | Concepto                       | Concep | otos      |           |            |
| Deveng    | os                             | Código | 000       |           | •          |
| Descue    | ntos<br>ivos<br>ivos Empleador |        | << Todo:  | s los Con | ceptos >>  |

# 2.3.4.2. Control de Novedades mensuales.

Generación de informes de novedades del personal por periodo.

| Periodo de la Liquidación          | 1          |
|------------------------------------|------------|
| Año 2012                           | V Aceptar  |
| Periodo Agosto 🔽                   | 🗶 Cancelar |
| Tipo de Listado                    |            |
| En Archivo Plano                   |            |
| O Incapacidades y Licencias        |            |
| C Vacaciones                       |            |
| C Ingresos y Retiros de Personal   |            |
| C Encargos- Traslados y Reemplazos |            |
| C Aprobacion de Creditos           |            |

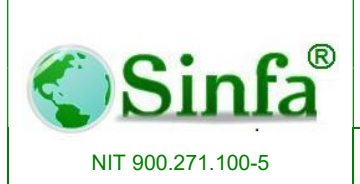

Código: GC-MAN-AEI-2015001 Versión: 2

SISTEMA DE INFORMACION FINANCIERO Y ADMINISTRATIVO Página: 104 de 151

# ALCALDIA MUNICIPAL DE LA VEGA

#### **REPORTE LIQUIDACION DE LICENCIAS**

| CEDULA   | NOMBRE COMPLETO         | TIPO NOVEDAD               | FECHA<br>Inicial | FECHA<br>FINAL | DIAS | No.<br>Resoluci | FECHA<br>Resolucio |
|----------|-------------------------|----------------------------|------------------|----------------|------|-----------------|--------------------|
| 20896379 | ROCHA GARCIA LUZ MARINA | Incapacidad general ambul  | 25/06/2013       | 09/07/2013     | 15   |                 | 26/06/2013         |
| 20714465 | VERA GARZON AURA JENNY  | Incapacidad general ambul  | 17/07/2013       | 19/07/2013     | 3    |                 | 29/07/2013         |
| 20896379 | ROCHA GARCIA LUZ MARINA | Incapacidad general hospit | 17/07/2013       | 15/08/2013     | 30   |                 | 27/07/2013         |

#### ALCALDIA MUNICIPAL DE LA VEGA

#### RESUMEN POR CONCEPTO EN Nomina Mensual PARA EL PERIODO 20130701, FECHA: 30/07/2013

| Cuenta | Cédula     | Nombre                             | Valor     |
|--------|------------|------------------------------------|-----------|
|        |            | SALARIO                            |           |
| 1      | 79745267   | ALDANA LUGO E DWING HARRISSON      | 1,634,061 |
| 2      | 20715292   | ALDANA RUIZ NANCY                  | 390,579   |
| 3      | 7060602    | ALDANA VILLAMIL ROBETH ALEJANDRO   | 1,183,576 |
| 4      | 23914176   | AMAYA LIZARAZO BLANCA LILIANA      | 2,805,071 |
| 5      | 20715296   | AVILA CASTRO SANDRA ENITH          | 1,149,478 |
| 6      | 1070705189 | AVILA JIME NEZEDWIN ANDRES         | 1,183,576 |
| 7      | 80283320   | AVILA LADINO JOSE ALFREDO          | 674,637   |
| 8      | 1070704370 | BERMUDEZ CORREA FABIO NELSON       | 1,183,576 |
| 9      | 20715099   | BOH OR QUEZ BE RMUDEZ BE LLANIRA   | 504,168   |
| 10     | 1070704427 | BOHORQUEZ HERNANDEZ MARLON AUGUSTO | 2,805,071 |

### 2.3.4.3. Reporte turnos de Nómina.

Reporte de turnos asignado por funcionario en un periodo y proceso determinado.

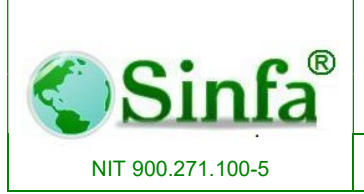

Código: GC-MAN-AEI-2015001 Versión: 2

SISTEMA DE INFORMACION FINANCIERO Y ADMINISTRATIVO Página: 105 de 151

| Turnos                 | s de Nómina              |
|------------------------|--------------------------|
| Periodo                |                          |
| Proceso Nomina Mensual | 🔹 📝 Aceptar              |
| Periodo 2013-08-01 🔹   | 🗶 Cancelar               |
| Seleccionar Turno      | Seleccionar Empleados    |
| Turno << Todos >> 💌    | Cédula 00000 💌           |
| << Todos >>            | PARA TODOS LOS EMPLEADOS |

### 2.3.4.4. Listado Cesantías.

Presenta un resumen por persona con datos como: sueldo, prima técnica, dominicales, auxilio de transporte, horas extras, prima de vacaciones, prima de navidad, prima de servicios, valor de cesantías, intereses, cesantías parciales.

| 🗃 Reporte cesantias                                                       | <b>—</b> × |
|---------------------------------------------------------------------------|------------|
| Reporte de Ces                                                            | santias    |
| Fecha Inicial         30/07/2013           Fecha Final         30/07/2013 | V Aceptar  |
| Cédula 00000 💽<br>PARA TODOS LOS EM                                       | PLEADOS    |

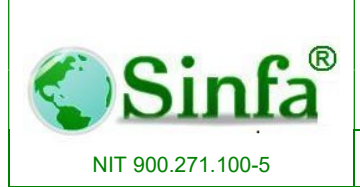

SISTEMA DE INFORMACION FINANCIERO Y ADMINISTRATIVO Página: 106 de 151

## INSTALADOR

NIT 800073475-1

#### LIQUIDACION DE CESANTIAS ENTRE 30/07/2013 Y 30/07/2013

| Cédula           |                          |
|------------------|--------------------------|
| Nombre           |                          |
| Escalafón        | Categoria                |
| Dependencia      |                          |
| Centro de Costo: |                          |
| Cargo            |                          |
| Fecha Ingreso    | Día s Vincula do         |
| Fecha Retiro     | Licencias No Remuneradas |
| Suedo            | Total Dias Laborados     |
| Prima Tecnica    | Valor Cesantias          |
| Dominicales      | Valor Intereses          |
| Aux. Transporte  | Cesantias Parciales      |
| Horas Extras     |                          |
| Prima Vacaciones |                          |
| Prima Navidad    |                          |
| Prima Servicios  |                          |

2.3.4.5. Planilla de Horas Extras y Festivos.

Informes de horas extras asignadas por centro de costos.

| Proceso | y Periodo de I | a Liquidad | ción — |            |
|---------|----------------|------------|--------|------------|
| Proceso | Nomina Mensua  |            | •      | V Aceptar  |
| Periodo | 2013-08-01     | -          |        | 🗶 Cancelar |

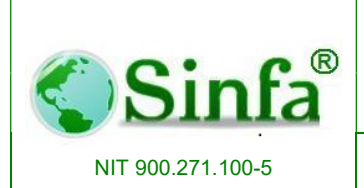

Página: 107 de 151

### 2.3.4.6. Detalle Docentes.

Sección habilitada para aquellos municipios certificados en educación y que manejan personal docente.

Informe detallado de personal docente.

| 🕫 Detalle Docentes.                      | × |
|------------------------------------------|---|
| Informes Detalle de<br>Personal Docentes |   |
| Ano: 2013<br>Mes Inicial: Julio          |   |
| Generar <u>C</u> errar                   |   |

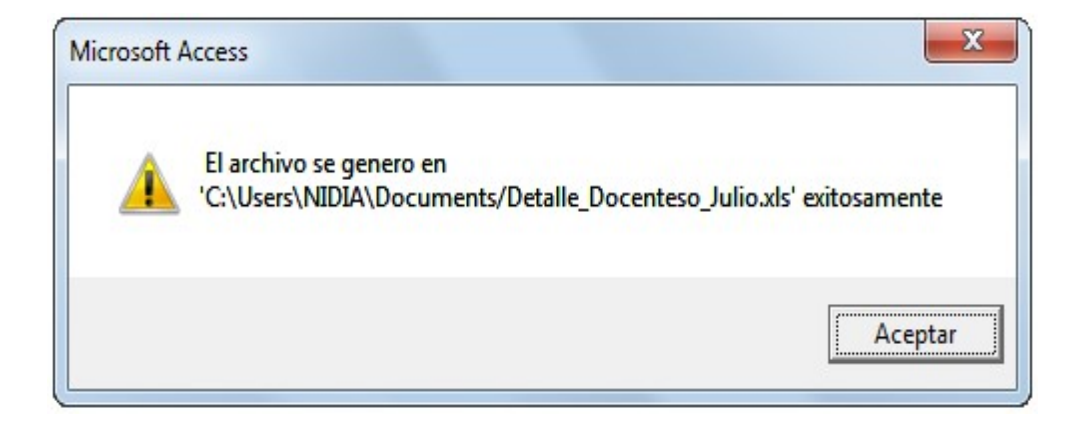

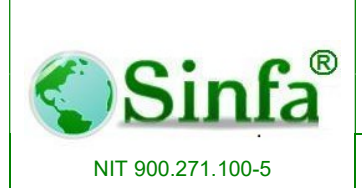

SISTEMA DE INFORMACION FINANCIERO Y ADMINISTRATIVO

### 2.3.5. Informe de Créditos y Libranzas.

| Info                                                                                        | rmes                                                                                                    |   |     |                                             |
|---------------------------------------------------------------------------------------------|----------------------------------------------------------------------------------------------------|---|-----|---------------------------------------------|
| 1<br>1<br>1<br>1<br>1<br>1<br>1<br>1<br>1<br>1<br>1<br>1<br>1<br>1<br>1<br>1<br>1<br>1<br>1 | Prenómina / <u>V</u> olantes de Pago<br>Informes de <u>B</u> ancos<br>Resumen y Acumulados<br>Informes de Novedades | • |     |                                             |
|                                                                                             | Informes de Creditos y Libranzas                                                                                    | • | 5   | <u>D</u> escuentos                          |
|                                                                                             | Informes de Autoliquidacion y Parafiscales                                                                          |   | 420 | Estado de Di <u>f</u> eridos o Financiables |
|                                                                                             | Informes de Personal                                                                                                | • | Q   | Planilla CORSOCIAL                          |
|                                                                                             | Certificados                                                                                                    | • |     | Informe de Em <u>b</u> argos                |
|                                                                                             | Informes a Entidades de Control                                                                                     | • |     |                                             |
| -8                                                                                          | Informe Devengos por codigo Presupuestal                                                                            |   |     |                                             |
| -8                                                                                          | Contraloria de Cundinamarca                                                                                         |   |     |                                             |

#### 2.3.5.1. Descuentos.

Generación de reportes concernientes a descuentos realizados en un proceso y un periodo determinado.

|                      | Descuer          | ntos y Dif | feridos          |
|----------------------|------------------|------------|------------------|
| Periodo              | de la acumulació | in         |                  |
| Proceso              | Nomina Mensual   | -          | Acophy           |
| Desde                | 2013-07-01 🔹     | ]          | И Асерса         |
| Hasta                | 2013-07-01 -     | 1          | 🗶 Cancelar       |
| Por Ti               | po de Empleado   |            |                  |
| Concep               | tos              | Selecciona | ar Empleados     |
| Todos                | los conceptos    | Cédula  🕅  |                  |
| C Descuentos Comunes |                  |            |                  |
| C Diferio            | os               | FARA TUL   | US LUS EMPLEADUS |
| C Por Co             | operativa        |            |                  |
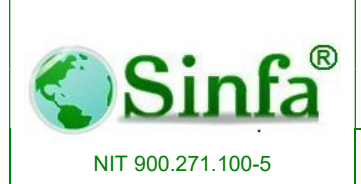

SISTEMA DE INFORMACION FINANCIERO Y ADMINISTRATIVO Página: 109 de 151

### INSTALADOR

### RELACION DE DE SCUENTOS AGRUPADO POR TIPO DE EMPLEADO NOMINA MEN SUAL

| 63   |             | ACE SEGURO                     |                   |          |
|------|-------------|--------------------------------|-------------------|----------|
| No.  | Cédula      | Nombres                        | Fecha             | Valor    |
|      |             | ADMINISTRATIVO                 |                   |          |
| 1    | 1070705881  | CORTES GONZALEZ LISSETH JOHANA | 30/07/2013        | 17,836   |
| 2    | 20714814    | GOMEZ PULIDO AMPARO            | 30/07/2013        | 11,570   |
| 3    | 3085140     | LOPEZ OVALLE SAMUEL ENRIQUE    | 30/07/2013        | 10,800   |
| 4    | 20714419    | PARRA CORTES RUTH ARISTELA     | 30/07/2013        | 14,240   |
| 5    | 3087001     | VARGAS PERILLA FREDY           | 30/07/2013        | 23,540   |
| SUBT | OTAL ACE SE | GUROS S.A. : ADMINISTRATIVO    | 10 Sec. 10 Sec. 2 | \$77,986 |

### 2.3.5.2. Estado de Diferidos o Financiables.

Presenta un resumen del estado de los créditos por persona, mostrando la relación de monto inicial, número de cuotas, valor cuota y valor del saldo.

| Diferidos o                                            | Financiables                                                        |
|--------------------------------------------------------|---------------------------------------------------------------------|
| Periodo de la acumulación                              | 1                                                                   |
| Proceso Nomina Mensual<br>Desde 2013-07-01 -           | Aceptar     X Cancelar                                              |
| Código 000 -<br>Todos los conceptos<br Financiables >> | Seleccionar Empleados<br>Cédula 00000 -<br>PARA TODOS LOS EMPLEADOS |

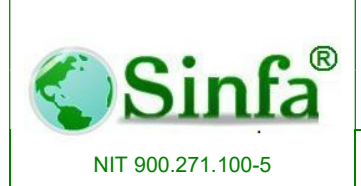

SISTEMA DE INFORMACION FINANCIERO Y ADMINISTRATIVO

# Informe Estado De Diferidos De Nómina

| Concepto   | Monto Inicial   | Cuotas | Valor Cuota    | Valor del Saldo | Cuota<br>Fija |
|------------|-----------------|--------|----------------|-----------------|---------------|
| 1070704039 | LUQUE ROJAS     | YURI M | AYERLY         | \$1,            | 065,216       |
| 704        | CORSOCUN ORD    | NARIO  | ASSAULTS MUSIC |                 |               |
| 2013-09-01 | 7,757,244       | 4      | 430,958        | 1,292,874       | No            |
| 2013-10-01 | 7,757,244       | 3      | 430,958        | 861,916         | No            |
| 2013-11-01 | 7,757,244       | 2      | 430,958        | 430,958         | No            |
| 2013-12-01 | 7,757,244       | 1      | 430,958        | 0               | No            |
| SUB TOTAL  | COR SOCUN ORDIN | ARIO   | 1,723,832      |                 |               |

# 2.3.5.3. Planilla Corsocial.

Presenta la planilla de Corsocial por tipo de empleado y con pagos a los diferentes tipos de créditos como crédito ordinario, vivienda, educación. Etc.

| Planilla CORSOCIAL           PLANILLA PARA COR         |           |
|--------------------------------------------------------|-----------|
| Periodo de la Liquidación<br>Año 2013<br>Periodo Julio | V Aceptar |

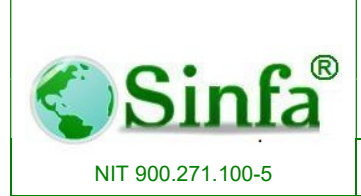

SISTEMA DE INFORMACION FINANCIERO Y ADMINISTRATIVO Página: 111 de 151

### 2.3.5.4. Informe de Embargos.

Relación de embargos ejecutados en periodo.

| Embargos<br>Genera                          | cion de Arhcivos a<br>Juzgados                          |
|---------------------------------------------|---------------------------------------------------------|
| Ar<br>Mes Inic<br>Inform<br>آن Tipo<br>Proc | ial: Julio -<br>e Por:<br>de Empleado<br>ceso de Nomina |
| Tipo Empleado<br>Proceso                    | << Todos Los Empleados >>                               |
| Gene                                        | erar <u>C</u> errar                                     |

## 2.3.6. Informes de Autoliquidación y Parafiscales.

Presenta un informe con la autoliquidación mensual de EPS, ARS y Fondos Pensionales.

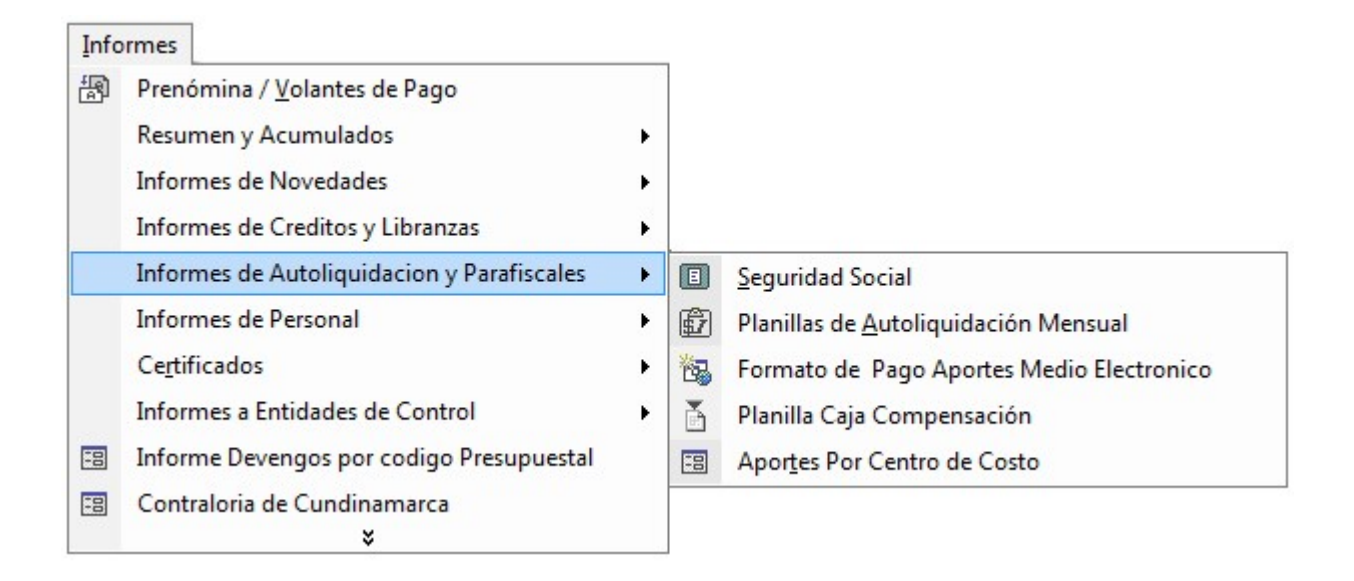

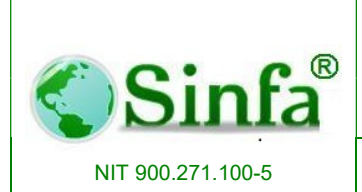

Página: 112 de 151

## 2.3.6.1. Seguridad Social.

Presenta una relación de aportes en salud, pensión, riesgos y cesantías por período de liquidación mostrando la totalidad del valor base, aporte por empleado, fondo de solidaridad, aporte patrono y valor total.

| 🕄 Seguridad Social                                                                           |                                                                   |
|----------------------------------------------------------------------------------------------|-------------------------------------------------------------------|
| Aportes                                                                                      | Seguridad Social                                                  |
| Origen del Informe     Por Autoliquidación     Por Novedades     Sin Jubilados     Jubilados | Periodo de la Acumulación<br>Periodo 2013-07                      |
| Concepto<br>Salud<br>Pensión<br>Riesgos Profesionales<br>Cesantias<br>Todos                  | Seleccionar Empleados<br>Cédula 00000<br>PARA TODOS LOS EMPLEADOS |
| Resumen Por Entidad  Numeros Patronales  Segresar                                            | tipo de Empleado 🄿 centro de Costo                                |

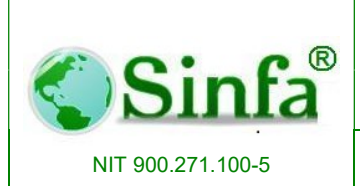

SISTEMA DE INFORMACION FINANCIERO Y ADMINISTRATIVO

# INSTALADOR

APORTES EN SALUD PARA << Todos Os Procesos >> ENTRE 2013-07-01 Y 2013-07-01

| E.P.S. FAMISANAR LTDA      |                   |           |
|----------------------------|-------------------|-----------|
| APORTE S SALUD E MPLE ADO  |                   | 2,150,280 |
| APORTE S SALUD PATRONO     |                   | 4,569,320 |
|                            | SUB TOTAL         | 6,719,600 |
| EPS SANITAS                |                   |           |
| APORTE S SALUD E MP LE ADO |                   | 119,120   |
| APORTE S SALUD PATRONO     |                   | 253,080   |
|                            | SUB TOTAL         | 372,200   |
| SALUDCOOP EPS              |                   |           |
| APORTE S SALUD E MPLE ADO  |                   | 135,400   |
| APORTE S SALUD P ATRONO    |                   | 287,700   |
|                            | SUB TOTAL         | 423,100   |
| COMPENSAR                  |                   |           |
| APORTE S SALUD E MPLE ADO  |                   | 533,320   |
| APORTE S SALUD P ATRONO    |                   | 716,280   |
|                            | SUB TOTAL         | 1,249,600 |
| EPSY MEDICINA PREPAGADA    | SURAMERICANA S.A. |           |
| APORTE S SALUD E MPLE ADO  |                   | 119,120   |
| APORTE S SALUD PATRONO     |                   | 253,080   |
|                            | SUB TOTAL         | 372,200   |

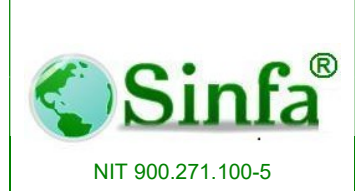

SISTEMA DE INFORMACION FINANCIERO Y **ADMINISTRATIVO** 

Página: 114 de 151

#### Planillas de Autoliquidación Mensual. 2.3.6.2.

Presenta informe por listado de entidades liquidadas en un periodo específico.

| informe                                                                                                    | s de Autoliquia                                                          | daci                                     | ón                                 |                                   |     |  |  |  |  |  |  |
|----------------------------------------------------------------------------------------------------|--------------------------------------------------------------------------|------------------------------------------|------------------------------------|-----------------------------------|-----|--|--|--|--|--|--|
| Periodo                                                                                                    |                                                                          |                                          |                                    |                                   |     |  |  |  |  |  |  |
| Periodo Autoliquidación                                                                                                    | 2013-07 🔹                                                                |                                          | / Ace                              | eptar                             |     |  |  |  |  |  |  |
| Seleccione de la lista la en<br>cuál desea obtener el inforr<br>el periodo e:                                                                                                    | tidad administradora de la<br>ne de Autoliquidación para<br>specificado. |                                          | 🗶 Can                              | celar                             |     |  |  |  |  |  |  |
| Administradora                                                                                                    | F                                                                        | Pensio                                   | n Salu                             | d Ries                            | gos |  |  |  |  |  |  |
| EPS SANITAS<br>EPS Y MEDICINA PREPAG<br>esap<br>FIDUCIARIA LA PREVISOF<br>FOMPREMAG 4%<br>FONDO DE PENSIONES S<br>FONDO NACIONAL DEL A<br>HORIZONTE<br>i c b f                            | ADA SURAMERICANA S.A.<br>IA<br>ANTANDER<br>HORRO                         | 0<br>0<br>-1<br>-1<br>-1<br>0<br>-1<br>0 | -1<br>0<br>-1<br>-1<br>0<br>0<br>0 | 0<br>0<br>-1<br>-1<br>0<br>0<br>0 | •   |  |  |  |  |  |  |
| iucursal o Factor de ARP                                                                                                    | << Todas Las Sucursales >                                                | ·>                                       |                                    |                                   | -   |  |  |  |  |  |  |
|                                                                                                    |                                                                          |                                          |                                    |                                   |     |  |  |  |  |  |  |
| Sucursal o Factor de ARP       << Todas Las Sucursales >>         Opciones       •         • Formato ISS       •         • Formato Salud Otras       •         • Cobertura de UPC       • |                                                                          |                                          |                                    |                                   |     |  |  |  |  |  |  |

#### **EPS SANITAS** AUTOLIQUIDACION MENSUAL DE APORTES AL SISTEMA DE SEGURIDAD SOCIAL INTEGRAL DATOS GENERALES SUCURSAL NOMBRE O RAZON SOCIAL PE RIODO INSTALADOR 800073475-1 001 1307 DIREECION CIUDAD CODIGO CORRECION-NUMERO RADICACION TIPO VINCULADOS NUMERO PATRONAL 402 Parque Principal La Vega LA VEGA Independiente 800073475

| DEPARTAMENTO     CODIGO     TELEFONO / FAX     COBERTURA DE SALUD     FORMA DE REPORTE Y OPERACION       CUNDINAMARCA     25     ( ) 845 89 22     CLASICA Y FAMILIAR     FORMA DE REPORTE Y OPERACION |              |     |        | 2           |                    |    |                    |                  |
|----------------------------------------------------------------------------------------------------|--------------|-----|--------|-------------|--------------------|----|--------------------|------------------|
| CUNDINAMARCA 25 ( ) 845 89 22 CLASICA 🗹 FAMILIAR 🔽 NORMAL 🗋 SIMPLIFICADA 🗌 PAGO PARCIAL                                                                                                    | DEPARTAMENTO | COD | GO TEL | EFONO / FAX | COBERTURA DE SALUD | FO | RMA DE REPORTE Y O | PERACION         |
|                                                                                                    | CUNDINAMARCA | 2   | 5 (    | ) 845 89 22 | CLASICA 🖌 FAMILIAR |    |                    | ADA PAGO PARCIAL |

### NOVED ADE SYLIQUID ACION

Nit

| IDENTIFICACION DEL AFILIADO             |      |        |    |              | NO   | VED   | ADES | 5    | DT        | SALARIO   | ING. BASE DE | LIQUI   | DACION DE APO | RTES       | UPC     |      |       |  |
|-----------------------------------------|------|--------|----|--------------|------|-------|------|------|-----------|-----------|--------------|---------|---------------|------------|---------|------|-------|--|
| No                                      | TIPO | NUMERO | DV | 1er. A PELLI | DOYN | OMBRE | P    | S    | RF        | DA        | DN           |         |               | COTIZACION | PENSION | FDSP | SALUD |  |
| 1 C 3087353 ZAMBRANO LUQUE DIEGO ANDRES |      |        |    |              |      |       | 0    | 30   | 2,978,398 | 2,978,000 | 476,500      | 29,800  | 372,200       | 0          |         |      |       |  |
| TOTAL RENGLONES DILIGENCIADOS 1         |      |        |    |              | TOT/ | AL A  | CUN  | IULA | ADO       | 2,978,398 | 2,978,000    | 476,500 | 29,800        | 372,200    | 0       |      |       |  |

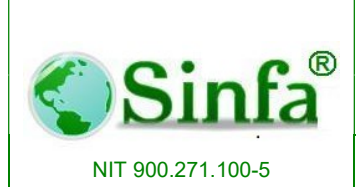

SISTEMA DE INFORMACION FINANCIERO Y ADMINISTRATIVO

### 2.3.6.3. Formato de Pago Aportes Medio Electrónico.

Generación de Archivo plano único de liquidación de aportes parafiscales. Para dicha generación se debe seccionar:

- Periodo de autoliquidación
- Periodo para EPS
- Fecha de pago
- Código del operador
- Ruta del archivo. Previamente configurado
- Tipo de planilla a generar: Personal Activo, Pensionado o jubilado, Retroactivo.
- Operador para pago: se selecciona el que aplica para la entidad (SOI, ASOCAJAS,Pgo simple, entre otras)

| arametros Generacio     | n Archivo                            |                  | Parametros de la Enti | dad                                  |
|-------------------------|--------------------------------------|------------------|-----------------------|--------------------------------------|
| Periodo Autoliquidación | 2015-09                              |                  | Codigo Actividad CIIU | 7512 🗸                               |
| Periodo para EPS        | 2015-10                              |                  | Cedula Representante: | 3005313                              |
| Fecha de Pago           | 02/11/2015                           |                  | TI Representante:     | Cedula Ciudadania                    |
| Còdigo Operador         | 3250008                              |                  | Primer Apellido       | MORENO                               |
| Ruta Archivo            |                                      | -                | Segundo Apellido      | VARGAS                               |
| Tipo de Planilla        | Personal Activo                      |                  | Primer Nombre         | GILBERTO                             |
| Operador Para Pagos     | <u> </u>                             |                  | Segundo Nombre        |                                      |
|                         | Servicio Operativo de Informacion (S | ;OI)             | Operador              |                                      |
|                         | ASOCAJAS                             | 104 O <b>F</b> U | po Aportente:         | Empleador                            |
|                         | Pago Simple                          |                  | Telefono              | 8475057                              |
|                         | Mi Planilla                          |                  | umero de Fax          | 8475540                              |
|                         |                                      |                  | Direccion E-mail      | soporte@sinfa.com.co#http://soporte@ |

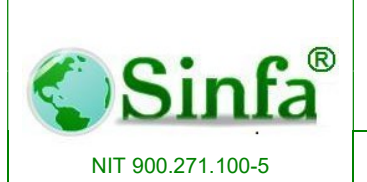

Código: GC-MAN-AEI-2015001 Versión: 2

### SISTEMA DE INFORMACION FINANCIERO Y ADMINISTRATIVO

Página: 116 de 151

| 🛛 C:\S | OI\SOI_Activos_201307_U.TXT - No | otepad++     |                          |                             |                           |                    |             |           | _ 0      |
|--------|----------------------------------|--------------|--------------------------|-----------------------------|---------------------------|--------------------|-------------|-----------|----------|
| File   | Edit Search View Encoding        | Language     | Settings Macro Run       | Plugins Window ?            |                           |                    |             |           |          |
|        | APARALIA                         | B D          | *   # <u>4</u>   @ @   T | 3 53 1 55 9 1 1 1 1 1 1 1 1 |                           |                    |             |           |          |
| 0      |                                  |              | =                        |                             |                           |                    |             |           |          |
| QUI    | EJA_CLARO.txt 🔀 🔚 CesantiasFNA_  | 201307.txt 🖾 | SOI_Activos_201307_U     | .TXT 🗵                      |                           |                    |             |           |          |
| 1      | 0100001INSTALADOR                |              |                          |                             |                           |                    |             |           |          |
| 2      | 0200001CC1070704039              | 0100         | 25402LUOUE               | ROJAS                       | YURI                      | MAYERLY            |             |           | 00230201 |
| 3      | 0200002CC1070704370              | 0100         | 25402BERMUDEZ            | CORREA                      | FABIO                     | NELSON             |             |           | 00230301 |
| 4      | 0200003CC1070704427              | 0100         | 25402BOHOROUEZ           | HERNANDEZ                   | MARLON                    | AUGUSTO            |             |           | 00230201 |
| 5      | 0200004CC1070705064              | 0100         | 25402CABALLERO           | LEON                        | JAVIER                    | RAMIRO             |             |           | 00230201 |
| 6      | 0200005CC1070705453              | 0100         | 25402ORJUELA             | PERILLA                     | DIANA                     | MILENA             |             |           | 00230201 |
| 7      | 0200006001070705647              | 0100         | 25402MATTZ               | PADITA                      | EDUAB                     | BICABDO            |             |           | 0025-14  |
| 8      | 0200007001070705881              | 0100         | 25402CORTES              | GONZALEZ                    | LISSETH                   | TOHANA             |             |           | 00230301 |
| 9      | 0200008001070706055              | 0100         | 25402R0JAS               | MORENO                      | EDUAR                     | ALEJANDRO          |             |           | 00230301 |
| 10     | 02000090020713658                | 0100         | 25402HFRNANDF7           | MARIN                       | ANA                       | FRANCISCA          |             | x         | 00230301 |
| 11     | 02000100020713742                | 0100         | 25402CORREA              | DE ROMERO                   | GLORIA                    | TSABET.            |             |           | 00230301 |
| 12     | 02000110020714209                | 0100         | 25402VFRGARA             | BUT 7                       | LUZ                       | NETDA              |             |           | 00230201 |
| 13     | 02000120020714419                | 0100         | 25402PARRA               | CORTES                      | BUTH                      | ARISTELA           |             |           | 00230301 |
| 14     | 02000130020714465                | 0100         | 25402VFDA                | GARZON                      | AUPA                      | TENNY              |             | v         | 0025-14  |
| 15     | 02000140020714814                | 0100         | 25402COME7               | PULTO                       | TMPTRO                    | 011111             |             |           | 0025-14  |
| 16     | 02000150020715099                | 0100         | 25402BOHODOUE7           | BEDMIDE?                    | BELLANIDA                 |                    | v           | v         | 00230301 |
| 17     | 02000150020715180                | 0100         | 25402CADDENAS            | ORTECA                      | PICA                      | DATRICIA           | ~           | ~         | 0025 14  |
| 10     | 02000170020715282                | 0100         | 25402ALDANA              | DULT 2                      | NANCY                     | PAINICIA           |             | v         | 0023-14  |
| 10     | 020001/0020715292                | 0100         | 25402AUDANA              | CASTRO                      | SANDD3                    | PNITU              |             | ^         | 00250501 |
| 19     | 02000180020715296                | 0100         | 25402AVILA               | CASIRO                      | SANDRA                    | LNIIH              |             |           | 0025-14  |
| 20     | 02000190020715346                | 0100         | 25402CAMACHU             | PINERUS                     | GLORIA                    | IDADEL             |             |           | 00230301 |
| 21     | 02000200020715650                | 0100         | 25402VEGA                | MATIZ                       | TAPILE                    | EDITH              |             |           | 00230301 |
| 22     | 02000210020716034                | 0100         | 25402FLOREZ              | GUITERREZ                   | IANLIH                    | NA DOPT A          |             |           | 00230301 |
| 23     | 02000220020716330                | 0100         | 25402CHAVEZ              | CIFUENIES                   | MERIDA                    | MARCELA            |             |           | 00230501 |
| 24     | 0200023CC20896379                | 0100         | 25402ROCHA               | GARCIA                      | LUZ                       | MARINA             |             | х         | 0025-14  |
| 25     | 02000240021069585                | 0100         | 25402CAMARGO             | GARAVITO                    | ANGELA                    | CRISTINA           |             |           | 0025-14  |
| 26     | 0200025CC23914176                | 0100         | 25402AMAYA               | LIZARAZO                    | BLANCA                    | LILIANA            |             |           | 00230301 |
| 27     | 0200026CC24231513                | 0100         | 25402TRINIDAD            | CAMARGO                     | VIKY                      |                    |             |           | 00230201 |
| 28     | 0200027CC3085140                 | 0100         | 25402LOPEZ               | OVALLE                      | SAMUEL                    | ENRIQUE            |             |           | 0025-14  |
| 29     | 0200028CC3085691                 | 0100         | 25402BUSTOS              | CHIMBI                      | JOSAFAB                   |                    |             |           | 0025-14  |
| 30     | 0200029CC3085854                 | 0100         | 25402GONZALEZ            | BOLIVAR                     | JULIO                     | ENRIQUE            |             |           | 00230301 |
| 31     | 0200030CC3086427                 | 0100         | 25402ORJUELA             | CORTES                      | ALVARO                    |                    |             |           | 00230201 |
| 32     | 0200031CC3086747                 | 0100         | 25402GARCIA              | RUBIANO                     | JORGE                     | HELI               |             |           | 0025-14  |
| .3.3   | 0200032003086946                 | 0100         | 25402MATEUS              | PEDRAZA                     | TULE                      | SANTOS             | X           |           | 00230301 |
|        |                                  |              |                          |                             |                           |                    |             |           |          |
| Vormal | text file                        |              |                          |                             | length : 32735 lines : 79 | Ln:1 Col:1 Sel:0 0 | Dos\Windows | ANSI as U | JTF-8 IN |

## 2.3.6.4. Planilla caja Compensación.

Generación de reporte de cajas de compensación y parafiscales por periodo.

| Per | iodo de la Liquidaciór | 1 |                            |
|-----|------------------------|---|----------------------------|
|     | Año 2013               |   | V Aceptar                  |
|     | Periodo Julio          |   | 💌 🗶 Cancelar               |
| 0   | ociones                |   |                            |
| ¢   | Detallado Por Sucursal | С | Por PILA                   |
| C   | Por Tipo de Nomina     | С | Base Aportes Por Sucursal  |
| С   | Todas las Sucursales   | C | Base Aportes Tipo Empleado |
| C   | Por Conceptos          |   |                            |

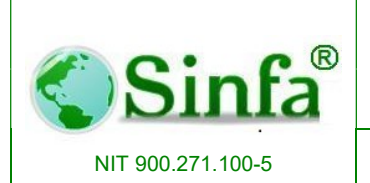

### SISTEMA DE INFORMACION FINANCIERO Y ADMINISTRATIVO

Página: 117 de 151

### INSTALADOR

### PLANILLA DE AUTOLIQUIDACION APORTES PARAFISCALES

| DA                                                   | DATOS GENERALES DEL APORTANTE |               |                          |                |             |                     |          |                          |         |              |        |                                       |        |         |
|------------------------------------------------------|-------------------------------|---------------|--------------------------|----------------|-------------|---------------------|----------|--------------------------|---------|--------------|--------|---------------------------------------|--------|---------|
| NC                                                   | MBRE                          | O RAZON SOCIA | L                        |                |             |                     |          | TIPO DE DOCUMENTO NUMERO |         |              | CLASE  | CLASE APORTANTE                       |        |         |
| INSTALADOR Nit 800073475-1 GRANDE X PEQUEÑO          |                               |               |                          |                |             |                     |          |                          |         |              |        |                                       |        |         |
| DIRECCION CIUDAD CODIGO DEPARTAMENTO CODIGO          |                               |               |                          |                | CODIGO      | TELEFONO            | /FAX     | PF RIODO COTIZ           | Α       |              |        |                                       |        |         |
| Parque Principal La Vega LA VEGA 402 CUNDINAMARCA 25 |                               |               |                          | ()845          | 89 22       | 201307              |          |                          |         |              |        |                                       |        |         |
| AU                                                   | TOLIC                         | UIDACION DE   | TALLADA DE APORTES       |                |             |                     |          |                          |         |              |        |                                       |        |         |
|                                                      |                               | IDE           | NTIFICACION DEL AFILIADO |                |             | NOVEDADES           | DT       | SALARIO                  | INGRES  | D CAJA       | SENA   | MIN.                                  | ESAP   | I.CB.F. |
| No                                                   | TIPO                          | NUMERO        | 1er. APELLIDO Y NOMBRE   |                | ING RET TDA | TAA VSP VST SLN IGE | L MA VAC | BASICO                   | BASE CC | I. COMPENSAC |        | EDUCACION                             |        |         |
| CE                                                   | NTR                           | O DE COST     | O ADM                    | INISTRACION    | CENTRAL     |                     |          |                          |         |              |        | · · · · · · · · · · · · · · · · · · · |        |         |
| 1                                                    | С                             | 79745267      | ALDANA LUGO EDWIN        | 3 HARRISSON    |             |                     | 30       | 1,634,061                | 1,634,  | 000 65,400   | 8,200  | 16,300                                | 8,200  | 49,000  |
| 2                                                    | С                             | 23914176      | AMAYA LIZARAZO BLAI      | NCA LILIANA    |             |                     | 30       | 2,805,071                | 2,805,  | 000 112,200  | 14,000 | 28,000                                | 14,000 | 84,100  |
| 3                                                    | С                             | 20715296      | AVILA CASTRO SANDR       | AENITH         |             |                     | 30       | 1,149,478                | 1,196,  | 000 47,800   | 6,000  | 12,000                                | 6,000  | 35,900  |
| 4                                                    | С                             | 1070704370    | BERMUDEZ CORREAF         | ABIO NELSON    |             |                     | 30       | 1,183,576                | 1,230,  | 000 49,200   | 6,100  | 12,300                                | 6,100  | 36,900  |
| 5                                                    | С                             | 1070704427    | BOHORQUEZHERNAN          | DEZMARLON AUG  |             |                     | 30       | 2,805,071                | 2,805,  | 000 112,200  | 14,000 | 28,000                                | 14,000 | 84,100  |
| 6                                                    | С                             | 3085691       | BUSTOS CHIMBIJOSAR       | AB             |             |                     | 30       | 923,189                  | 1,040,  | 000 41,600   | 5,200  | 10,400                                | 5,200  | 31,200  |
| 7                                                    | С                             | 1070705064    | CABALLERO LEON JAV       | ER RAMIRO      |             |                     | 30       | 2,805,071                | 2,805,  | 000 112,200  | 14,000 | 28,000                                | 14,000 | 84,100  |
| 8                                                    | С                             | 20715346      | CAMACHO PIÑEROS G        | LO RIA ISABE L |             |                     | 30       | 1,065,216                | 1,182,  | 000 47,300   | 5,900  | 11,800                                | 5,900  | 35,500  |
| 9                                                    | С                             | 20715180      | CARDENAS ORTEGAE         | LSA PATRICIA   |             |                     | 30       | 923,189                  | 1,040,  | 000 41,600   | 5,200  | 10,400                                | 5,200  | 31,200  |
| 10                                                   | С                             | 20716330      | CHAVE Z CIFUENTES M      | ERIDA MARCELA  |             |                     | 30       | 2,805,071                | 2,805,  | 000 112,200  | 14,000 | 28,000                                | 14,000 | 84,100  |
| 11                                                   | С                             | 3109675       | CIFUENTES ULLOAMA        | RIOENRIQUE     |             |                     | 30       | 1,183,576                | 1,230,  | 000 49,200   | 6,100  | 12,300                                | 6,100  | 36,900  |
| 12                                                   | С                             | 20713742      | CORREADE ROMERO          | GLO RIA ISABEL |             |                     | 30       | 923,189                  | 1,040,  | 000 41,600   | 5,200  | 10,400                                | 5,200  | 31,200  |

## 2.3.6.5. Aportes por Centro de Costo.

Reporte por centros de costo, informe que permite realizar un análisis cómodo de los aportes patronales liquidados en un periodo.

| CONSOLIDADO DE APORTES PO<br>COSTO                                                                                           | R CENTRO DE |
|----------------------------------------------------------------------------------------------------|-------------|
| Por Centrro de Costo     Por Centrro de Costo Con SENA     Año     2015     Periodo Noviembre                                | V Aceptar   |
| C Entre Periodos                                                                                                    |             |
| Debe configurar Dependencia CGR en Centros<br>de Costos y los conceptos de devendos en la<br>lista desplegable tipo concepto |             |

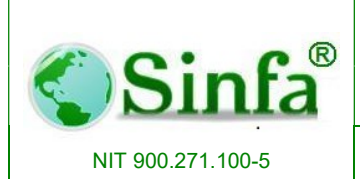

### SISTEMA DE INFORMACION FINANCIERO Y ADMINISTRATIVO

Página: 118 de 151

|                         | MU       | JNICIPI       | 0.                 |         |                 |                 |               |         |                |         |           |
|-------------------------|----------|---------------|--------------------|---------|-----------------|-----------------|---------------|---------|----------------|---------|-----------|
| RELACION                | E APORTE | SPOR          | CENTRO             | DE COS  | STO MES         | DE MAY          | O 2015        |         |                |         |           |
| CENTRO DE COSTO         | CODIGO   | APORTE<br>ARP | APORTE<br>PEN SION | FDS     | APORTE<br>SALUD | BASE<br>PARAFIS | CAJA<br>COMP. | SENA    | MINISTE<br>RIO | E SAP   | ICBF      |
|                         |          |               | 1                  | CONC    | EJO             |                 |               |         |                |         |           |
| CONCEJO MUNICIPAL       | 002      | 6,100         | 185,800            | 0       | 145,100         | 1,283,000       | 51,300        | 6,400   | 12,800         | 6,400   | 38,500    |
| SUBTOTAL ACUMULADO      |          | 6,100         | 185,800            | 0       | 145,100         | 1,283,000       | 51,300        | 6,400   | 12,800         | 6,400   | 38,500    |
|                         |          |               | P                  | ERSON   | IERIA           |                 |               |         |                |         |           |
| PERSONERIA MUNICIPAL    | 003      | 22,100        | 676,400            | 30,600  | 528,300         | 4,349,000       | 173,900       | 21,700  | 43,500         | 21,700  | 130,500   |
| SUBTOTAL ACUMULADO      |          | 22,100        | 676,400            | 30,600  | 528,300         | 4,349,000       | 173,900       | 21,700  | 43,500         | 21,700  | 130,500   |
|                         |          | 1             | ADMINIS            | TRACIO  | ON CEN          | TRAL            |               |         |                |         |           |
| NIVEL CENTRAL           | 001      | 883,700       | 10,043,000         | 228,000 | 7,845,100       | 66,818,000      | 2,673,100     | 333,800 | 668,400        | 333,800 | 2,004,800 |
| INSPECTORES MUNICIPALES | 005      | 316,600       | 1,614,700          | 0       | 1,261,100       | 10,579,000      | 423,100       | 52,700  | 105,700        | 52,700  | 317,400   |
| COMISARIA DE FAMILIA    | 007      | 27,500        | 841,800            | 0       | 657,500         | 5,383,000       | 215,300       | 26,800  | 53,800         | 26,800  | 161,500   |
| SUBTOTAL ACUMULADO      |          | 1,227,800     | 12,499,500         | 228,000 | 9,763,700       | 82,780,000      | 3,311,500     | 413,300 | 827,900        | 413,300 | 2,483,700 |
| TOTAL ACUMULADO         |          | 1,256,000     | 13,361,700         | 258,600 | 10,437,100      | 88,412,000      | 3,536,700     | 441,400 | 884,200        | 441,400 | 2,652,700 |

A su vez también se puede generar un consolidado de aporte entre fechas.

| Caja de Compensacion CONSOLIDADO DE APORTES PO COSTO                                                                                                    | R CENTRO DE |
|----------------------------------------------------------------------------------------------------|-------------|
| C Por Centrro de Costo<br>C Por Centrro de Costo Con SENA                                                                                               | V Aceptar   |
| Entre Periodos     Y     Debe configurar Dependencia CGR en Centros     de Costos y los conceptos de devendos en la     lista desplegable tipo concepto | X           |

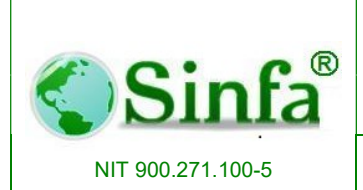

SISTEMA DE INFORMACION FINANCIERO Y ADMINISTRATIVO

## 2.3.7. Informes personal.

| Info | ormes                                      |   | 3  |                                         |
|------|--------------------------------------------|---|----|-----------------------------------------|
| R    | Prenómina / <u>V</u> olantes de Pago       |   | ]  |                                         |
|      | Resumen y Acumulados                       | • |    |                                         |
|      | Informes de Novedades                      | • |    |                                         |
|      | Informes de Creditos y Libranzas           | + |    |                                         |
|      | Informes de Autoliquidacion y Parafiscales | • |    |                                         |
|      | Informes de Personal                       | • | 2  | <u>H</u> oja de Vida y Datos Personales |
|      | Ce <u>r</u> tificados                      | + | -8 | <u>P</u> lanta de Personal              |
|      | Informes a Entidades de Control            | × | -8 | Licencias y cambios de cargos           |
| -8   | Informe Devengos por codigo Presupuestal   |   |    |                                         |
| -8   | Contraloria de Cundinamarca<br>¥           |   |    |                                         |

## 2.3.7.1. Hoja de Vida y Datos Personales.

Presenta informes por diferentes opciones como por ejemplo: hoja de vida, educación superior, experiencia laboral, grupo familiar, cumpleaños, registro de accidentes, planilla de dotación entre otras.

| Inform                            | es De Po     | ersonal      |                     |       |
|-----------------------------------|--------------|--------------|---------------------|-------|
| -Opciones de Informes ——          | Cédula       | 00000        | •                   |       |
| 🕶 Hoja de Vida                    | D            | ADA TODOS LI |                     |       |
| C Educación Superior              | <sup>_</sup> | ANA TODOS D  | US EMPLEADUS        |       |
| C Otros Estudios                  | Profesión    | << Todas Las | Profesiones >>      |       |
| C Experiencia Laboral             | Parentesco   | < Todos Los  | Parentescos >>      |       |
| C Idiomas                         | Hobbies      | ZZ Todos Los | Hobbies             |       |
| C Grupo Familiar                  | Mag          |              |                     |       |
| C Hobbies                         | IVIES        | Agosto       |                     |       |
| C Cumpleaños                      | Accidente    | << Todos >>  |                     |       |
| C Registro de Accidentes          | Evento       |              |                     |       |
| C Profesiones                     | Desde        | 30/08/2013   | Hasta 30/0          | 8/201 |
| C Eventos Culturales y Deportivos |              | 1            | Jene Jene           |       |
| C Planilla de Dotación            |              |              |                     |       |
| C Emisión de Carnets              |              | Prese        | entar <u>C</u> ance | lar   |

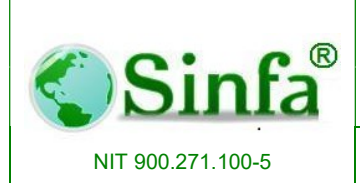

Código: GC-MAN-AEI-2015001 Versión: 2

SISTEMA DE INFORMACION FINANCIERO Y ADMINISTRATIVO Página: 120 de 151

# **HOJA DE VIDA**

GOMEZ PULIDO AMPARO

| Cédula               | <u>20714814</u>   |                  |                       |         |
|----------------------|-------------------|------------------|-----------------------|---------|
| Primer Apellido:     | <u>GOMEZ</u>      |                  |                       |         |
| Segundo Apelido:     | PULIDO            |                  |                       |         |
| Nombres:             | AMPARO            |                  |                       |         |
| Género o Sexo:       | <u>Femenino</u>   | Estado Civi      | l: <u>Soltero(a</u> ) |         |
| Fecha Nacimiento:    |                   | Edad:            | <u>Años</u>           |         |
| Depto. de Nacimiento |                   |                  | Ciudad de Nacimiento: |         |
| Depto. Cédula:       |                   |                  | Ciudad Cédula:        |         |
| Depto. Residencia:   | CUNDINAMARCA      |                  | Ciudad Residencia:    | LA VEGA |
| Dirección            | CARRERA 3 N. 19-7 | 71               | Teléfonos:            |         |
| Libreta Militar:     | D                 | istrito <u>O</u> | Clase Libreta:        |         |

## 2.3.7.2. Planta de Personal.

Información específica del personal vinculado a la entidad.

| mon                                                                                                    | nes Planta De Personal                                                                                             |
|----------------------------------------------------------------------------------------------------|----------------------------------------------------------------------------------------------------|
| Opciones<br>C Detallado<br>C Tipo de empleado<br>C Nivel o escalafón<br>C Cargo<br>C Categoria<br>C Centro de costo<br>C Dependencia<br>C Afiliaciones | Seleccione de los cuadros de lista los código según la<br>opción indicada<br>Seleccionar Empleados<br>Cédula 00000 |
| C Listado de vacantes<br>C Personal sin Afiliaciones<br>C Grupo de Gestión<br>C Por Estado de Empleado                                                 | Ingresados Hasta 30/08/2013<br>Incluir Personal Ya Retirado<br>Régimen Cesantias: Ley 50<br>Periodo<br>2013-07-01  |

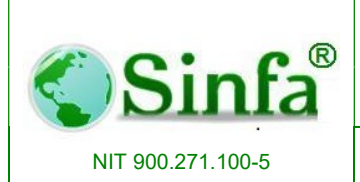

Código: GC-MAN-AEI-2015001 Versión: 2

SISTEMA DE INFORMACION FINANCIERO Y ADMINISTRATIVO Página: 121 de 151

# INSTALADOR

LISTADO DE PERSONAL

| No. | Nombre                           | Cédula     | Cargo                            | Grado | Salario | Escalafón            | Fecha Ingreso | Fecha Retiro |
|-----|----------------------------------|------------|----------------------------------|-------|---------|----------------------|---------------|--------------|
| 1   | ALDANA LUGO EDWING HARRISSON     | 79745267   | PROFESIONAL UNIVERSITARIO        | 01    | 1634061 | PROFESIONAL          | 26/02/2002    |              |
| 2   | ALDANA RUIZ NANCY                | 20715292   | SECRETARIO                       | 04    | 1065216 | ASISTENCIAL          | 01/06/1995    |              |
| 3   | ALDANA VILLAMIL ROBETH ALEJANDRO | 7060602    | CONDUCTOR VOLQUETA               | 06    | 1183576 | TRABAJADORES OFICIAL | 04/04/1996    |              |
| 4   | AMAYA LIZARAZO BLANCA LILIANA    | 23914176   | SECRETARIO DE DESPACHO           | 04    | 2805071 | DIRECTIVO            | 01/01/2012    |              |
| 5   | AVILA CASTRO SANDRA ENITH        | 20715296   | SECRETARIO EJECUTIVO DEL DESPACH | 05    | 1149478 | ASISTENCIAL          | 02/05/2012    |              |
| 6   | AVILA JIMENEZED WIN AND RES      | 1070705189 | OPERARIO DE MAQUINARIA PESADA    | 06    | 1183576 | TRABAJADORES OFICIAL | 04/01/2013    |              |
| 7   | AVILA LADINO JOSE ALFREDO        | 80283320   | SECRETARIO                       | 04    | 1065216 | ASISTENCIAL          | 04/07/2013    | 22/07/2013   |
| 8   | BERMUDEZ CORREA FABIO NELSON     | 1070704370 | INSPECTOR                        | 06    | 1183576 | ASISTENCIAL          | 17/11/2010    |              |
| 9   | BOH ORQUEZ BERMUDEZ BELLANIRA    | 20715099   | AUXILIAR DE SERVICIOS GENERALES  | 01    | 657611  | ASISTENCIAL          | 08/07/2013    |              |
| 10  | BOHORQUEZ HERNANDEZ MARLON AUGU  | 1070704427 | SECRETARIO DE DESPACHO           | 04    | 2805071 | DIRECTIVO            | 01/07/2012    |              |

## 2.3.7.3. Licencias y Cambios de Cargo.

Reporte de las licencias y encargos cargados en el aplicativo, en periodos específicos.

| Licencias                      | C Cambio de Cargos |
|--------------------------------|--------------------|
| Año                            | 2013               |
| Tipo <mark>d</mark> e licencia |                    |
| Todas ?                        |                    |

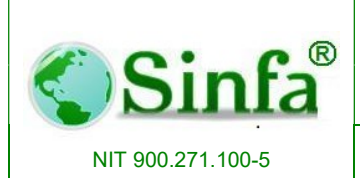

Código: GC-MAN-AEI-2015001 Versión: 2

SISTEMA DE INFORMACION FINANCIERO Y ADMINISTRATIVO Página: 122 de 151

## INSTALADOR

### NIT :800073475-1 Año 2013

| cedula     | nombre_completo                  | fecha<br>inicio | fecha final | numero<br>acto | fecha<br>acto | numero<br>dias |
|------------|----------------------------------|-----------------|-------------|----------------|---------------|----------------|
|            | Incapacidad                      | general am      | bulatoria   | l              |               |                |
| 20714465   | VERA GARZON AURA JENNY           | 17/07/2013      | 19/07/2013  |                | 29/07/2013    | 3              |
| 20896379   | RO CHA GARCIA LUZ MARINA         | 25/06/2013      | 09/07/2013  |                | 26/06/2013    | 15             |
| 20896379   | RO CHA GARCIA LUZ MARINA         | 10/06/2013      | 15/06/2013  |                | 26/06/2013    | 6              |
| 20714465   | VERA GARZON AURA JENNY           | 30/05/2013      | 13/06/2013  |                | 26/06/2013    | 15             |
| 1070705189 | AVILA JIMENEZEDWIN ANDRES        | 03/06/2013      | 07/06/2013  |                | 26/06/2013    | 5              |
| 3085691    | BUSTOS CHIMBI JOSAFAB            | 05/03/2013      | 11/03/2013  |                | 23/03/2013    | 7              |
|            | Incapacidad                      | general ho      | spitalaria  |                |               |                |
| 20896379   | RO CHA GARCIA LUZ MARINA         | 17/07/2013      | 15/08/2013  |                | 27/07/2013    | 30             |
|            | Incapacida                       | d general p     | rorroga     |                |               |                |
| 20896379   | ROCHA GARCIA LUZ MARINA          | 16/06/2013      | 24/06/2013  |                | 26/06/2013    | 9              |
| 3085691    | BUSTOS CHIMBI JOSAFAB            | 11/03/2013      | 15/03/2013  |                | 23/03/2013    | 5              |
|            | Licencia                         | no remune       | rada        |                |               |                |
| 21069585   | CAMARGO GARAVITO ANGELA CRISTINA | 08/03/2013      | 24/03/2013  |                | 21/03/2013    | 17             |

## 2.3.8. Certificados.

Permite la emisión de los siguientes certificados: Retención, Ingresos, laborales.

| Info | rmes                                       |   |    |                                   |
|------|--------------------------------------------|---|----|-----------------------------------|
| æ    | Prenómina / <u>V</u> olantes de Pago       |   |    |                                   |
|      | Resumen y Acumulados                       | • |    |                                   |
|      | Informes de Novedades                      | × |    |                                   |
|      | Informes de Creditos y Libranzas           | • |    |                                   |
|      | Informes de Autoliquidacion y Parafiscales | × |    |                                   |
|      | Informes de Personal                       | + |    |                                   |
|      | Ce <u>r</u> tificados                      | • | 2  | Certificados de <u>R</u> etención |
|      | Informes a Entidades de Control            | • |    | Certificado de Ingresos           |
| -8   | Informe Devengos por codigo Presupuestal   |   | 90 | Certificados Laborales            |
| -8   | Contraloria de Cundinamarca<br>¥           |   |    |                                   |

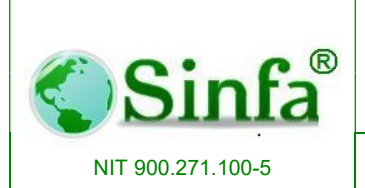

SISTEMA DE INFORMACION FINANCIERO Y ADMINISTRATIVO

### 2.3.8.1. Certificados de Retención.

Reporte ya sea a nivel general de todos los empleados o individual. De la misma forma se genera por proceso y periodo.

| Certificados de Retención<br>Certificados de la     | ngresos y Retenciones |
|-----------------------------------------------------|-----------------------|
| Periodo de la certificación                         | 1                     |
| Proceso<< Todos Los Proces                          | os >> ▼               |
| Certificar a:<br>Todos los empleados<br>Un empleado | Todos Los Empleados   |

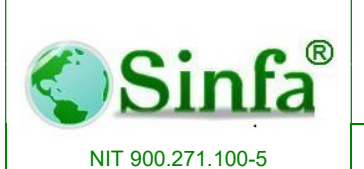

Código: GC-MAN-AEI-2015001 Versión: 2

### SISTEMA DE INFORMACION FINANCIERO Y ADMINISTRATIVO

Página: 124 de 151

| INSTALADOR                                                                                                    |                                                                                                    | CERTIFICADOS DE INGRESOS Y<br>RETENCIONES<br>AÑO GRAVABLE 2012 |         |                      |                |
|----------------------------------------------------------------------------------------------------|----------------------------------------------------------------------------------------------------|----------------------------------------------------------------|---------|----------------------|----------------|
| NIT : 800                                                                                                    | 0073475-1                                                                                                    |                                                                |         |                      |                |
| PERIODO DE LA CERTIFICACIÓN                                                                                                    | RECHA EXPEDICION                                                                                                    | LUGAR DOND                                                     | ESERACT | CO LA RETEN          | CION           |
| DE 01/01/2012 A 31/12/2012                                                                                                    | 17/09/2013                                                                                                    | LAVEGA                                                         | _       |                      |                |
| APELLIDOS Y NOMBRES DEL ASALARIAD O                                                                                                    |                                                                                                    |                                                                | No. DE  | INTIFICACION         | 4              |
| GOMEZ PULIDO AMPARO                                                                                                    |                                                                                                    |                                                                | 207148  | 14                   |                |
| APELLIDUS TNUNERES U RAZUN SUCAL CUMPLET                                                                                                    | A DEL RETENEDUR                                                                                                    |                                                                | NO. LIS | INTIFICACION         |                |
| INSTALADOR                                                                                                    |                                                                                                    |                                                                | 800 073 | A75-1                |                |
| DIRECCION                                                                                                    | MU                                                                                                    | NICIPO                                                         |         | DEPARTAME            | ENTO           |
| Parque Prin dpai La Vega                                                                                                    | u                                                                                                    | <b>EGA</b>                                                     |         | CUNDIN AMA           | RCA            |
| CONC<br>Spinshe u damae hamses inherpies                                                                                                    | CEPTO DE LOS INGRESOS                                                                                                    |                                                                |         |                      | VALOR          |
| Cospetias o Moreses do cospetias ofertira                                                                                                    | monto pagados                                                                                                    |                                                                |         |                      | 10,702,020     |
| Castos de reniesentación                                                                                                    | inenie pagaboo                                                                                                    |                                                                |         |                      | 0              |
| Pensiones de lubitación velez o trusidez                                                                                                    |                                                                                                    |                                                                |         |                      | 0              |
| Otips hojesos originados en la relación lab                                                                                                    | oral                                                                                                    |                                                                |         |                      | 0              |
| Total ingresos brutos                                                                                                    |                                                                                                    |                                                                |         |                      | 15 762 620     |
| CON                                                                                                    | CEPTO DE LOS APORTES                                                                                                    |                                                                |         |                      | VALOR          |
| Aportes obligatorios por salud,                                                                                                    |                                                                                                    |                                                                |         |                      | 480,320        |
| Aportes obligatorios a fondos de pensiones                                                                                                    | y solidaridad pensional                                                                                                    |                                                                |         |                      | 480,320        |
| A portes voluntarios a fondos de pensiones                                                                                                    | y cuentas AFC                                                                                                    |                                                                |         |                      | 0              |
| Ahono Fomento Construcción Vivienda                                                                                                    | and the local management of the                                                                                                    |                                                                |         |                      | 0              |
| Valor de la retención en la fuente por sa                                                                                                    | la rios y dem as pagos la bora                                                                                                    | les                                                            |         |                      | 0              |
| CC. 3085140 de La                                                                                                    | DATOSA CARGO DEL AS                                                                                                    | ALARIADO                                                       | FI      | RMA                  | 3<br>2         |
| CONC                                                                                                    | CEPTO                                                                                                    |                                                                | VALOR R | ECIBIDO              | VALOR RECIBIDO |
| ARRENDAMENTOS                                                                                                    |                                                                                                    |                                                                |         |                      |                |
| O HONORARIOS                                                                                                    |                                                                                                    |                                                                |         |                      | 5              |
| Z DIVIDENDOS                                                                                                    |                                                                                                    |                                                                |         |                      |                |
| RENDIMIENTOS FINANCIEROS                                                                                                    |                                                                                                    | -                                                              |         |                      | -              |
| ENAJENACION DE ACTIVOS FIJOS                                                                                                    |                                                                                                    |                                                                |         |                      | 2              |
| LOTERIAS, RIFAS, APUESTAS Y SIM                                                                                                    | LARES                                                                                                    |                                                                |         |                      |                |
| COMISIONES Y SERVICIOS                                                                                                    |                                                                                                    | -                                                              |         |                      |                |
| OTROS                                                                                                    |                                                                                                    |                                                                |         |                      | 2              |
| 0 1100                                                                                                    | TAL                                                                                                    |                                                                |         |                      |                |
| TIDO E IDENTEICACI                                                                                                    |                                                                                                    | 0.0                                                            |         | 241.0                |                |
| TIPO E IDENTIFICACI                                                                                                    | ON DE LOS DIENES POSEIL                                                                                                    | 103                                                            |         | VALU                 | R PA IRIMONIAL |
|                                                                                                    |                                                                                                    |                                                                |         |                      |                |
|                                                                                                    |                                                                                                    |                                                                |         |                      |                |
|                                                                                                    |                                                                                                    |                                                                |         |                      |                |
| DEUDAS VIGENTES                                                                                                    | SAST DE DICIEMBRE DE 20                                                                                                    | 12                                                             |         |                      |                |
|                                                                                                    | PERSONAS A CAP                                                                                                    | RGO                                                            |         |                      |                |
| IDE NTIFICACION                                                                                                    | NOMBRES Y                                                                                                    | APELLIDOS                                                      |         |                      | PARENTE \$CO   |
|                                                                                                    |                                                                                                    |                                                                |         |                      |                |
|                                                                                                    |                                                                                                    |                                                                |         |                      |                |
|                                                                                                    |                                                                                                    |                                                                |         |                      |                |
| CERTIFICO: 1) Que durarte el año gravable<br>por lo menos un ochetanta por ciento (80%) o<br>provinteron de una relación isboral, legal o rey<br>2) Que durarte el per lodo gravable a que se r<br>era responsable de imporentas<br>3) Que al 31 de Diciembre del añogravable a<br>certificado:<br>0) No era socio de sociatisdes de responsabl<br>b) Mil patrimonio bruchera igualo inter or a<br>tanto manifesio bajo la gravalad del juramen<br>presentar decimación de Renta y Complement<br>gravable. | e que trata este cartificado,<br>demis ligrescas,<br>glamentar la<br>refere este cartificado no<br>o que refere este<br>o lídical limitada o asimilada.<br>5 , cor<br>to que no esto; dolgado a<br>ntar los por dicho eño | G(                                                             | C.C. 2  | JDO AMP/<br>20714814 | ARO            |
|                                                                                                    |                                                                                                    | Elaboro: SINFA SAS                                             |         |                      |                |

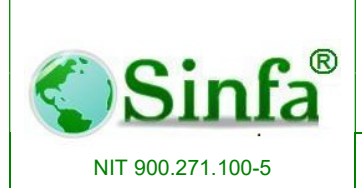

SISTEMA DE INFORMACION FINANCIERO Y ADMINISTRATIVO

## 2.3.8.2. Certificado de Ingresos.

Reporte ya sea a nivel general de todos los empleados o individual. De la misma forma se genera por proceso y periodo.

| Certificaciones Laborales                               | zión de Ingresos  |
|---------------------------------------------------------|-------------------|
| - Periodo de la certificació                            | n                 |
| Proceso<< Todos Los Proc                                | esos >>           |
| Certificar a:<br>C Todos los empleados<br>C Un empleado | Cédula 20714814 - |

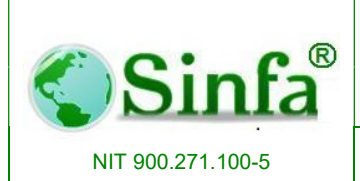

SISTEMA DE INFORMACION FINANCIERO Y ADMINISTRATIVO Página: 126 de 151

## INSTALADOR

### NIT 800073475-1

### EL SUSCRITO SECRETARIO GENERAL Y DE GOBIERNO DE LA VEGA

### CERTIFICA QUE :

El señor(a) GOMEZ PULIDO AMPARO, identificado con Cédula de Ciudadania 20,714,814, recibió devengos desde el 01/01/2012 y 31/12/2012 por los siguientes conceptos:

| Devengos     |                             |            |
|--------------|-----------------------------|------------|
| 002          | SALARIO                     | 12,007,893 |
| 079          | SUBSIDIO DE ALIMENTACIÓN    | 525,225    |
| 080          | AUXILIO DE TRANSPORTE       | 792,600    |
| 152          | BONIFICACION POR RECREACION | 64,527     |
| 158          | PRIMA DE NAVIDAD            | 1,183,858  |
| 174          | VACACIONES EN TIEMPO        | 716,025    |
| 175          | PRIMA VACACIONES            | 537,019    |
| Total Deven  | gos                         | 15,827,147 |
| Descuentos   |                             |            |
| 113          | APORTES SALUD EMPLEADO      | 480,320    |
| 118          | APORTES PENSIÓN EMPLEADO    | 480,320    |
| 136          | APORTE CORSOCUN             | 600,394    |
| 704          | CORSOCUN ORDINARIO          | 915,240    |
| 723          | CORSOCUN EDUCATIVO          | 108,403    |
| 763          | ACE SEGUROS S.A.            | 138,840    |
| 768          | DAVIVIENDA RED BANCAFE      | 3,023,000  |
| Total Descue | entos                       | 5,748,517  |
|              |                             |            |

Secretari o de Gobler no

Elaboró:

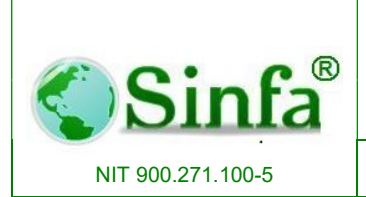

## 2.3.8.3. Certificados Laborales.

Reporte ya sea a nivel general de todos los empleados o individual. De la misma forma se genera por proceso y periodo.

| Certificaciones Laborales                               | ×         |
|---------------------------------------------------------|-----------|
| Certificados                                            | Laborales |
| Certificar a:<br>C Todos los empleados<br>C Un empleado | V Aceptar |
| Cédula Nombre                                           | •         |
| Consecutivo Radicado                                    |           |

## 2.3.9. Informes a Entidades de Control.

El aplicativo, permite generar los diferentes informes requerido por los diferente Entes de Control.

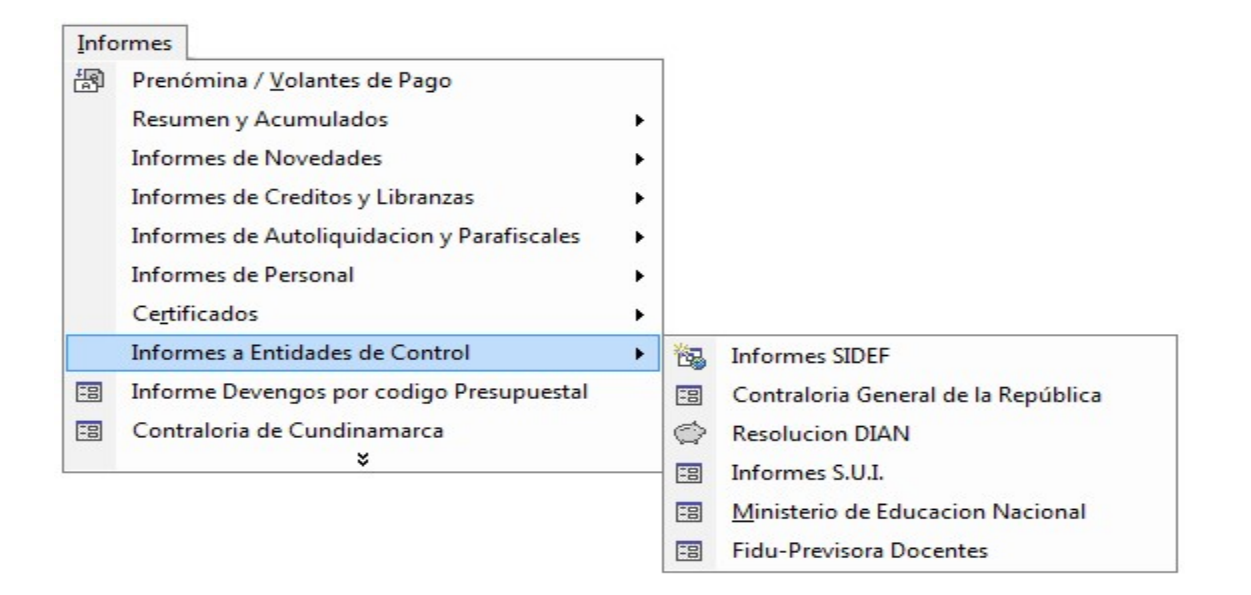

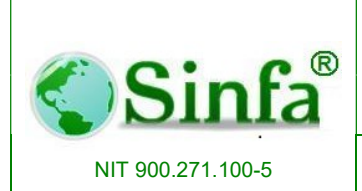

SISTEMA DE INFORMACION FINANCIERO Y ADMINISTRATIVO Página: 128 de 151

### 2.3.9.1. Informes SIDEF.

Presenta el informe con la información requerida por el SIDEF.

| Interface SIDEF |                                |
|-----------------|--------------------------------|
| 1               | Actualización Datos SIDEF      |
| Ano:            | 2013                           |
| Mes Inicial:    | Septiembre 🔹                   |
| Mes Final:      | Septiembre -                   |
| Vigencia:       | 2013                           |
| Trimestre:      | 09                             |
| Codigo Entidad: | ·                              |
|                 |                                |
|                 | <u>G</u> enerar <u>C</u> errar |

2.3.9.2. Contraloría General de la República.

Genera los formatos requeridos por la contraloría General de la Republica SIDEF.

| Interface SIDEF                                                                                                    |                                                                                                    |
|----------------------------------------------------------------------------------------------------|----------------------------------------------------------------------------------------------------|
| Actualización D                                                                                                    | atos SIDEF                                                                                                    |
| Ano: 2013<br>Mes Inicial: Junio<br>Mes Final: Junio<br>Vigencia: 2013<br>Salarios y Devengos<br>Salarios, Devengos , Cesantias y Parafiscales<br>SIDEF | 152BONIFICACION POR RECREACION557RETROACTIVO VACACIONES559RETROACTIVO PRIMA DE VACACIONES563RETROACTIVO SUB. ALIMENTACION564RETROACTIVO BONIFICACION RECREACION565RETROACTIVO INDEM. VACACIONES |
| Por Centro de costo? 🔲 No                                                                                                    |                                                                                                    |
| Generar                                                                                                    | <u>C</u> errar                                                                                                    |

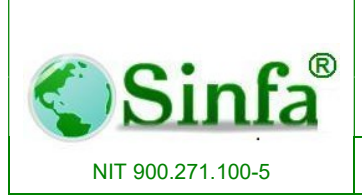

SISTEMA DE INFORMACION FINANCIERO Y ADMINISTRATIVO Página: 129 de 151

## 2.3.9.3. Resolución DIAN

Genera los formatos requeridos por la DIAN informe exógenas.

| DIAN                            |                           |                |  |  |
|---------------------------------|---------------------------|----------------|--|--|
| FORMAT                          | OS RESOLUC                | ION DIAN       |  |  |
| Año I                           | nicial: 2012              |                |  |  |
| Pagos Mayor                     | es a: 24,999,999.00       | ס              |  |  |
| Pagos Menor                     | es a: 0.00                | วี             |  |  |
| Formatos                        |                           |                |  |  |
| Pagos o Abonos en Cuenta (1001) |                           |                |  |  |
| C Retenciones                   | s en la Fuente Practicada | s (1002)       |  |  |
| C Pagos o Ab                    | onos en Cuenta (1001) (   | (Pensionados)  |  |  |
|                                 |                           |                |  |  |
| Aceptar                         | Verifica<br>Configuracion | <u>C</u> errar |  |  |

Verificación Configuración

# INSTALADOR

### NIT: 800073475-1

| codig | Nombre                                 | Cod. DIAN | Descripcion                        | Valor Concepto |
|-------|----------------------------------------|-----------|------------------------------------|----------------|
| 002   | SALARIO                                | 34        | Salarios y demas ingresos laboral  | 805,345,852.00 |
| 079   | SUBSIDIO DE ALIMENTACIÓN               | 34        | Salarios y demas ingresos laboral  | 16,861,218.00  |
| 080   | AUXILIO DE TRANSPORTE                  | 34        | Salarios y demas ingresos laboral  | 13,579,200.00  |
| 152   | BONIFICACION POR RECREACION            |           |                                    | 1,561,326.00   |
| 155   | SALARIO VACACIONES                     | 34        | Salarios y demas ingresos laboral  | 8,691,233.00   |
| 158   | PRIMA DE NAVIDAD                       | 34        | Salarios y demas ingresos laboral  | 67,444,167.00  |
| 160   | MESADA ADICIONAL                       | 37        | Pensiones de Jubilación, vejez o i | 2,162,580.00   |
| 174   | VACACIONES EN TIEMPO                   | 34        | Salarios y demas ingresos laboral  | 5,544,669.00   |
| 175   | PRIMA VACACIONES                       | 34        | Salarios y demas ingresos laboral  | 12,538,814.00  |
| 370   | VALOR IN CAPACIDAD GENERAL AMBULATORIA | 34        | Salarios y demas ingresos laboral  | 918,705.00     |
| 508   | AJ. SUE LDO                            | 34        | Salarios y demas ingresos laboral  | 151,711.00     |
| 518   | AJUSTE AUXILIO DE ALIMENTACION         |           |                                    | 5,942.00       |
| TOTAL | DEVENGADO                              |           |                                    | 934,805,417.00 |

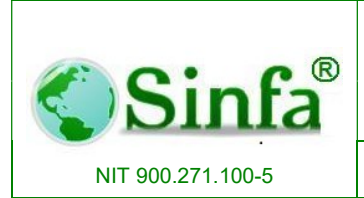

Código: GC-MAN-AEI-2015001 Versión: 2

SISTEMA DE INFORMACION FINANCIERO Y ADMINISTRATIVO Página: 130 de 151

### 2.3.9.4. Informes S.U.I

Genera los formatos requeridos Superintendencia de servicios públicos.

| 🖽 S.U.I.     | <b>—</b>    |
|--------------|-------------|
| Info         | rmes S.U.I. |
| Ano:         | 2013        |
| Mes Inicial: | Enero 💽     |
| Mes Final:   | Diciembre 💽 |
| Generar      | Cerrar      |

2.3.9.5. Ministerio de Educación Nacional.

Genera los formatos requeridos por el Ministerio de Educación Nacional.

| 🖽 M.E.N.                     | ×              |  |  |  |  |
|------------------------------|----------------|--|--|--|--|
| Informes Ministerio de       |                |  |  |  |  |
| Educación Nacional           |                |  |  |  |  |
| Ano: 201<br>Mes Inicial: Sep | 2 vtiembre     |  |  |  |  |
| Generar                      | <u>C</u> errar |  |  |  |  |

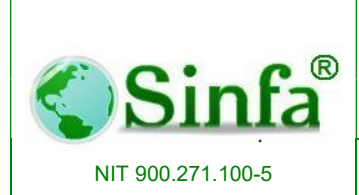

SISTEMA DE INFORMACION FINANCIERO Y ADMINISTRATIVO Página: 131 de 151

## 2.3.9.6. Fidu – Previsora Docentes.

Genera los formatos requeridos por el FIDU-Previsora de Docentes.

| Informe  | s FUDU-PREVISORA                   |
|----------|------------------------------------|
| Mes      | Ano: 2013<br>S Inicial: Septiembre |
| Formato: |                                    |
| C For    | mato 002<br>mato 003<br>mato 004   |
| C Nov    | vedades de Nomina                  |
| Generar  | <u>P</u> resentar <u>C</u> errar   |

### REPORTE MENSUAL DE NOVEDADES - FORMATO FPM002 VICEPRESIDENCIA FONDO DE PRESTACIONES

| ENTIDAD TERRITORIAL INSTALADOR   |                     |                  |                    |         |   |    |                   |            |                |                           |                   |                           |                          |                   |                  |
|----------------------------------|---------------------|------------------|--------------------|---------|---|----|-------------------|------------|----------------|---------------------------|-------------------|---------------------------|--------------------------|-------------------|------------------|
| REPORTE DE L MES DE VIGENCIA Pág |                     |                  |                    |         |   |    | Página            | 1 de 1     |                |                           |                   |                           |                          |                   |                  |
| TD                               | Numero<br>Documento | Primer A pellido | \$egundo A pellido | Nombres | V | FR | Codigo<br>Novedad | Fecha Acto | Numero<br>Acto | Fecha Inicio<br>Nove da d | Reemplazo<br>\$/N | Fecha Acto<br>Reem pia zo | Numero Acto<br>Reemplazo | Numero<br>de Dias | Grado<br>Ascenso |
|                                  |                     |                  |                    |         |   |    |                   |            |                |                           | 6                 |                           |                          |                   |                  |

FIRMA \_\_\_\_\_\_NOMBRE \_\_\_\_\_\_

SECRETARIO DE EDUCACION, JEFE DE PERSONAL O QUIEN HAGA SUS VECES

| 2  | LICENCIA POR ENFERMEDAD NO PROFESIONAL         | 6  | COMISION DE ESTUDIOS NO REMUNERA DA                       |
|----|------------------------------------------------|----|-----------------------------------------------------------|
| 3  | LICENCIA FOR ENFERMEDAD PROFESIONAL            | 6A | REINTEGRO POR COMISION DE ESTUDIOS NO REMUNERA DA         |
| 4  | LICENCIA ORDINA RA NO REMUNERA DA              | 7  | COMISION CARGO LIBRE NOMBRAMENTO Y REMOCION               |
| 4A | REINTEGRO POR LICENCIA ORDINARIA NO REMUNERADA | 7A | REINTEGRO POR COMISION CARGO LIBRE NOMBRAMENTO Y REMOCION |
| 5  | LICENCIA FOR MATERNIDAD                        | 8  | ASCENSIO EN EL ESCALAFON                                  |
| 5A | LICENCIA POR PATERNIDAD                        |    | Strating whither 5 Webschmach Messel                      |

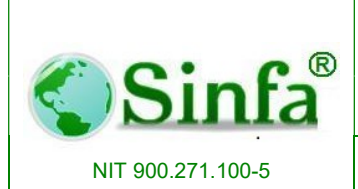

SISTEMA DE INFORMACION FINANCIERO Y ADMINISTRATIVO

# 2.3.10. Informe Devengos por Código Presupuestal.

Reporta informe entre cuentas presupuestales de ejecución de nomina por conceptos y periodos, manejando a su vez terceros.

| Info | rmes                                       |   |  |  |  |  |  |
|------|--------------------------------------------|---|--|--|--|--|--|
| P    | renómina / <u>V</u> olantes de Pago        |   |  |  |  |  |  |
|      | Resumen y Acumulados                       | • |  |  |  |  |  |
|      | Informes de Novedades                      |   |  |  |  |  |  |
|      | Informes de Creditos y Libranzas           |   |  |  |  |  |  |
|      | Informes de Autoliquidacion y Parafiscales |   |  |  |  |  |  |
|      | Informes de Personal                       | ۲ |  |  |  |  |  |
|      | Ce <u>r</u> tificados                      | ٠ |  |  |  |  |  |
|      | Informes a Entidades de Control            | • |  |  |  |  |  |
| -8   | Informe Devengos por codigo Presupuestal   |   |  |  |  |  |  |
| -8   | Contraloria de Cundinamarca<br>¥           |   |  |  |  |  |  |

| trm_InformeDevengosPptal : Formulario              |                                                                          |
|----------------------------------------------------|--------------------------------------------------------------------------|
| Periodo Inicial 199912 -<br>Periodo Final 201912 - |                                                                          |
| Presentar Cerrar                                   | <ul> <li>Conceptos Con presupuesto</li> <li>C Sin Presupuesto</li> </ul> |

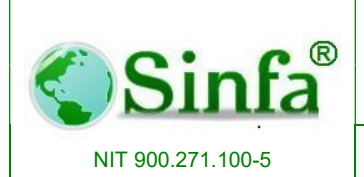

### SISTEMA DE INFORMACION FINANCIERO Y ADMINISTRATIVO

Página: 133 de 151

### INSTALADOR

#### RELACION DE PAGOS DE NOMINA POR RUBRO ENTRE 199912 Y 202411

| Cod.   | PRODCESO       | PERIODO    | CEDULA   | NOMBRE                            | CONCEPTO | NOMBRE                       | VirConcepto |
|--------|----------------|------------|----------|-----------------------------------|----------|------------------------------|-------------|
| SIN CO | NFIGURAR       |            |          |                                   |          |                              |             |
|        |                |            |          |                                   |          |                              |             |
| 01     | Nomina Mensual | 2004-01-01 | 3086747  | GARCIA RUBIANO JORGE HELI         | 002      | SALARIO                      | 535,505     |
| 01     | Nomina Mensual | 2004-01-01 | 20716034 | FLOREZ GUTIERREZ YANETH           | 080      | AUXILIO DE TRANSPORTE        | 37,500      |
| 01     | Nomina Mensual | 2004-01-01 | 20716075 | MAHECHA RAMIREZ YENNY ESMERALDA   | 373      | VALOR LICENCIA DE MATERNIDAD | 535,505     |
| 01     | Nomina Mensual | 2004-01-01 | 20772958 | GARZON AURA                       | 002      | SALARIO                      | 475,739     |
| 01     | Nomina Mensual | 2004-01-01 | 20896379 | ROCHA GARCIA LUZ MARINA           | 002      | SALARIO                      | 1,345,628   |
| 01     | Nomina Mensual | 2004-01-01 | 20975149 | CASTIBLANCO MARIA                 | 002      | SALARIO                      | 358,000     |
| 01     | Nomina Mensual | 2004-01-01 | 23780564 | SANCHEZ VELANDIA MARTHA LILIANA   | 002      | SALARIO                      | 1,428,013   |
| 01     | Nomina Mensual | 2004-01-01 | 3084400  | CALDAS TRIANA GUSTAVO             | 002      | SALARIO                      | 714,007     |
| 01     | Nomina Mensual | 2004-01-01 | 3085140  | LOPEZ OVALLE SAMUEL ENRIQUE       | 002      | SALARIO                      | 1,627,111   |
| 01     | Nomina Mensual | 2004-01-01 | 3085691  | BUSTOS CHIMBI JOSAFAB             | 002      | SALARIO                      | 535,505     |
| 01     | Nomina Mensual | 2004-01-01 | 3085691  | BUSTOS CHIMBI JOSAFAB             | 080      | AUXILIO DE TRANSPORTE        | 37,500      |
| 01     | Nomina Mensual | 2004-01-01 | 3085854  | GONZALEZ BOLIVAR JULIO ENRIQUE    | 002      | SALARIO                      | 686,545     |
| 01     | Nomina Mensual | 2004-01-01 | 20716034 | FLOREZ GUTIERREZ YANETH           | 002      | SALARIO                      | 535,505     |
| 01     | Nomina Mensual | 2004-01-01 | 3086057  | CASTIBLANCO CAMARGO NELSON RAMIRO | 002      | SALARIO                      | 686,545     |
| 01     | Nomina Mensual | 2004-01-01 | 3086142  | SALAMANCA FRANCISCO               | 002      | SALARIO                      | 1,627,111   |
| 01     | Nomina Mensual | 2004-01-01 | 3086946  | MATEUS PEDRAZA LUIS SANTOS        | 002      | SALARIO                      | 535,505     |
| 01     | Nomina Mensual | 2004-01-01 | 3086946  | MATEUS PEDRAZA LUIS SANTOS        | 080      | AUXILIO DE TRANSPORTE        | 37,500      |
| 01     | Nomina Mensual | 2004-01-01 | 3086991  | HERRERA CASTAÑEDA JUAN CARLOS     | 002      | SALARIO                      | 877,318     |
| 01     | Nomina Mensual | 2004-01-01 | 311939   | BELTRAN DIAZJAIRO                 | 002      | SALARIO                      | 782,661     |
| 01     | Nomina Mensual | 2004-01-01 | 7060602  | ALDANA VILLAMIL ROBETH ALEJANDRO  | 002      | SALARIO                      | 686,545     |
| 01     | Nomina Mensual | 2004-01-01 | 79578685 | SUAREZ SUAREZ GRATINIANO          | 002      | SALARIO                      | 1,888,649   |
| 01     | Nomina Mensual | 2004-01-01 | 79745267 | ALDANA LUGO EDWING HARRISSON      | 002      | SALARIO                      | 947,854     |
| 01     | Nomina Mensual | 2004-01-01 | 80065820 | WILCHES VEGA CARLOS AUGUSTO       | 002      | SALARIO                      | 1,888,649   |

## 2.3.11. Contraloría de Cundinamarca.

Informes de talento Humano con destino a la Contraloría de Cundinamarca, filtrado por :

- Funcionarios por nivel.
- Pagos por Nivel.
- SGP funcionarios por nivel.
- SGP Pagos por nivel.

### Informes Prenómina / Volantes de Pago 🗐 Informes de Bancos Resumen y Acumulados ۲ Informes de Novedades ۲ Informes de Creditos y Libranzas ۲ Informes de Autoliquidacion y Parafiscales ٠ Informes de Personal ٠ Certificados . Informes a Entidades de Control ٠ Informe Devengos por codigo Presupuestal Contraloria de Cundinamarca

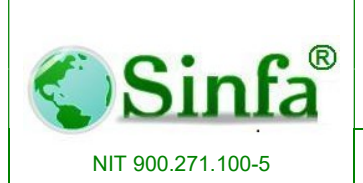

SISTEMA DE INFORMACION FINANCIERO Y ADMINISTRATIVO Página: 134 de 151

|      | Periodo Inicia                | l 201201                      | • Peri      | odo Final           | 201212          | -                      |                                |
|------|-------------------------------|-------------------------------|-------------|---------------------|-----------------|------------------------|--------------------------------|
| C FC | ORMATO 14A1                   | . TALENTO HL                  | IMANOS - FU | INCIONARIO          | S POR NIVEL     | Haz                    | Click Aquí para Configurar     |
| • FC | ORMATO 14A3                   | TALENTO HU                    | MANO - PAG  | OS POR NIV          | /EL             | Haz (                  | Click Aquí para Configurar     |
| C FC | ASO 1. Configu<br>DRMATO 14A4 | ra La columna<br>. TALENTO HU | "SIA CUNDI  | NAMARCA"<br>SANTÍAS | al Nivel equiva | alente<br><u>Haz (</u> | Click Aquí para Configurar     |
| C FC | ORMATO 17C1                   | . S.G.P.TALEN                 |             | DS - FUNCIO         | NARIOS POR      | NIVEL                  | Haz Click Aquí para Configurar |
| O FO | ORMATO 17C3                   | . S.G.P. TALE                 | NTO HUMAN   | O - PAGOS F         | OR NIVEL        |                        | Haz Click Aquí para Configurar |
|      |                               |                               | 1           |                     |                 |                        | 1                              |
|      | _                             | Salir                         |             |                     | Gene            | erar >>                |                                |

## 2.4. Administración

| A <u>d</u> r    | ninistracion                   |
|-----------------|--------------------------------|
|                 | Para <u>m</u> etros Generales  |
| о <del>-п</del> | <u>A</u> utorizaciones         |
| 団               | <u>M</u> enus                  |
|                 | <u>O</u> pciones               |
| 쪫               | <u>F</u> ormularios            |
| 40              | Ingresar Como Usuario Distinto |

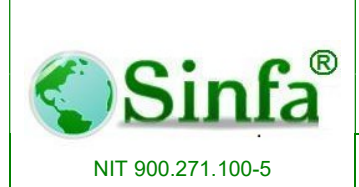

SISTEMA DE INFORMACION FINANCIERO Y ADMINISTRATIVO

### 2.4.1. Parámetros Generales.

Los parámetros del sistema permiten la configuración del aplicativo, así como de los conceptos que son primordiales par la automatización de las tareas. En el Archivo de sucursales se establecen los diferentes números patronales o factores de riesgos profesionales que tenga la entidad.

| 🖽 Parametros                                    |                        | 3 |
|-------------------------------------------------|------------------------|---|
| Parámetr                                        | os del Sistema         | * |
| Nombre                                          | Valor                  |   |
| AUTORIDAD_NOMINADORA                            | SECRETARIA GENERAL     |   |
| BASE_RETENCION                                  | 110                    |   |
| CAJA_COMPENSACION                               | CCF22                  |   |
| CARGO_APROBO_CREDITO                            | CARGO_APROBO_CREDITO   |   |
| CARGO_ELABORO_SABANA                            |                        |   |
| CARGO_ELABORO_SABANA2                           | •                      |   |
| CARGO_ELABORO_SABANA5                           |                        |   |
| CARGO_FIRMA_INFORMES                            | ALCALDE MUNICIPAL      |   |
| CARGO_PAGADOR                                   | TESORERA GENERAL       |   |
| CARGO_SABANA1                                   | ALCALDE                |   |
| CARGO_SABANA2                                   | SECRETARIO DE HACIENDA |   |
| CARGO_SABANA3                                   |                        |   |
| CARGO_SABANA4                                   |                        |   |
| CARGO_SECRETARIO_GENERAL                        | SECRETARIA GENERAL     |   |
| CARGO_SECRETARIO_HACIENDA                       | SECRETARIO DE HACIENDA |   |
| CARGO_SEGURIDAD_SOCIAL                          | AUXILIAR DE NOMINA     |   |
| CARGO_VOLANTE                                   | SECRETARIO DE HACIENDA |   |
| CERTIFICADO_LABORAL                             | 01                     |   |
| CIUDAD                                          | LA VEGA                |   |
| CIUDAD_CERTIFICADO                              | La Vega                | _ |
| Registro: I I I I I I I I I I I I I I I I I I I |                        | - |

### 2.4.2. Autorizaciones.

Se asignan las autorizaciones para cada uno de los usuarios y se define los permisos de acceso de cada uno de ellos.

| Sinfa®<br>NIT 900.271.100-5                                                      |                                                                                                    | SISTEMA ADMINISTRATIVO DE<br>TALENTO HUMANO<br>SISTEMA DE INFORMACION FINANCIERO Y<br>ADMINISTRATIVO |   |              | Código:<br>GC-MAN-AEI-<br>2015001<br>Versión: 2<br>Página: 136 de 151 |  |
|----------------------------------------------------------------------------------|----------------------------------------------------------------------------------------------------|----------------------------------------------------------------------------------------------------|---|--------------|-----------------------------------------------------------------------|--|
| Autorizaciones                                                                   |                                                                                                    | AUTO                                                                                                 |   | CIONES       |                                                                       |  |
| AMPARO<br>GLORIA<br>GOBIERNO<br>HAS<br>LUIS<br>NANCY<br>YULI<br>NANCYG<br>YAMILE | AMPARO GON<br>GLORIA<br>NANCY ALDAI<br>Administrador<br>LUIS MATEUS<br>NANCY RUBIE<br>Administrador<br>NANCY GALVI<br>YAMILE EDITE<br>Identificaciór | EZ PULIDO<br>NA<br>del Sistema<br>ELA ALDANA RUIZ<br>del Sistema<br>S<br>LVEGA MATIZ                 | - | Menú:        | 005                                                                   |  |
| Nit/C<br>Nomb<br>Grupo / Pe<br>Cla<br>Nir<br>Sólo Consu                          | C.: 20714814<br>ore: AMPARO (<br>rfil: Tesoreria<br>ive: ******<br>vel: 9 -<br>Ita: No<br>No                                                         |                                                                                                    | × | Registro: 14 | 1 _▶  ▶   ▶*  de 1                                                    |  |

## 2.4.3. Menus.

Esta opción registra el código y el nombre de los menús utilizados por el sistema.

- Archivos
- Procesos
- Informes
- Utilidades

| 🕄 Menu    | 15                | × |
|-----------|-------------------|---|
|           | MENUS DEL SISTEMA |   |
| M         | enú 00 🔹          |   |
| Non       | nbre MenuSistema  |   |
| Codig     | go Caption        | - |
| ) I       | &Archivos         |   |
| 05        | &Procesos         |   |
| 10        | &Informes         |   |
| 15        | A&dministracion   | 1 |
| 20        | &Utilidades       |   |
| 25        | &?                | 1 |
| *         |                   | 1 |
|           |                   |   |
| 1         |                   | - |
| Registro: | I ▲ 1 ▶ ▶ ▶ ♦ ♦ 1 |   |

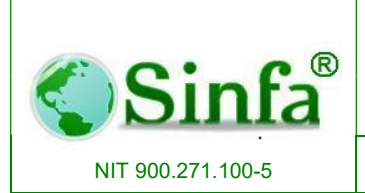

SISTEMA DE INFORMACION FINANCIERO Y ADMINISTRATIVO

## 2.4.4. Opciones.

Se relacionan las divisiones u opciones que componen cada uno de los menús (Archivos, procesos, informes, utilidades).

| 📧 opciones : F | ormulario |                              |                   | <b>×</b> |
|----------------|-----------|------------------------------|-------------------|----------|
|                |           | OPCIONES DE ME               | NUS               |          |
| Menú:          |           |                              |                   |          |
| Submenú:       | Tîtulo    | Llamada                      | Nombre Formulario |          |
|                |           |                              |                   | -        |
|                |           |                              |                   |          |
|                |           |                              |                   |          |
|                |           |                              |                   |          |
|                |           |                              |                   |          |
|                |           |                              |                   |          |
|                |           |                              |                   |          |
|                |           |                              |                   |          |
| Registro: I    | 4 1       | ▶ ▶ ▶ ▶ ★ de 1               | 4                 | •        |
| Registro: I    | 1         | ▶ <b>▶ </b> ▶ ★ <b>♦</b> ★ ♦ |                   |          |

### 2.4.5. Formularios.

Registra el nombre y la descripción de los formularios utilizados por el sistema.

| FORMULARIOS DEL SISTEMA   |                           |  |  |  |
|---------------------------|---------------------------|--|--|--|
| Nombre del Formulario     | Descripcion               |  |  |  |
| administradoras           | administradoras           |  |  |  |
| archivos                  | archivos                  |  |  |  |
| Autorizaciones            | Autorizaciones            |  |  |  |
| CambioClave               | CambioClave               |  |  |  |
| cargos                    | cargos                    |  |  |  |
| categorias                | categorias                |  |  |  |
| causas_retiro             | causas_retiro             |  |  |  |
| centros_costo             | centros_costo             |  |  |  |
| conceptos                 | conceptos                 |  |  |  |
| conceptos_autoliquidacion | conceptos_autoliquidacion |  |  |  |
| CopiarPermisos            | CopiarPermisos            |  |  |  |
| departamentos             | departamentos             |  |  |  |

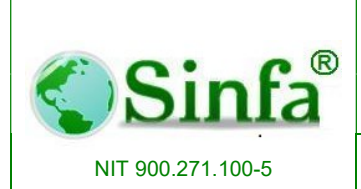

SISTEMA DE INFORMACION FINANCIERO Y ADMINISTRATIVO

## 2.4.6. Ingresar con usuario diferente.

Permite acceder a una nueva sesión con usuario distinto sin tener que salir del programa.

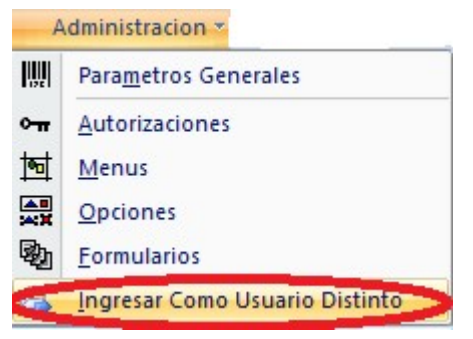

## 2.5. Utilidades.

| Utili | dades                            |  |  |  |
|-------|----------------------------------|--|--|--|
| A     | <u>G</u> enerador de Consultas   |  |  |  |
| 38    | Resoluciones y Documentos        |  |  |  |
| I     | <u>A</u> rchivos Planos          |  |  |  |
| -8    | Configuracion Importar Novedades |  |  |  |
| ¥1    | Copia de <u>S</u> eguridad       |  |  |  |

## 2.5.1. Generador de Consultas.

Con esta opción del menú Informes el sistema permite: presentar, imprimir rediseñar las consultas que ha creado el usuario (cuando se ingresa por primera vez a esta opción, o cuando no se ha creado ninguna consulta la ventana aparecerá sin ningún elemento), además permite que el usuario genere nuevas consultas con un asistente diseñado para tal objetivo.

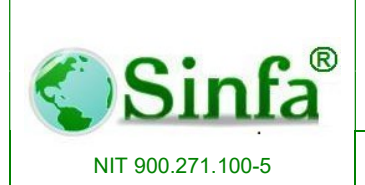

## 2.5.1.1. Lista Consultas.

En área izquierda de la pantalla el sistema muestra el listado de los objetos (consultas generadas) sobre las cuales estamos trabajando.

## 2.5.1.2. Presentar (Botón).

Al hacer CLICK sobre este botón el sistema presenta la consulta que se ha seleccionado. Antes de imprimir un informe o consulta, es recomendable que comprueben los márgenes, la orientación de la página y otras opciones de configuración de la página.

## 2.5.1.3. Nueva(Botón Generar Nueva Consulta).

Al hacer CLICK sobre este botón el sistema presenta un cuadro de dialogo donde el usuario puede definir los parámetros para el diseño y generación de una nueva Consulta.

## 2.5.1.4. Diseñar (icono escuadra).

Al hacer CLICK sobre este botón el sistema abre la consulta seleccionada en presentación de diseño de forma que el usuario puede hacer los cambios que desee.

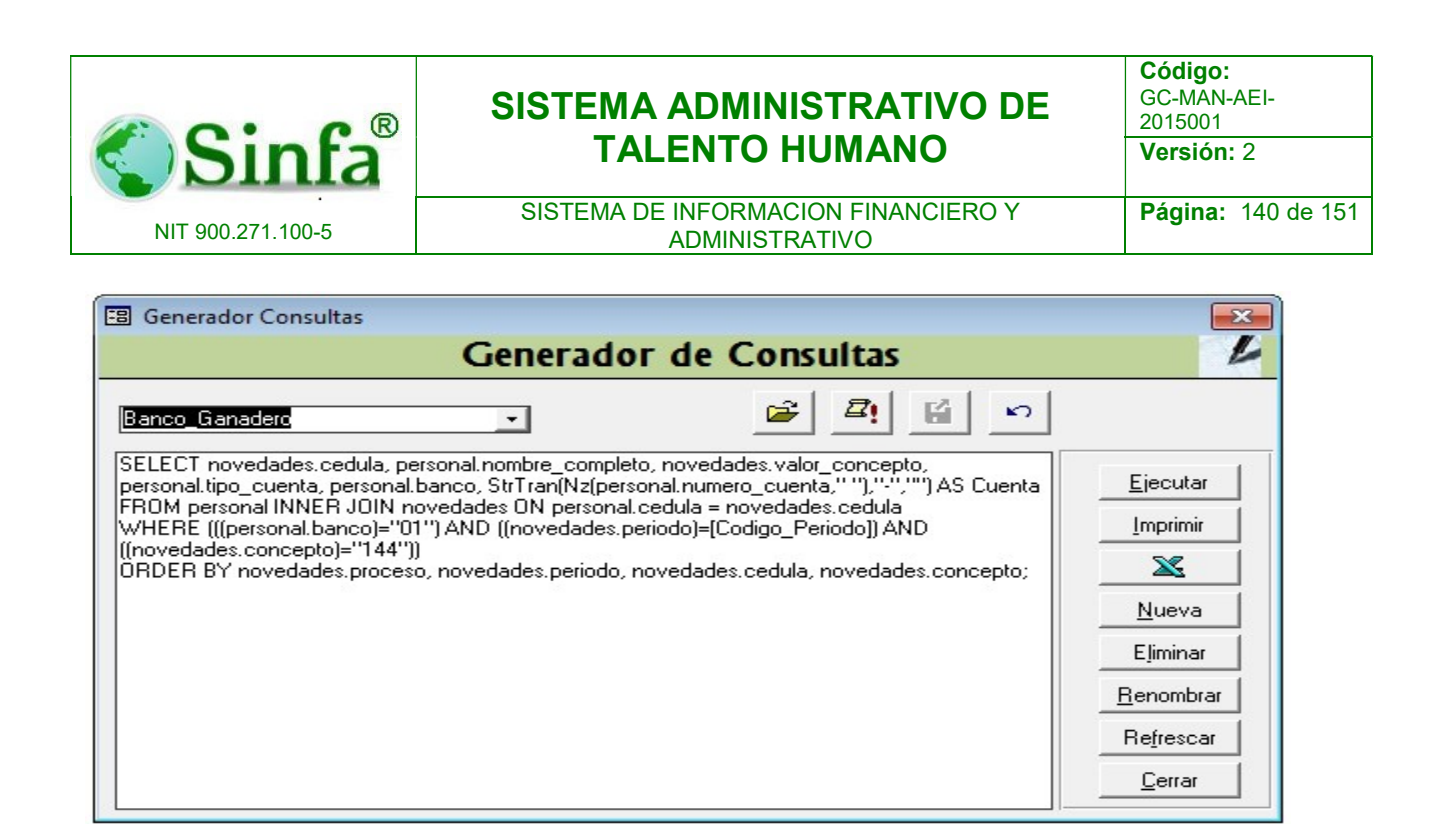

## 2.5.2. Archivos Planos

Con esta opción del menú Informes el sistema presenta dos carpetas, por medio de las cuales el usuario puede determinar y configurar el origen y forma de presentación, de la información o archivos requeridos para alimentar otros sistemas de la cadena o comercio. Las carpetas son:

### 2.5.2.1. Archivos.

Contiene los siguientes datos:

## 2.5.2.1.1. Código del Archivo.

En este campo se almacena el número o código que se le asigne al archivo plano que se desea generar.

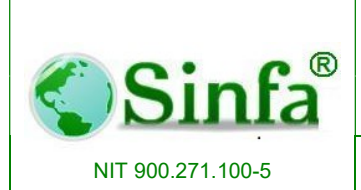

## 2.5.2.1.2. Origen de los Datos.

En este campo se almacena el nombre del archivo, o consulta origen de los datos o campos que harán parte del archivo plano que se generará. Posicione el cursor sobre este campo y Haga doble CLICK sobre uno de los archivos que aparecen a la izquierda de la pantalla, así el archivo quedará registrado como origen.

## 2.5.2.1.3. Nombre del Archivo.

En este campo se almacena el nombre con el cual se generará el archivo plano.

## 2.5.2.1.4. Path o Directorio Destino.

En este campo se almacena la dirección y el nombre del directorio a donde se enviara el archivo plano que se va a generar. Esta dirección se puede Digitar directamente sobre el campo o hacer CLICK en el botón examinar para así seleccionar el directorio deseado en la ventana y dar CLICK en aceptar con lo cual dicha dirección y directorio se registrarán en el campo.

## 2.5.2.1.5. Generar Archivo (botón).

Luego de definir todos los parámetros del archivo y las variables de archivo, haga CLICK sobre el botón Generar Archivo (parte inferior izquierda de la ventana) para que se inicie el proceso por medio del cual se genera el archivo con los parámetros, variables y la dirección ya definida.

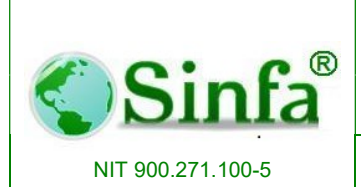

## 2.5.2.2. Variables de Archivo.

## 2.5.2.2.1. Posición.

En este campo se almacena la posición o el orden que tendrá la variable o campo en el archivo plano. Para cambiar el orden o posición del campo o variable de CLICK en las flechas del lado derecho de la pantalla de acuerdo a lo deseado.

## 2.5.2.2.2. Variable o Campo.

En este campo se almacena el nombre de la variable o campo que se desea mostrar en el archivo plano. Para elegir la variable deseado haga CLICK en el botón de selección y determine la requerida.

## 2.5.2.2.3. Formato.

En este campo se almacena el tipo de dato o formato que tendrá la variable en el archivo plano. Los formatos ya están definidos, elija el deseado en el botón de selección.

## 2.5.2.2.4. Ajuste.

En este campo se almacena si los datos del campo o variable se ajustarán a la izquierda o a la derecha dentro del archivo plano.

## 2.5.2.2.5. Longitud.

En este campo se almacena la longitud o máximo número de caracteres que tendrá el campo o variable dentro del archivo plano que deseamos generar.

| Sinfa <sup>®</sup>                                                                                                    | SISTEMA ADMINISTRATIVO DE<br>TALENTO HUMANO<br>SISTEMA DE INFORMACION FINANCIERO Y<br>ADMINISTRATIVO |                                                                                                    | Código:           GC-MAN-AEI-           2015001           Versión: 2           Página:         143 de 1 |  |
|----------------------------------------------------------------------------------------------------|----------------------------------------------------------------------------------------------------|----------------------------------------------------------------------------------------------------|----------------------------------------------------------------------------------------------------|--|
| NIT 900.271.100-5                                                                                                    |                                                                                                    |                                                                                                    |                                                                                                    |  |
| Archivos                                                                                                    | GENERACION DE AI<br>Nomina<br>Variables del Archivo                                                  | CHIVOS PLANOS                                                                                                    |                                                                                                    |  |
| Descripc<br>Código del Archivo<br>Origen de los Datos<br>Nombre del Archivo<br>Path o Directorio Destino<br>C:\Mis documentos | Eión del Archivo                                                                                     | ~sq_rsub_rpt_educacion,         ~sq_rsub_rpt_experiencial         ~sq_rsub_rpt_otros_estud         ~sq_rvolante_Gir         ~sq_rvolante_pago         ~sq_rvolante_pago_1         ~sq_rvolante_pago_3         ~sq_rvolante_pago_4         ~sq_rvolante_pago_cDH         ~sq_rvolante_pago_chia         ~sq_rvolante_pago_mos | _personal_hv ^<br>a_laboral_hv<br>lios_hv                                                               |  |

| ، لر   | Archivo        | s Variables de   |                    | Nomina.<br>rchivo        | txt |             |   |          |         |   |
|--------|----------------|------------------|--------------------|--------------------------|-----|-------------|---|----------|---------|---|
| Po     | sición         | Variable o Campo |                    | Tipo                     |     | Formato     |   | Longitud | Valc_   |   |
|        | 1              | Constante        | •                  | Numérico                 | -   | Izquierda   | - | 10       | 1       |   |
| -      | 2              | Constante        | +                  | Numérico                 | -   | Izquierda   | - | 5        | ''00001 |   |
|        | 3              | Constante        | +                  | Numérico                 | +   | Izquierda   | - | 3        | "013"   |   |
|        | 4              | Constante        | +                  | Numérico                 | +   | Izquierda   | - | 2        | "02"    | - |
|        | 5              | cedula           | +                  | Cadena                   | -   | Izquierda   | - | 15       |         |   |
|        | 6              | Cuenta           | +                  | Cadena                   | -   | Izquierda   | - | 20       |         |   |
| 12     | 7              | nombre_completo  | +                  | Cadena                   | -   | Izquierda   | + | 22       |         | - |
|        | 8              | valor_concepto   | +                  | Numérico                 | -   | Izquierda   | - | 11       |         | _ |
|        | 9              | Constante        | +                  | Numérico                 | -   | Izquierda   | • | 2        | 00      | I |
|        | 10             | Constante        | +                  | Cadena                   | -   | Izquierda   | - | 20       | Space(: |   |
| Regist | ro: I <b>∢</b> |                  | n <u>ç</u><br>1  ) | jitud Total<br>→*  de 10 | de  | el Registro | 2 | 110      | -       |   |

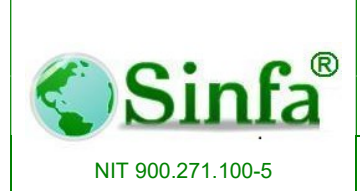

SISTEMA DE INFORMACION FINANCIERO Y ADMINISTRATIVO

## 2.5.3. Configuración Importar Novedades.

Permite realizar la configuración respectiva de las importaciones de novedades a nomina.

| I | MPORTAR NOVEDADES |                |                      |               |          |       |          |              |
|---|-------------------|----------------|----------------------|---------------|----------|-------|----------|--------------|
|   | IMI               | PORTAR NOV     | EDADES DE            | SDE A         | RCH      | IVO   |          |              |
|   | Codigo            |                | Descripcion          |               |          |       |          |              |
|   | Concepto de Nor   | ni 🗾 🗾         | Tipo de Archivo      | Hoja de Calcu | lo Excel |       | -        |              |
|   | Con Encabezado    | D 🔤            | Delimitador          |               | -        |       |          |              |
|   | Consecutivo       | Anexar a       | Tipo Dato            | Longitud      | Inicio   | Final | ]        | \$           |
|   | •                 | -              |                      | -             |          |       | <b>I</b> | R            |
|   |                   |                |                      |               |          |       |          | LES DEL ARCH |
|   |                   |                | Longitud del Registr | 0             | 6        | 2 <   |          | N            |
|   | Registro: I       | 1 ▶ ▶ ▶ ₩ de 1 |                      |               |          |       |          |              |
|   |                   | -              |                      |               | >ø       |       |          | $\mathbf{O}$ |

## 2.5.4. Copia de Seguridad.

Generación de copias de seguridad por el usuario del aplicativo Talento Humano. De la misma forma da la posibilidad de reducción tamaño de la base de datos.

| $\langle \rangle$ | Copia de Seguridad de la<br>Base de Datos |
|-------------------|-------------------------------------------|
| 1                 | <u>R</u> educir Base de Datos             |
|                   | <b>₽</b> +                                |
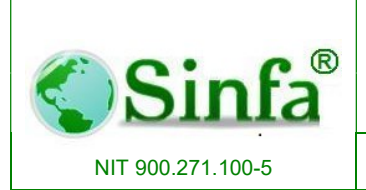

SISTEMA DE INFORMACION FINANCIERO Y ADMINISTRATIVO

#### 3. BARRA DE HERRAMIENTAS

El sistema de Información de Sinfa SQL SOFTWARE utiliza para el manejo de los datos la siguiente barra de herramientas.

| Almacén e Inventarios |                 |                 |             |                   |                                 |     |  |
|-----------------------|-----------------|-----------------|-------------|-------------------|---------------------------------|-----|--|
| 11111                 | <u>A</u> rchivo | <u>E</u> dición | <u>V</u> er | <u>R</u> egistros | Herramientas Ayuda              |     |  |
| 10000                 | H I             | ► H             | ▶* ÞØ       | < 🖳 🖓             | 🎯 📉 🛍 📇 🎎 🛃 🛃 🗐 🗐 🎒 🔃 📾 cal 🤗 其 | ₽•. |  |

Ir a Primero: Retrocede hasta el primer registro de la hoja de datos o del formulario.

Ir a Último: Avanza hasta el último registro de la hoja de datos o del formulario.

Ir a siguiente: Avanza al registro siguiente de la hoja de datos o del formulario.

Ir a anterior: Retrocede al registro anterior de la hoja de datos o del formulario.

Deshacer el Cambio más Reciente: Haga CLICK en botón deshacer de la barra de herramientas para deshacer el cambio más reciente.

Para deshacer todos los cambios incluidos en el campo o registro activo, elija deshacer campo Activo o Deshacer Registro Activo del menú Edición.

Haga CLICK en Deshacer Registro guardado en el menú Edición, si ya ha guardado los cambios al registro actual o se ha movido a otro registro.

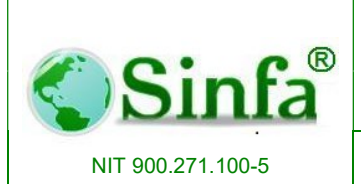

SISTEMA DE INFORMACION FINANCIERO Y ADMINISTRATIVO

**Buscar:** Buscar instancias específicas de un valor en un campo. En el Modo de ver Formulario u Hoja de datos, seleccione el campo (la columna) en el que desea buscar, a menos que desee buscar en todos los campos (buscar en un campo individual es más rápido que buscar en la tabla entera).

Haga CLICK sobre el Botón correspondiente en la barra de herramientas. O Elija la opción Buscar del Menú Edición.

En el cuadro "Buscar", escriba el valor que desea buscar, si no conoce exactamente el valor que desea buscar, puede utilizar caracteres comodines en el cuadro "Buscar" para especificar lo que busca.

Si desea encontrar cadenas de longitud cero, escriba dos comillas tipográficas (" ") en el cuadro "Buscar". Compruebe también que la casilla de verificación "Buscar los campos con formato" no está activada, a menos que un formato de cadenas de longitud cero, como "N/A", esté activado. En el cuadro "Coincidir", compruebe que "Hacer coincidir todo el campo" está seleccionado.

Establezca cualquier otra opción que desee utilizar en el cuadro de diálogo "Buscar en". Para buscar la primera instancia del valor, elija "Buscar primero". Para buscar la siguiente instancia y todas las instancias posteriores, siga eligiendo "Buscar siguiente".

**Buscar Siguiente:** Busca la siguiente aparición de una cadena introducida en el cuadro de diálogo Buscar, como por ejemplo, el apellido de un empleado en una hoja de datos o en un formulario, o una palabra clave de Visual Basic en la ventana Módulo.

**Reemplazar:** Busca una cadena de caracteres, como por ejemplo, el apellido de un empleado en una hoja de datos o formulario, o una palabra clave de Visual Basic en la ventana Módulo, y la reemplaza por otra cadena.

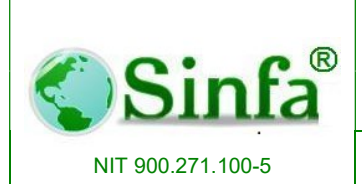

SISTEMA DE INFORMACION FINANCIERO Y ADMINISTRATIVO

Para Buscar y Reemplazar:

- Vaya al campo donde desee buscar y reemplazar datos.
- En el menú edición elija Reemplazar, o haga CLICK en el botón correspondiente de la barra de herramientas.
- En el cuadro " buscar" escriba el texto que desee buscar.
- En el cuadro "reemplazar por", escriba el texto de reemplazo.
- Elija el botón "reemplazar " o "reemplazar todos".

**Ordenar ascendente:** Ordena de forma ascendente los registros en base a la columna o columnas seleccionadas (0 a 9, A a Z). Las ordenaciones subsiguientes reemplazan a las anteriores. Para deshacer una ordenación, seleccione Quitar filtro u ordenar en el menú Registros.

**Ordenar descendente:** Ordena de forma descendente los registros en base a la columna o columnas seleccionadas (9 a 0, Z a A). Las ordenaciones subsiguientes reemplazan a las anteriores. Para deshacer una ordenación, seleccione Quitar filtro u ordenar en el menú Registros.

**Formulario**: Una ventana que normalmente presenta uno o más registros completos. El modo de ver formulario es el medio principal para agregar y modificar los datos de las tablas.

Hoja de datos: Ventana que presenta datos de una tabla, formulario o consulta en formato de filas y columnas. En el modo de ver hoja de datos se pueden editar campos, agregar y eliminar datos y efectuar búsquedas.

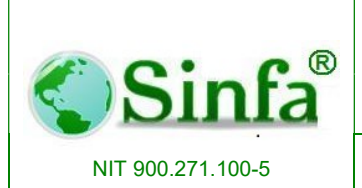

SISTEMA DE INFORMACION FINANCIERO Y ADMINISTRATIVO

**Imprimir:** Antes de imprimir un informe consulta o cualquier objeto, es recomendable que compruebe los márgenes, la orientación de la página y otras opciones de configuración de la página.

Seleccione el informe en la ventana Base de datos o abra el informe en la vista Diseño, Vista preliminar o Vista previa del diseño.

Elija Imprimir en el menú Archivo.

Escriba los valores que desea en el cuadro de diálogo Imprimir.

En Impresora, especifique una impresora.

En Intervalo de impresión, especifique todas las páginas o el intervalo de páginas.

En Copias, especifique el número de copias y si desea que se intercalen.

Elija Aceptar.

Sugerencia Para imprimir un informe sin pasar por el cuadro de diálogo, haga CLICK en Imprimir en la barra de herramientas.

**Cerrar:** Cierra la ventana activa y regresa al menú anterior. Si ha realizado algún cambio el sistema le preguntará si desea guardarlo.

Usar las teclas de método abreviado para modificar texto o datos Nota: Si el punto de inserción no está visible, presione F2 para mostrarlo.

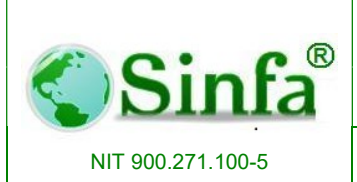

SISTEMA DE INFORMACION FINANCIERO Y ADMINISTRATIVO

| Al mover el punto de inserción en un campo | COMANDO             |
|--------------------------------------------|---------------------|
| Para moverlo un carácter a la derecha      | FLECHA DERECHA      |
| Para moverlo una palabra a la derecha      | CTRL+FLECHA DERECHA |
| Para moverlo un carácter a la izquierda    | FLECHA IZQUIERDA    |
| Para moverlo una palabra a la izquierda    | CTRL+FLECHA         |
|                                            | IZQUIERDA           |
| Para moverlo al final del campo, en los    |                     |
| Campos de una sola línea                   | FIN                 |

| Al mover el punto de inserción en un campo | COMANDO     |
|--------------------------------------------|-------------|
| Para moverlo al final del campo, en los    |             |
| Campos de varias líneas                    | CTRL+FIN    |
| Para moverlo al principio del campo, en    |             |
| Los campos de una sola línea               | INICIO      |
| Para moverlo al principio del campo en     |             |
| Los campos de varias líneas                | CTRL+INICIO |

| Al copiar, mover o eliminar texto                     | COMANDO   |
|-------------------------------------------------------|-----------|
| Para copiar la selección al Portapapeles              | CTRL+C    |
| Para cortar selección y copiarla al Portapapeles      | CTRL+X    |
| Para pegar el contenido del Portapapeles en el punto  |           |
| de inserción                                          | CTRL+V    |
| Para eliminar la selección o el carácter situado a la | RETROCESO |
| izquierda del punto de inserción                      |           |
| Para eliminar la selección o el carácter situado a la |           |
| derecha del punto de inserción                        | SUPR      |

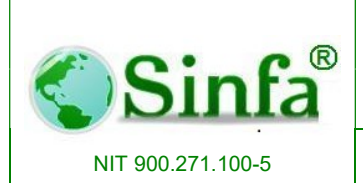

SISTEMA DE INFORMACION FINANCIERO Y ADMINISTRATIVO

| Al deshacer cambios                              | COMANDO       |
|--------------------------------------------------|---------------|
| Para deshacer la escritura                       | CTRL+Z o      |
|                                                  | ALT+RETROCESO |
| Para deshacer cambios realizados en el           |               |
| Campo actual en el registro actual; si ambos han |               |
| cambiado, presione ESC dos veces para deshacer   | ESC           |
| primero los cambios del campo actual y, a        |               |
| continuación, los del registro actual            |               |

| Al introducir datos en Hoja de datos o Formulario   | COMANDO               |
|-----------------------------------------------------|-----------------------|
| Para insertar la fecha actual                       | CTRL+PUNTO Y COMA (;) |
| Para insertar la hora actual                        | CTRL+DOS PUNTOS (:)   |
| Para insertar el valor predeterminado para un campo | CTRL+ALT+BARRA        |
|                                                     | ESPACIADORA           |
| Para insertar el valor del mismo campo del registro | CTRL+APÓSTROFO (')    |
| anterior                                            |                       |
| Para agregar un registro nuevo                      | CTRL+SIGNO MÁS (+)    |
| Para eliminar el registro actual                    | CTRL+SIGNO MENOS (-)  |
| Para guardar los cambios realizados en el registro  | MAYÚS+ENTRAR          |
| actual                                              |                       |
| Para cambiar entre los valores de una casilla de    |                       |
| verificación o un botón de opción                   | BARRA ESPACIADORA     |
| Para insertar una nueva línea                       | CTRL+ENTRAR           |

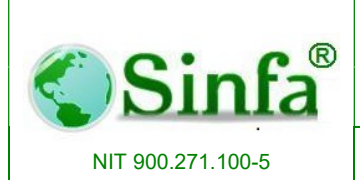

SISTEMA DE INFORMACION FINANCIERO Y ADMINISTRATIVO Página: 151 de 151

| Al desplazarse entre campos y registros             | COMANDO             |
|-----------------------------------------------------|---------------------|
| Para moverse al campo siguiente                     | ТАВ                 |
| Para moverse al campo anterior                      | MAYÚS+TAB           |
| Para moverse al último campo del registro actual en |                     |
| el modo Desplazamiento                              | FIN                 |
| Para moverse al último campo del último registro en | CTRL+FIN            |
| el modo Desplazamiento                              |                     |
| Para moverse al primer campo del registro actual en |                     |
| el modo Desplazamiento                              | INICIO              |
| Para moverse al primer campo del primer registro en |                     |
| el modo Desplazamiento                              | CTRL+INICIO         |
|                                                     |                     |
| Para moverse al campo actual del siguiente registro | CTRL+AVANZAR PÁGINA |
|                                                     |                     |
| Para moverse al campo actual del registro anterior  | CTRL+RETROCEDER     |
|                                                     | PÁGINA              |